# Monitor ISM/xL<sup>™</sup> Hardware Guide rev1.1

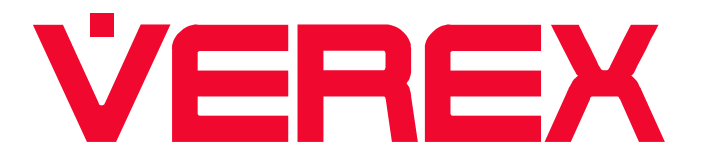

# Contents

| Part 1 Monitor ISM System Hardware                                                 | 1  |
|------------------------------------------------------------------------------------|----|
| Main Control Board                                                                 | 2  |
| Keypad Modules                                                                     | 3  |
| LCD Kevpad                                                                         | 3  |
| Arming Station Reader                                                              | 4  |
| Suite Security LED Keypads for Apartment and Office Protection                     | 7  |
| 8 and 16 Input/Output Expansion Modules                                            | 12 |
| Output/Relay Card                                                                  | 13 |
| RF Wireless Modules                                                                | 14 |
| Version 1                                                                          | 14 |
| Version 2 Wireless                                                                 | 17 |
| North American Module                                                              | 17 |
| European and Australian Module                                                     | 19 |
| Fire Module                                                                        | 24 |
| Graphic Map Annunciator Module                                                     | 25 |
| Smart / Vigil Module                                                               | 27 |
| Door Controller Modules                                                            | 32 |
| Version 1 Door Module                                                              | 32 |
| Version 2 Door Module                                                              | 33 |
| Multi-Door Controller                                                              | 34 |
| Elevator / Lift Modules                                                            | 35 |
| Communication Modules                                                              | 42 |
| Printer                                                                            | 42 |
| IP Module V3                                                                       | 43 |
| MONITOR System Reference Topics                                                    | 45 |
| Adding Any Power Supply to the Module Bus                                          | 45 |
| Communication Connections between the Main Controller and the Director PC Software | 45 |
| Part 2 Monitor xL System Hardware                                                  | 47 |
| Main Controller                                                                    | 48 |
| Modems                                                                             | 49 |
| Feature Expansion Board                                                            | 49 |
| Wiring CA38A Alarm Jack for connection to xL Modems                                | 50 |
| Keypad                                                                             | 51 |
| Input Point Expanders                                                              | 52 |
| VBUS                                                                               | 52 |
| Transistor Output Expander                                                         | 53 |
| Relay Output Expander                                                              | 53 |
| Module Power Supply                                                                | 54 |
| Appendix "A" 12VDC Relay                                                           | 56 |
| Appendix "B" Wiring Specifications                                                 | 56 |
| Appendix "C" Basic Circuit Types                                                   | 57 |
| Appendix "D" Modem Notes                                                           | 58 |

# Foreword

The Hardware Guide is designed as a quick reference for module circuit board layout, wiring and installation. Some programming is included for e.g. Wireless, Smart and Printer modules. For Monitor ISM System programming information, refer to the Commissioning Reference Guide. For Monitor xL System programming, refer to the Monitor xL Simplified and Advanced programming guides. For software used with the Monitor ISM and Monitor xL systems, refer to the Director Software User Guide. Specific installation and programming instructions produced for each module by part number are referenced at the beginning of each module's section in this manual.

## VEREX Technology

5201 Explorer Drive, Mississauga, Ontario, L4W 4H1, Canada. www.verextech.com | +1 877.249.9993 sales@verextech.com +1 905.206.8434 support@verextech.com +1 905.206.8436 | Fax: +1 905.629.4970

## In This Issue:

V1.1 Additions/Deletions/Corrections

- Wire color for Arming Station Reader GProxI and II Keypad Area Control Communications identified.
- Arming Station Reader LED and tone descriptions added.
- Part 2, Monitor xL section updated to current status. Includes correction to Relay Expansion Board's reversed contact labels.
- ULC, CE marks added to back cover.

# Part 1 Monitor ISM System Hardware

# **Main Control Board**

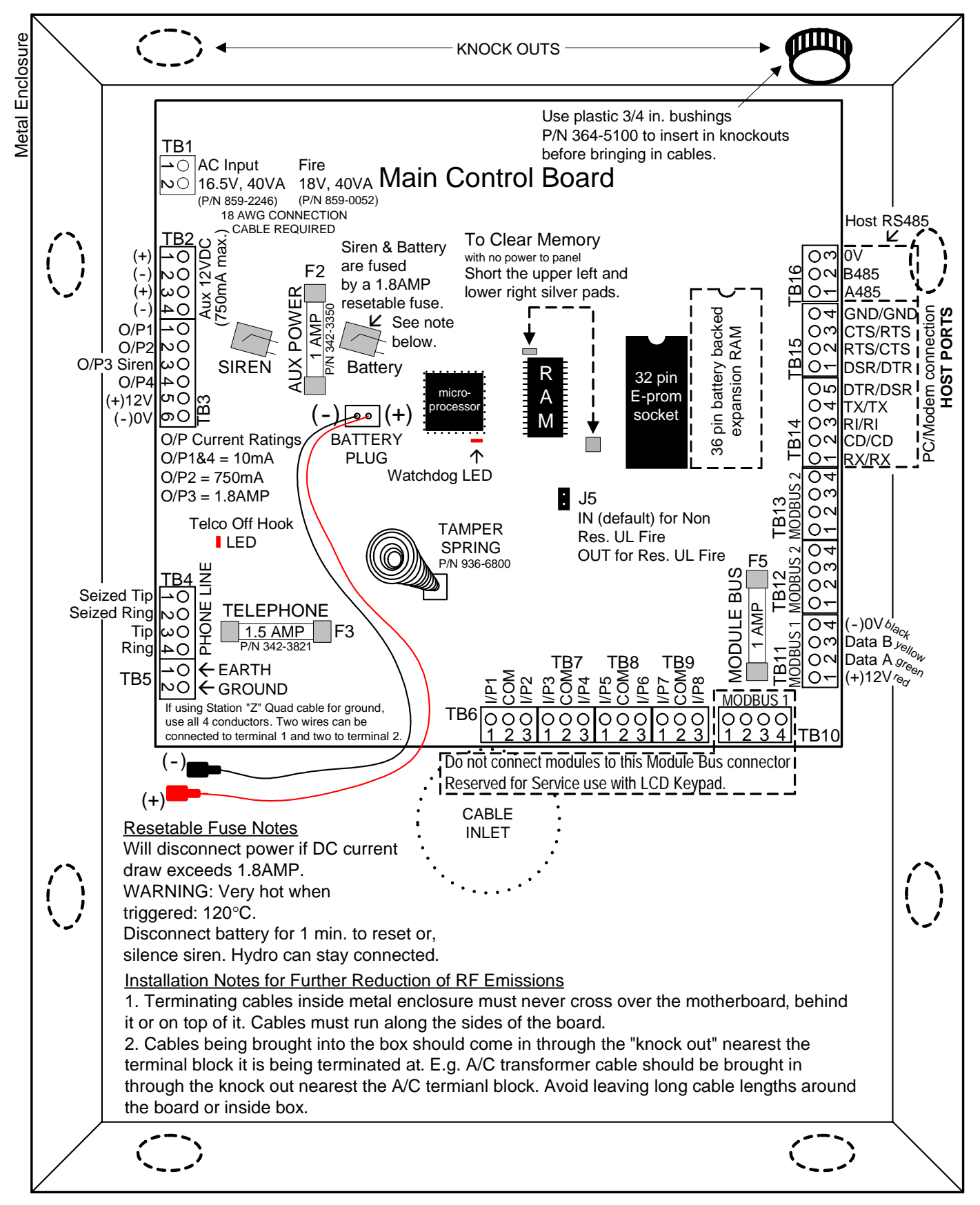

# **Keypad Modules**

LCD Keypad Refer to Installation Instructions P/N 21-0369 for further information.

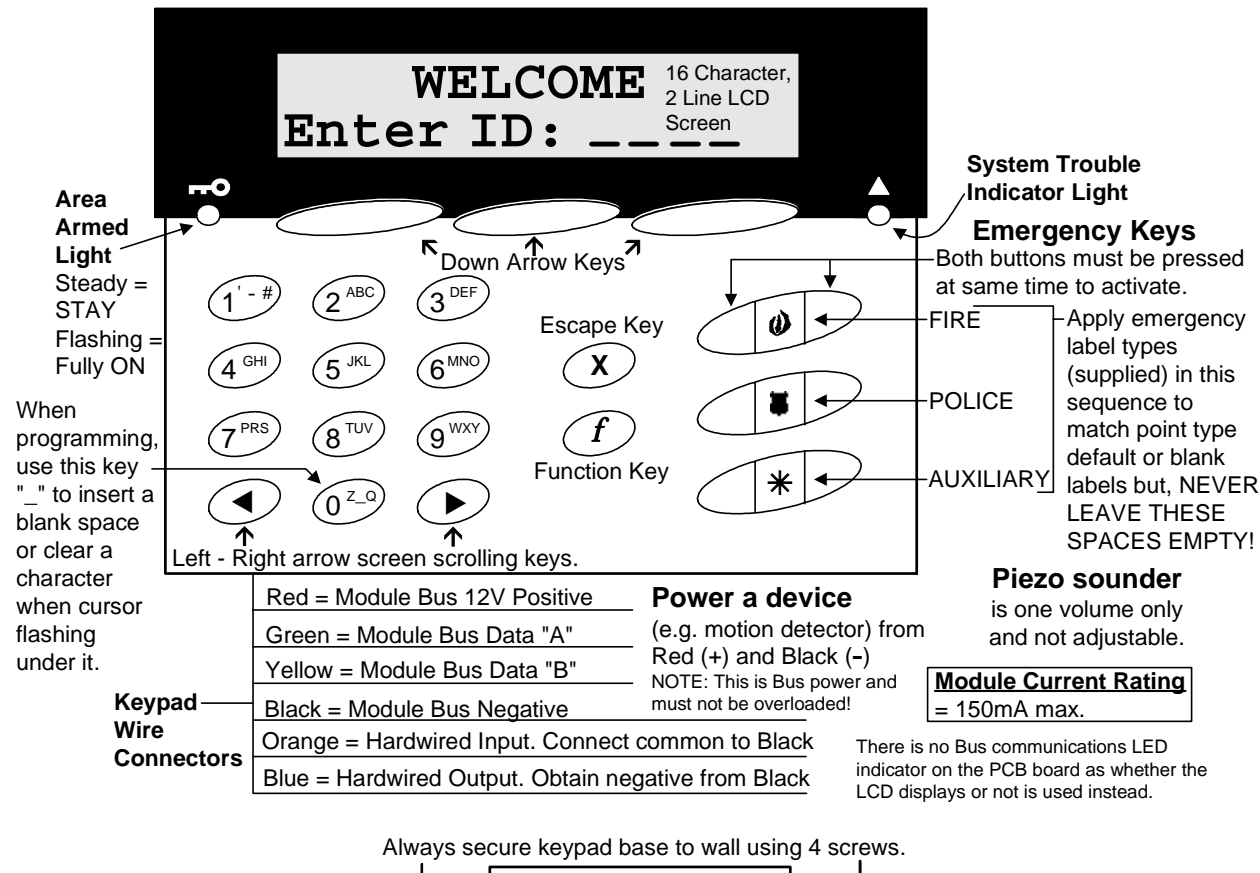

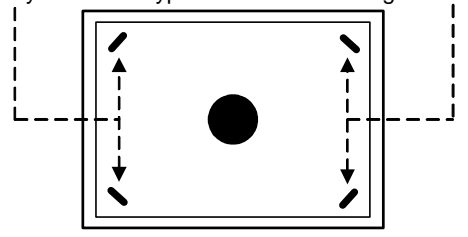

Recommended mounting height: 1.5 meters (4 feet, 9 inches) from floor level to the bottom of the keypad.

**WARNING:** If upgrading an existing previous version Fx LCD keypad with this one, each keypad's base is a different size and their mounting holes do not align exactly the same.

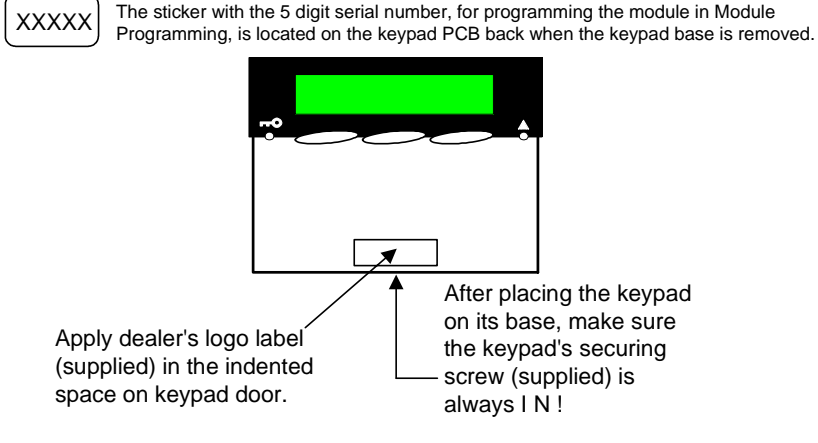

# Arming Station Reader Refer to Installation Instructions P/N 22-0346 for further information.

Mounting

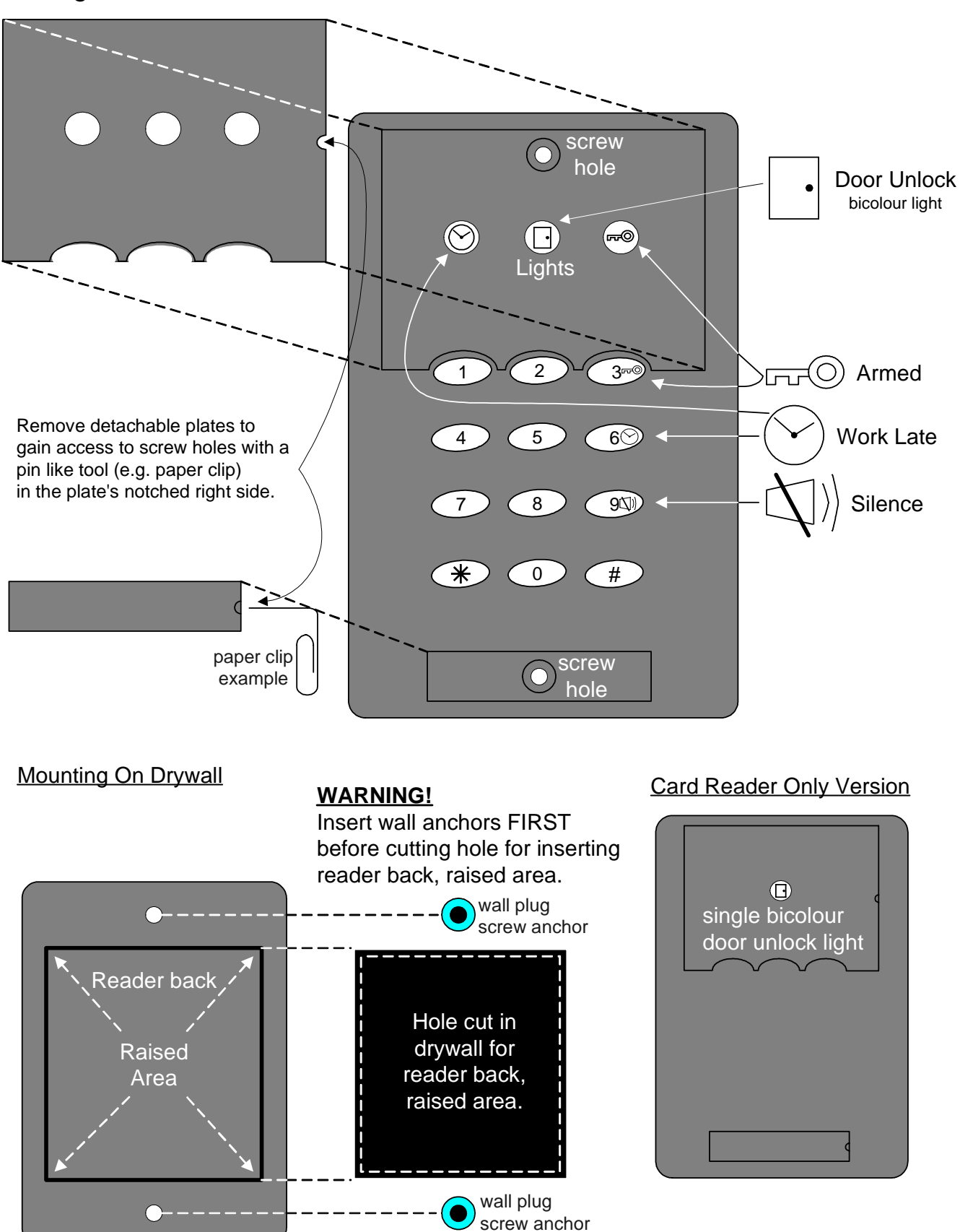

# Wiring

**NOTE:** the Keypad area control communications wire must be connected or the Work Late and Armed LEDs will flash back and forth. 111-8240 GProxI wire is blue. 111-8270 (switch plate) or 111-8267 (mullion) GProxII wire is yellow.

NOTE: Maximum cable distance from 2 Dr Access Module to Arming Station is 500 feet.

Reader Connections at Door Access Module

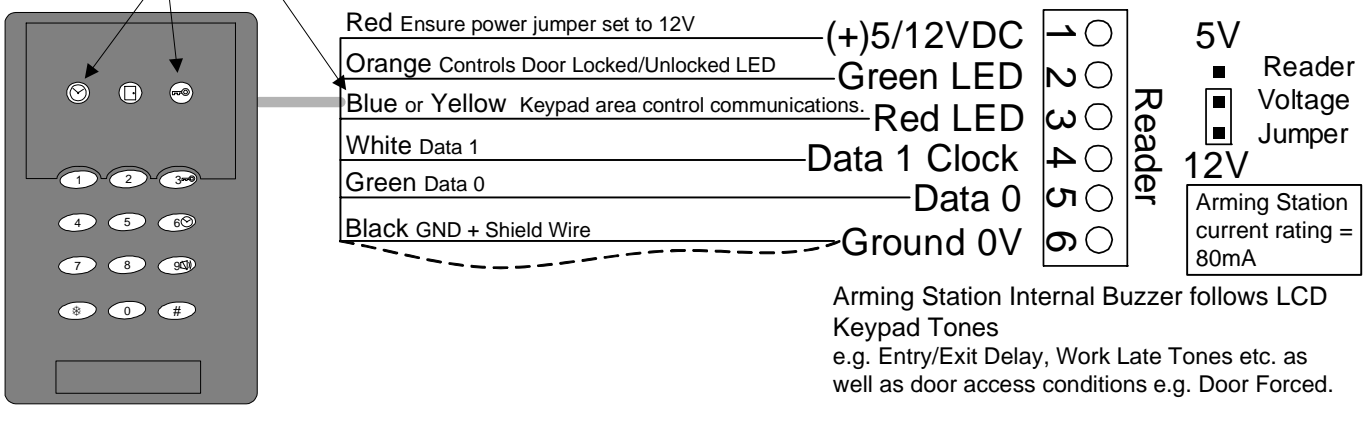

# **Keypad Command Entries**

login> represents the form of user identification used e.g. badging card and or ID – PIN entry.

| Key Sequence          | Command                                                                                                    |  |  |
|-----------------------|----------------------------------------------------------------------------------------------------|--|--|
| < login > only        | Access (momentary unlock of door)                                                                                                    |  |  |
|                       | Turn area off                                                                                                    |  |  |
|                       | Turn all areas off                                                                                                    |  |  |
| #2 < login>           | Turn area to stay mode                                                                                                    |  |  |
| ¥ 3 <login></login>   | Turn area on                                                                                                    |  |  |
| ₩ 3 0 <login></login> | Turn all areas on                                                                                                    |  |  |
| ¥ 5 <login></login>   | Toggle between Lock Door and Unlock Door & Disarm area<br>Door commands or if door is locked and area armed – unlocked and area disarmed.                                                                                                    |  |  |
| ¥6 <login></login>    | Work Late in this area by 2 hours at a time from the current time. Scheduled area only. This command can only be used again at the end of the first entered 2 hours when the arming station will indicate closing time again with the work late LED flashing and tones. At that time, this command can be used again to extend the closing time another 2 hours. |  |  |
| # 6 n < login>        | Work Late in this area for n hours where $n = 19$ . Scheduled area only.                                                                                                    |  |  |
| ¥7 <login></login>    | Activate armed state LED display for approximately 20 seconds<br>To determine arming station's area condition. Armed LED indicates for 20 sec:<br>green for OFF, red for STAY and flashing red for ON.                                                                                                    |  |  |
| ¥9 <login></login>    | Silence alarm (in all areas)                                                                                                    |  |  |
| # #                   | Cancel any keys previously entered                                                                                                    |  |  |
| #                     | If performing a "*" command with UID/PIN, insert a "#" key between<br>command and UID/PIN entry (e.g. "* 1 # 341 1234 " for user 341, pin=1234<br>trying to arm the area *1).                                                                                                    |  |  |

# No Commands (Simple Access)

| Door Mode       | <login></login>                          | Notes                                                                          |
|-----------------|------------------------------------------|--------------------------------------------------------------------------------|
| Card Only       | <card></card>                            | If a UID/PIN is entered, it will be ignored                                    |
| Card & PIN      | <card> <pin></pin></card>                | UID is not required since the card<br>automatically identifies the <uid></uid> |
| Card or UID/PIN | <card> or <uid> <pin></pin></uid></card> |                                                                                |
| UID/PIN Only    | <uid> <pin></pin></uid>                  | If card is presented, it will be ignored.                                      |
|                 | <uid> – User ID</uid>                    |                                                                                |

## With Commands

| Door Mode       | ₩ <cmd> <login></login></cmd>           | Notes                                                      |
|-----------------|-----------------------------------------|------------------------------------------------------------|
| Card Only       | * <cmd> <card></card></cmd>             | If a UID/PIN is entered, it will be ignored                |
| Card & PIN      | * <cmd> <card> <pin></pin></card></cmd> | Card badging must always be done before                    |
|                 |                                         | the PIN entry.                                             |
| Card or UID/PIN | * <cmd> <card> or</card></cmd>          | Pressing "#" is required between the                       |
|                 | * <cmd> # <uid> <pin></pin></uid></cmd> | command and uid/pin entry.                                 |
| UID/PIN Only    | * <cmd> # <uid> <pin></pin></uid></cmd> | Pressing "#" is required between the                       |
|                 |                                         | command and uid/pin entry. (Note                           |
|                 |                                         | <pre>*<cmd> # <pin> in PIN Only systems)</pin></cmd></pre> |
|                 | <cmd> – Command</cmd>                   |                                                            |

## NOTES:

<login> requires your <card> OR alternatively, your uid/pin.

E.g. <3 digit UID> <4 digit PIN>. Leading zeros cannot be omitted in UID or PIN.

Example 1: Arm area using card – enter < \* 3 card >

Example 2: Work late for 3 hours using uid/pin – enter < \* 6 3 # 001 1234 > for user 001 with pin 1234

Example 3: Access area without using card – enter < 001 1234 > for user 001 with pin 1234.

#### Using Duress Pin at Arming Station

• A Duress Pin (reversing last 2 digits of a user's pin entered on the keypad to transmit a potential hold-up condition) can be used at an Arming Station if the duress feature has been enabled in the System Group.

#### LED Indicators

Work Late LED

- Turns on if the area the Arming Station is assigned to is scheduled.
- Turns on solid 15 minutes before scheduled closing time.
- Does not operate if the area is not scheduled.

#### Door State LED

- Solid red if the door is locked.
- Solid green if the door is unlocked.
- Flashing red during disarming if there had been an alarm in the area.

#### Armed LED

- When activated, armed LED only stays on for the duration of the area's Entry/Exit Delay during the following area arming state changes.
  - Momentarily solid green when the area is disarmed to OFF.
  - Momentarily solid red when the area is armed to STAY.
  - Momentarily flashing red when the area is armed to Fully ON.

#### Arming Station Internal Buzzer Indications

- Entry/Exit tones same as LCD keypad.
- Fire Siren intermittent tone.
- Burglary Siren steady tone.
- Bad Command Entry double short beeps.
- Command accepted single long beep.
- Unauthorized to perform command double long beep.

# Suite Security LED Keypads for Apartment and Office Protection

2 ZONE IMPORTANT: Must refer to Installation Instructions P/N 21-9050 for detailed information.

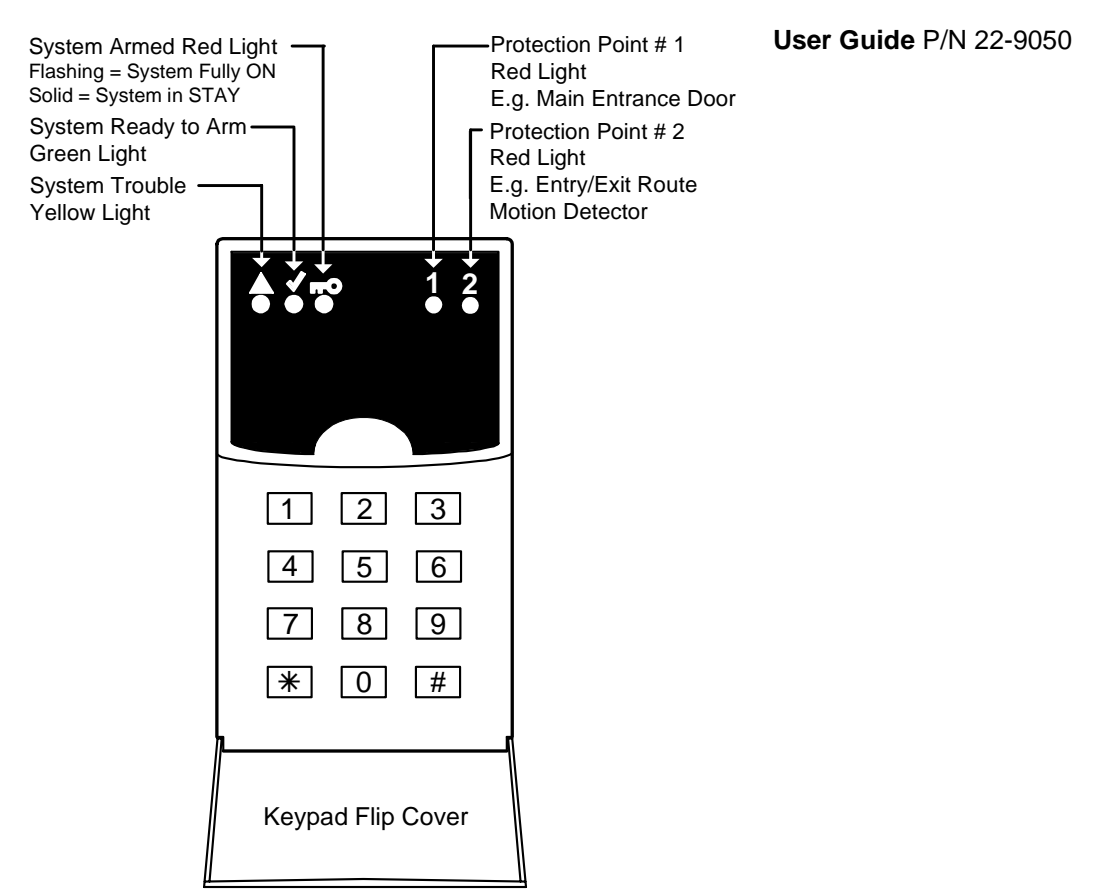

# Wiring

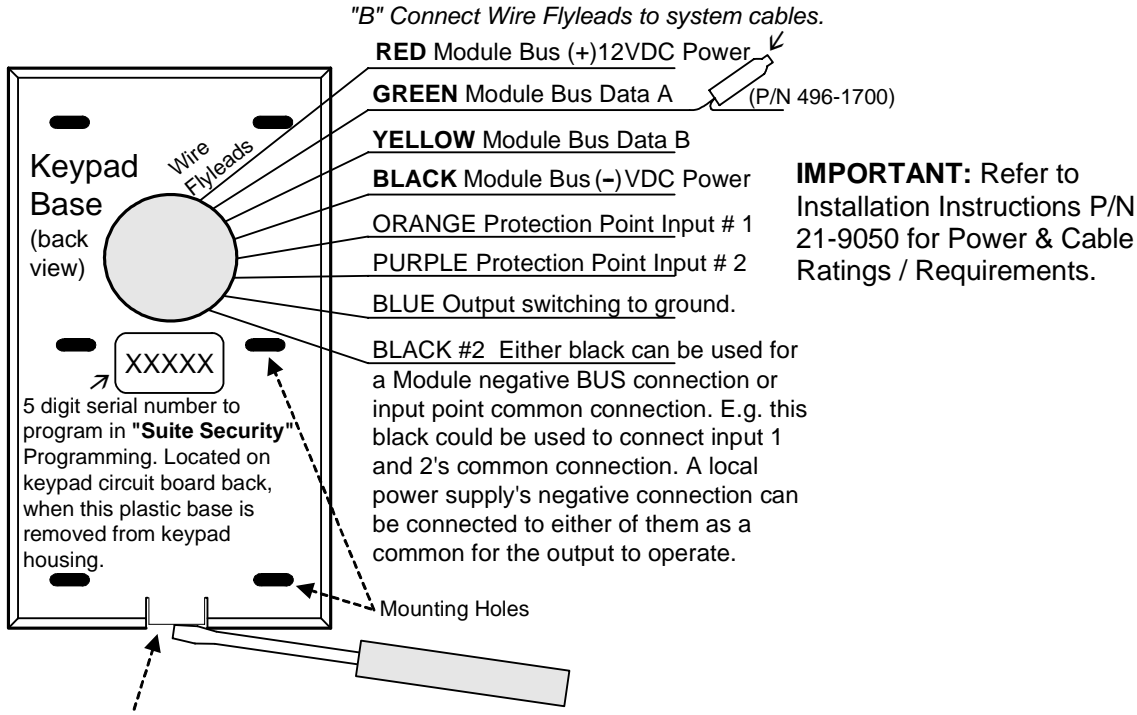

Release Tab. Insert flat head screw driver to push tab forward and release base from keypad enlcosure to mount base.

# 2 Zone Wiring cont.

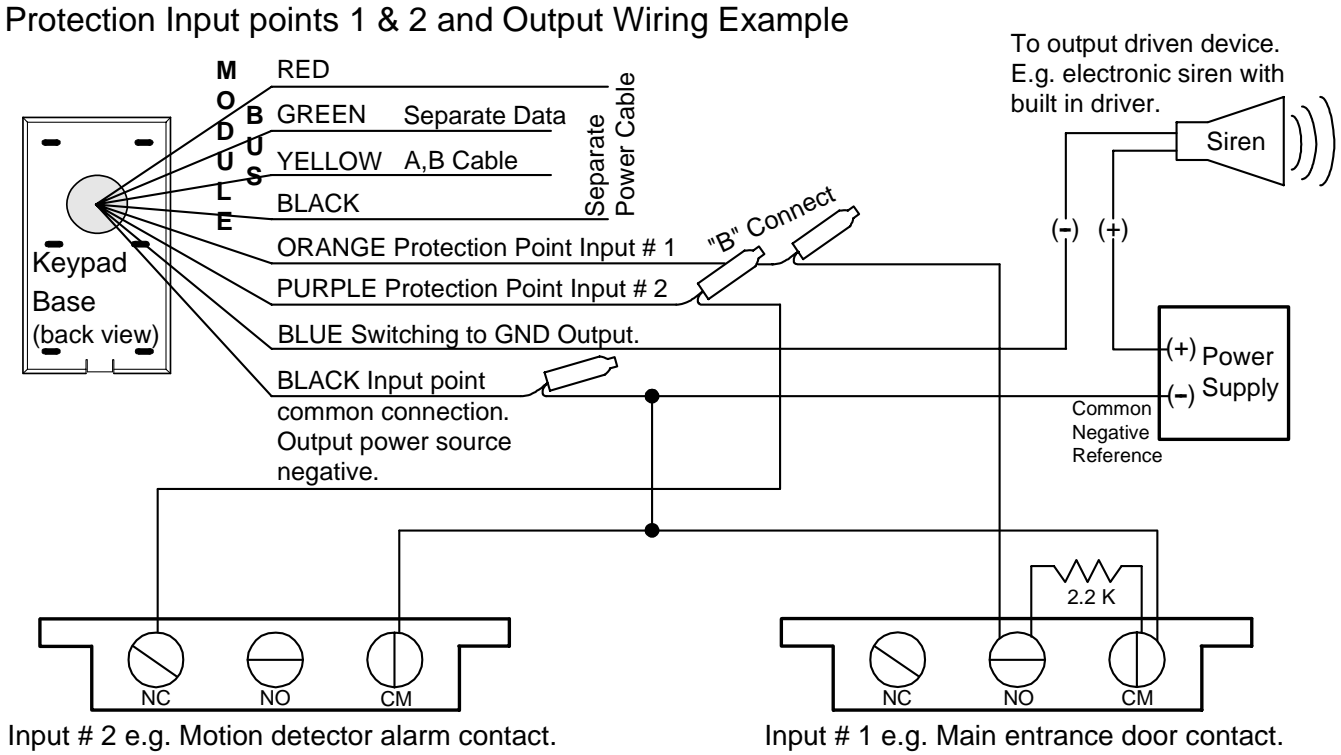

Programmed and wired as normally closed.

Input # 1 e.g. Main entrance door contact. Programmed and wired as normally open with 2.2K end of line resistor.

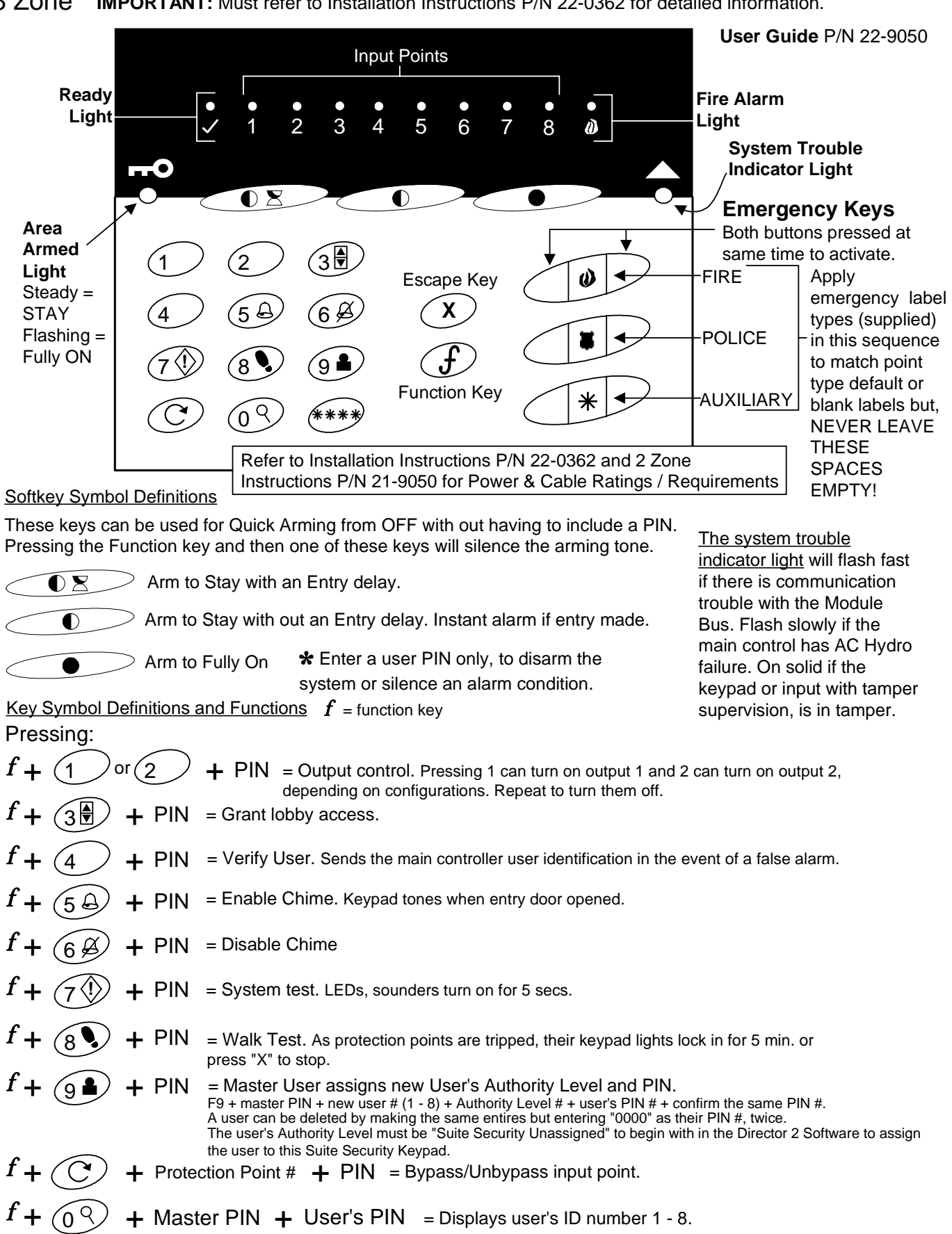

old PIN

+ new PIN + confirm new PIN = Change PIN #.

# 8 Zone Wiring and Mounting

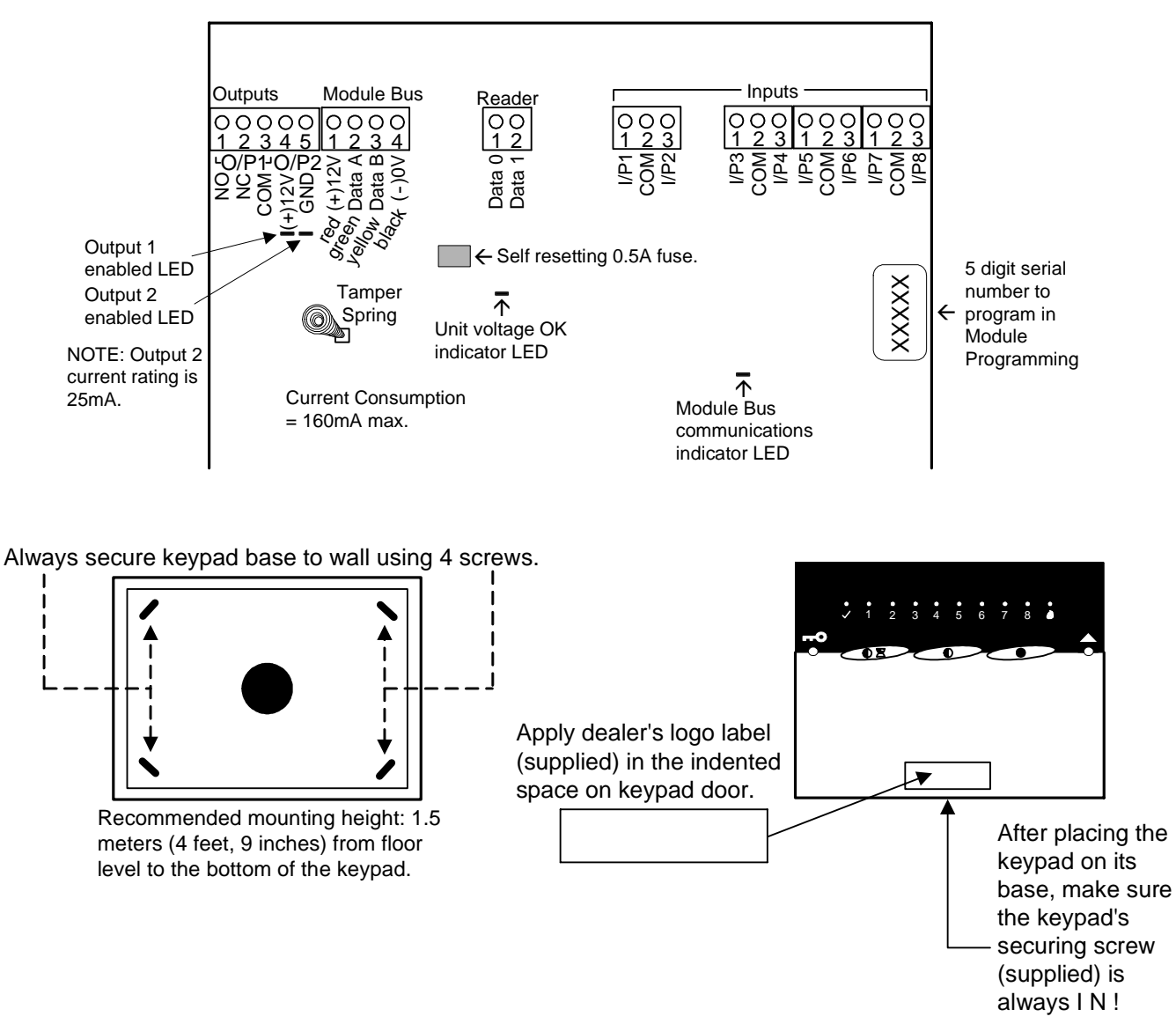

- Each 8 Zone Module 5 digit serial address sticker on the printed circuit board is entered in the <u>"Suite</u> <u>Security" programming. Not the Module programming</u>.
- Output 1 is a form "C" contact that changes state when this output turns on.
- Output 2 is a standard output that turns on 12VDC when it is enabled. It has a low current rating of 25mA to trigger e.g. a low current relay.
- Input points can be configured as normally closed or open end of line (with 2.2K resistor) only.
- The Master Suite Security User can edit only Suite Security Authority Levels at the Suite Security Keypad and LCD keypad. All other configurations must be done through the Director Software.
- Director Suite Security Authority Level "0", System Authority Only means the user has no Suite Security abilities.
- Suite Security user groups can be allocated in blocks of 8 users. These are Director Suite Security Authority Level
   "1", Suite Security Unassigned. The F + 9 + PIN at a Suite Security keypad requires the user to be predefined in
   the Director software database although you do not actually have to assign them to the suite (i.e. Suite Security
   Authority of unassigned). A user assigned with suite Security Master Authority or through the Director software by
   an Operator can do this via the Suite Security keypad MODULE at a later time. It simply allocates the space in the
   database for the possible 8 users per Suite Security keypad similar to how you allocate points for possible future
   use. The Director software restricts User's 1-8 to Suite Security keypad MODULE #1, User's 9-16 for Suite
   Security keypad MODULE #2, etc.

| Authority Levels   | Turn System ON | Turn System OFF | Turn System to STAY | Bypass Zones | Remove Bypass | Test System  | Edit Users   | Reset Alarms | Output Key Use |
|--------------------|----------------|-----------------|---------------------|--------------|---------------|--------------|--------------|--------------|----------------|
| MASTER enter "2"   | $\checkmark$   | $\checkmark$    | $\checkmark$        | $\checkmark$ | $\checkmark$  | $\checkmark$ | $\checkmark$ | $\checkmark$ | $\checkmark$   |
| RESIDENT enter "3" | $\checkmark$   | $\checkmark$    | $\checkmark$        | $\checkmark$ | $\checkmark$  | $\checkmark$ |              | $\checkmark$ | $\checkmark$   |
| GUEST enter "4"    | $\checkmark$   | $\checkmark$    | $\checkmark$        |              |               |              |              |              | $\checkmark$   |
| CLEANER enter "5"  | $\checkmark$   |                 |                     |              |               |              |              |              |                |

# Adding an Electronic Siren

- If it is necessary to add an electronic siren with a built in driver, the recommended connection is to use the on board form "C" relay.
- An additional power supply must be added, as the Suite Security module does not have sufficient power to run a siren.
- Connect the siren's negative power connection to the power supply's negative supply.
- Connect the power supply's positive connection to the Suite Security module's output # 1 relay common connection.
- Connect the siren's positive connection to output # 1 relay normally open connection. Program output # 1 to follow when the area is in alarm (fire/burglary).
- When the area is in alarm, output # 1 will trigger and supply power to run the siren.
- The maximum number of Suite Security Modules that can be connected to one Main Panel is 60 and is separated into 30 daisy chained on data connection: Module Bus 1 and 30 daisy chained on data connection: Module Bus 2 of the main control board.
- The ratio between the number of Suite Security Modules that can be used and regular modules that can be used on one Main Panel is 5 Suite Security Modules for every 1 regular module.
- It is important to consider power requirements in big Suite Security Module systems. Adequate power supplies must be added to the Suite Security Module cable runs and paralleled onto the Module Bus connections of the Suite Security Module on the run that is designated where more power will be needed. Remember to add an isolating diode to the Module Bus 12VDC connection at the Main Panel's control board end as described in Appendix "A", "Adding a power supply to the Module Bus", of this document. Otherwise, "Battery Trouble" will occur.

# 8 and 16 Input/Output Expansion Modules

Refer to Installation Instructions P/N 22-0363 for further information.

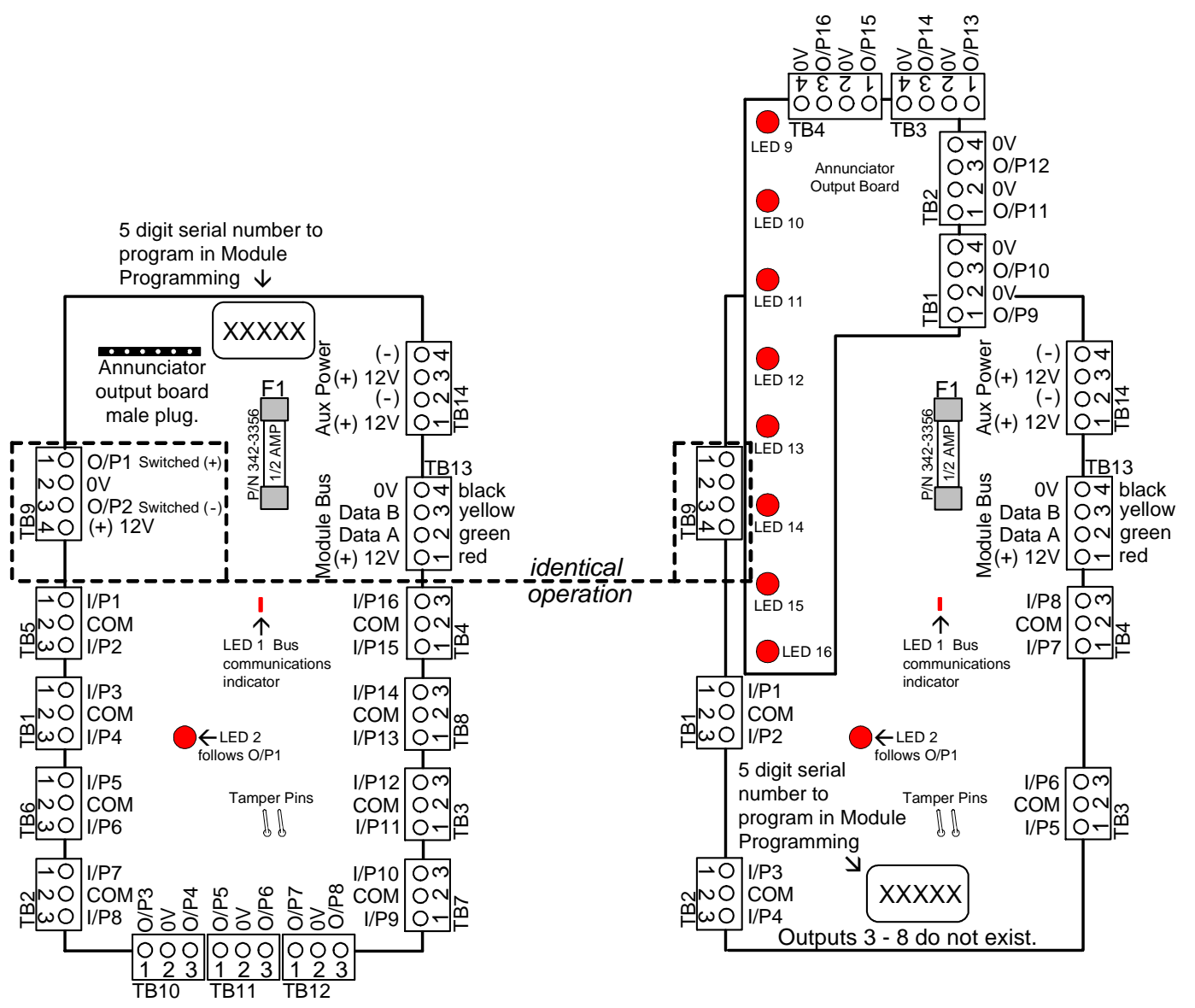

## 16 Input (8 Output) Expander Module 16 Outputs with Annunciator Output Board

Current rating = 25mA without annunciator card. 60mA with annunciator card and all LEDs on.

# 8 Input (2 Output) Expander Module

10 outputs with Annunciator Output Board

Current rating = 25mA without annunciator card. 52mA with annunciator card and all LEDs on.

- The Annunciator Output Board (P/N 650-2660) can be used on either Input / Output module.
- When used on the 8 Input module, outputs 1 and 2 can be programmed but, in order to program outputs and LEDs 9 – 16 on the annunciator card, outputs 3 – 8 must be skipped.
- The 8 Input module must still be assigned 16 outputs in order to program outputs/LEDs 9 16 on the annunciator card.
- Outputs 1 and 2 are identical operation on both modules.
- 16 Inputs and 16 outputs are available on the 16 Input module using the annunciator card.

# **Output/Relay Card**

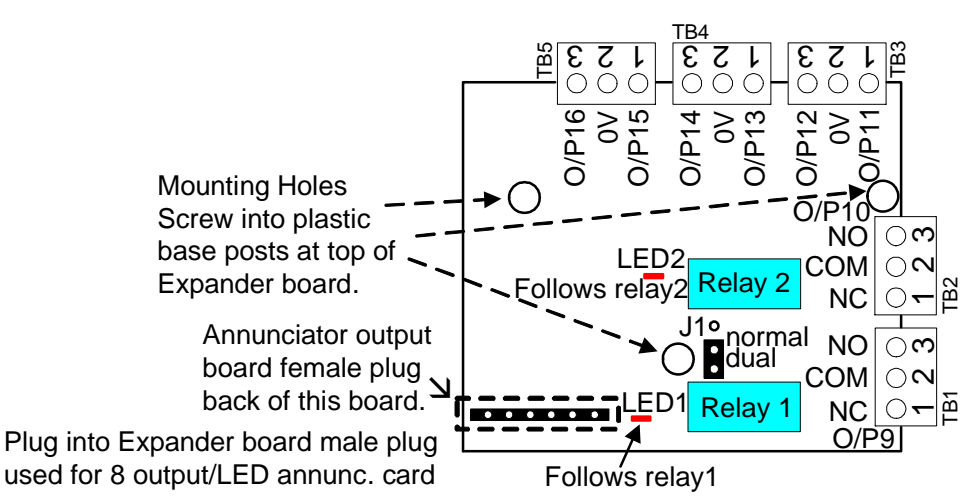

Form 'C' relays rated at 2 AMPS. Current consumption = 70mA with both relays/LEDs energized.

 Can be used in place of the 8-output/LED-annunciator card on 8 and 16 point Expander pods to reduce installation of additional separate relays.

- Output 9 and 10 are relay outputs that can be configured the same as regular outputs but whose contacts will change state upon activation.
- Outputs 11 to 16 act as standard voltage outputs that will turn 12VDC high upon activation.
- When using the card with the 8-pt. Expander, the pod is configured with 16 outputs and outputs 1 and 2 on the board can be programmed. Outputs 3 to 8 must be skipped, as they do not exist. Programming for the card would then begin at 9 to 16.
- With the 16-pt. Expander, a full 16 outputs can be programmed.

## Dual Action Relays

- When jumper J1 is in the lower position (dual), programming output 9 will cause both relays 1 and 2 to trigger at the same time. Output 10 can not be programmed or used.
- When jumper J1 is in the upper position (normal), relay 1 will respond to output 9's programming and relay 2 will respond to output 10's programming.
- In either jumper position, outputs 11 to 16 will react normally.
- If jumper J1 is not connected at all, relay 1 will follow output 9 but relay 2 and output 10 will not function at all.
- LED 1 follows relay 1 when triggered and LED 2 follows relay 2 when triggered for Service use only.

NOTE: Also compatible with Chubb Smart Commercial Concentrator. Connected to a Chubb Smart alarm system, card outputs would be 1 - 8. On a Smart commercial concentrator connected to a Fx/ISM Smart Pod, card outputs would be the same as stated here, 9 - 16.

# **RF Wireless Modules**

Version 1

Refer to Installation Instructions P/N 22-0365 for further information.

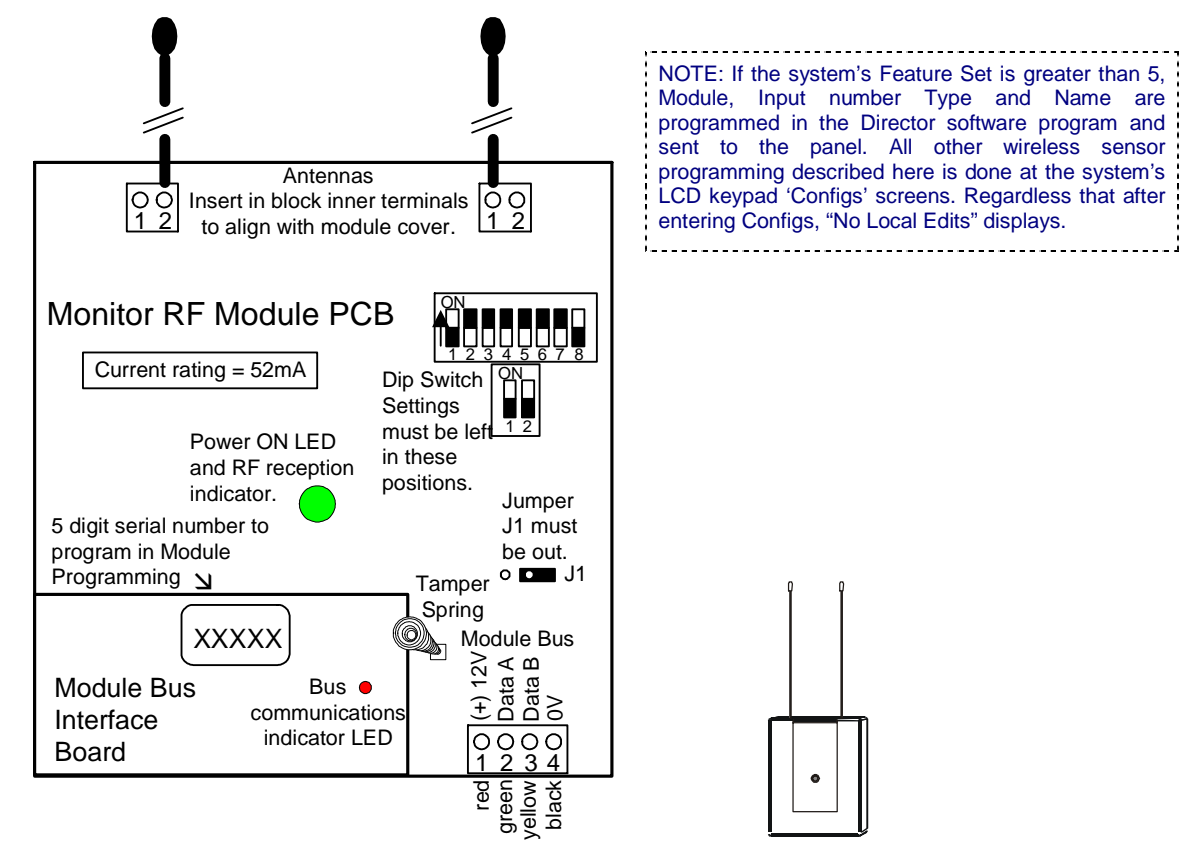

- Referred to as an Application Module.
- Uses ITI learn mode wireless sensors at 319.5 frequency.
- Maximum 32 sensors can be programmed per one Version 1 RF module.
- 16 wireless hand held keypads can be programmed per one V1 RF module.
- Programming is done locally through the LCD keypad. The RF module must be connected to the Module bus to program.
- Mount centrally to the wireless sensors.
- Range approximately 31 meters (100 feet).
- If more than one V1 RF module is used, separate them 2.5 meters (8.5 feet) apart to prevent interference.

## Programming

• Enter the module's 5-digit address in Module programming and assign required number of input points for the number of sensors being used. Do not assign outputs, as there are none. Turn on tamper and all other settings may remain defaulted. Exit the Module programming and then go back to Module programming and the same address. This initializes the module.

## Hand Held Keypads

- When back at the same Module programming 5 digit address, press Save.
- Display reads No Keypad →Learn. The first keypad-programming screen is e.g. M002↓A (A = 1<sup>st</sup> keypad). Keypad programming screens following this one are e.g. M001↓B P for a total of 16 hand held keypads that can be programmed.
- Press the right arrow key. Display reads Enroll Keypad.
- Press the "f" (function) key on the hand held keypad.
- LCD keypad display changes to **00•000**.
- The first 2 zeros represent the area the keypad is assigned to.
- The next 3 zeros represent the input # the hand held keypad's panic button (police badge icon) is assigned to. Reserve a point # in the group of inputs assigned to the RF module for this.

# **RF Handheld Keypad Operation**

| User Code + Command Key + 1     | Turns Area OFF                                          |
|---------------------------------|---------------------------------------------------------|
| User Code + Command Key + 2     | Turns Area to STAY                                      |
| User Code + Command Key + 3     | Turns Area to Fully ON                                  |
| User Code + Command Key + 4     | System Test (turns on LCD keypad lights/sounder, system |
|                                 | siren for 5 seconds.                                    |
| User Code + Command Key + 9     | Clears or silences alarms.                              |
| User Code + Function Key + 1, 2 | Engage Programmable Outputs Functions                   |
| 9                               |                                                         |
| Function Key                    | Press once to learn RF Hand Held Keypad into system.    |
| * (Escape Key)                  | Used to clear incorrect entries.                        |
| Police Badge Icon Button        | Panic Button. Press and hold until rapid beeps heard to |
|                                 | enable.                                                 |

NOTE: If "Allow User Entry Delay" in System programming is enabled, and a user arms to STAY, they are prompted with a next screen message if they want an Entry Delay or not while in STAY. If the area the Handheld Keypad is assigned to is turned to STAY using the Handheld KP, this feature will default to "User Entry Delay Allowed".

## Sensors

• Enter Point programming and the first input point # assigned to the RF module.

TIP: An easy way to find points assigned to this module and any modules with inputs and outputs is to press the middle button when in the point's main screen where its point type is configured. E.g. P001 $\downarrow$ 0, middle button displays:  $\downarrow$ \* (or  $\downarrow$ ? for other modules).

- Pressing the button below this will indicate on a help screen what module the point you are at is connected to.
   E.g. screen displays: 002 (module # 2) Wireless (RF module) p013 016 (input point range 13 to 16) S#10097 (5 digit module address). Outputs do not show, as the RF module has none. A module with outputs would also include b000 000 in place of the mod address number. bCAPL output group and the output number range applicable, in this special screen.
- Wireless sensor's circuit types are always "0" normally closed.
- Press Save and enter the Sensor's name (12 characters max.) e.g. PIR JOHNS RM
- Press Save and a different screen displays saying No Sensor →Learn.
- Press the right arrow key. Screen changes to Enroll..., Stop, Force.
- Trigger the tamper on the sensor or if there is no tamper, cause it to alarm.
- If it is not convenient to tamper the sensor, then it can be force learned by pressing the button beneath Force. Cause the sensor to alarm to learn it into the system. Pressing the button beneath Stop can stop the Force method.
- When the sensor has been learned, the screen will change to default:  $3 \cdot \sqrt{-1}$ .
- 3 represents the sensor's supervisory signal time limit (0=disabled, 1=2hrs, 2=6hrs, 3=12hrs, 4=24hrs). The first check mark is sensor tamper on or off. The second check is the hardwire input. Normally closed = ✓ normally open = □. With the LCD screen cursor flashing under a check mark or a box, pressing any key number on the keypad will toggle it.
- Press Save. Screen displays "Programming" and changes to the sensor's wireless address e.g. Cnt:56DB5. Cnt = wireless door window contact.
- The sensor has now been learned.

| SENSOR<br>CATEGORY | DESCRIPTION                                                             | DEFAULT<br>SETTINGS |
|--------------------|-------------------------------------------------------------------------|---------------------|
| Cnt                | Door Window Contact (surface mount)                                     | 3.√.√               |
|                    | <ul> <li>also used as an RF transmitter for hard wire inputs</li> </ul> |                     |
|                    | - e.g. Overhead Door Contacts                                           |                     |
| FrP                | Fire Pull                                                               | 3. □.✓              |
| Frz                | Freeze Temperature Detector                                             | 3.√.□               |
| Gls                | Glass Break Detector                                                    | 3.√.√               |
| HKP                | Hand Held Keypad                                                        | 0. 🗆. 🗆             |
| PIR                | Passive Infra-red Detector                                              | 3.√.√               |
| Pnc                | Panic Pendant OR Hand Held Double Button Panic                          | 0. 🗆. 🗆             |
| Rcn                | Recessed Contact                                                        | 3.√.√               |
| RoR                | Rate of Rise Detector                                                   | 3. □.□              |
| Smk                | Smoke Detector                                                          | 3. □.□              |
| SoS                | Shock and Sound Detector                                                | 3.√.√               |
| ???                | Unknown sensor type – delete this sensor and re-learn                   |                     |

# Testing (Signal Strength)

- Use the Service PIN to go to the TEST menu.
- Select  $\forall App$  for application module and then  $\forall W/L$  for wireless.
- Select **VScan**. Activate a sensor.
- The screen will display information about each sensor it receives. E.g. **Cnt56DB5** (door/window contact and its address), **014** (input #14), **80 02 4** (sensor transmit codes).
- Press XESC escape to return to the TEST screen. Press  $\downarrow$ Signal.
- Activate a sensor. Screen indicates signal strength of sensor it receives. E.g. "Strength is 8 !". Signal strength of 7 to 8 is acceptable. Signal strength of 6 or less is poor to unacceptable. The input point # transmitting will also indicate: (Tx: 014).
- Another method to check if a sensor is transmitting is to stand near the RF module holding a sensor and activate the sensor. The large green LED, visible through the module's cover will flash upon activating the sensor to indicate signal transmission.
- RF Module sensor inputs OK or Not OK and Tamper can be checked in System Status/Area/Points.
- **RF Module, hand held keypad(s) and sensor status** can be checked in System Status under App Wireless using the left or right arrow LCD keypad keys for conditions such as low battery, sensor loss. Disregard any codes in lower right corner of these screens.

# **Version 2 Wireless**

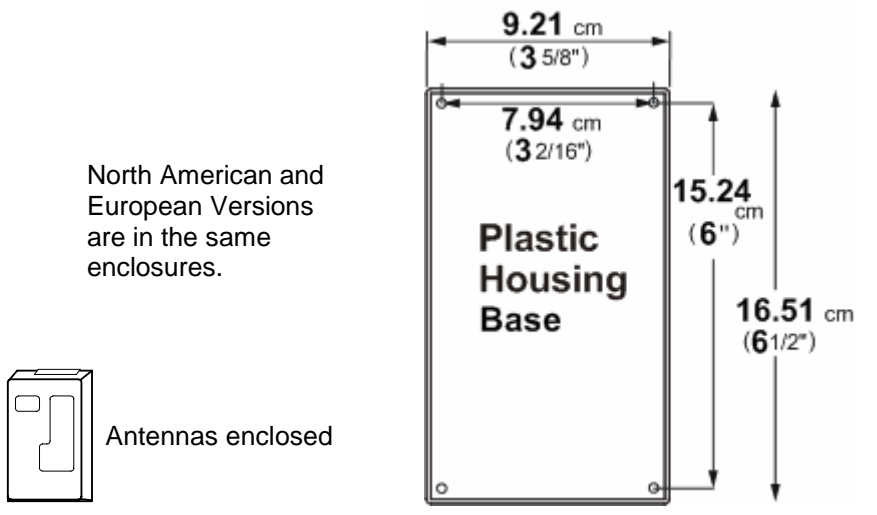

North American Module (Refer to Installation Instructions P/N 22-9240 for further information.)

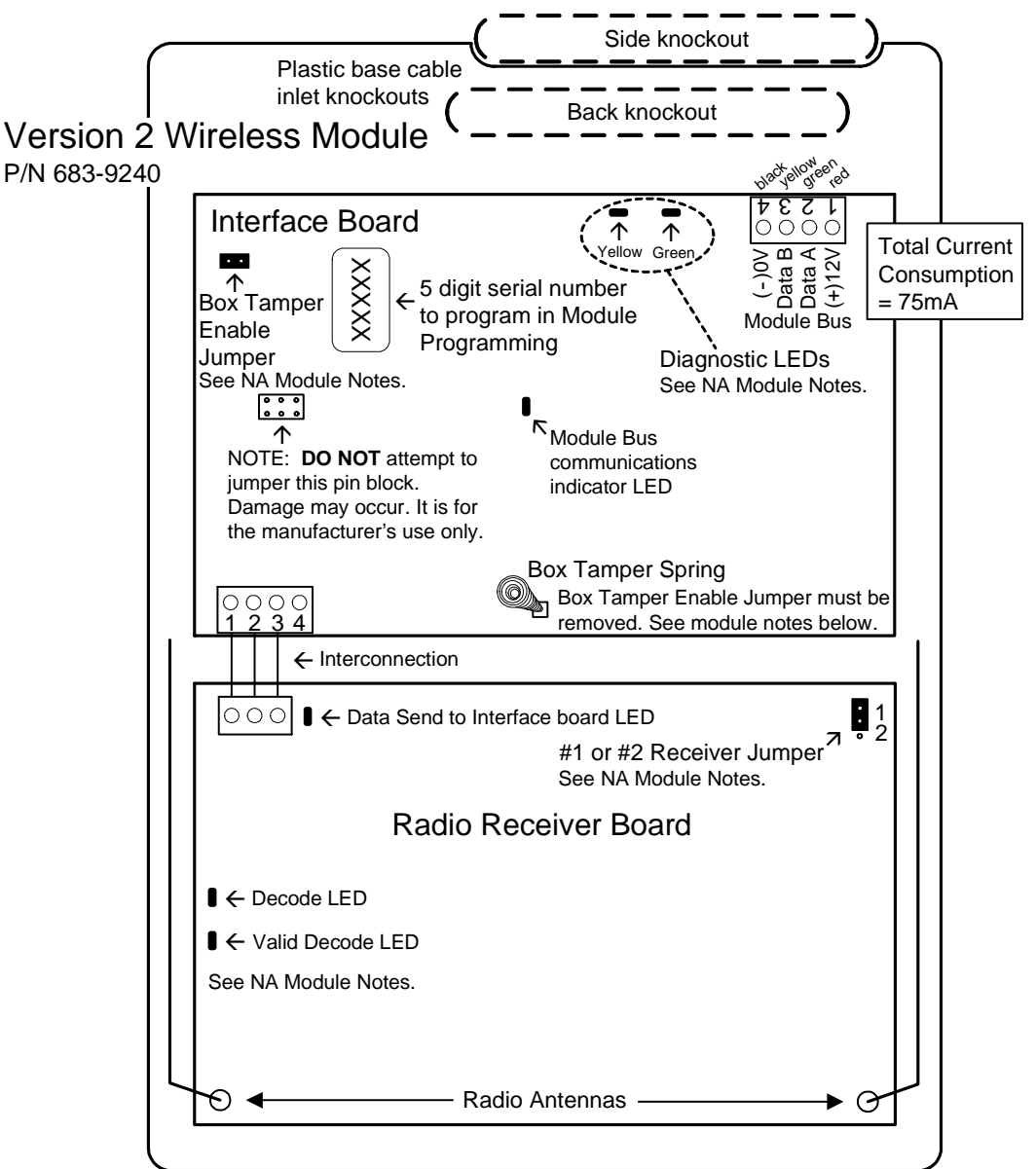

# Version 2 North American Wireless General Information

- The V2 Wireless Module communicates with Inovonics learn mode wireless sensors. They transmit with Frequency Agile 900MHz spread spectrum radio transmissions.
- For each sensor's instructions, consult the Inovonic's instructions packed with each sensor.
- Each wireless (RF) module supports a maximum of 32 wireless sensors. The V2 wireless module must be connected to the module bus to enable programming.
- For programming information, see the MONITOR Commissioning Reference Guide, mentioned at the beginning of these installation instructions.
- Mount the module centrally to the wireless sensors.
- · Install module away from large metal objects.
- Mounting the module on metal surfaces will impair performance.
- This module is intended for indoor use only. Use in outdoor applications may impair performance.

correct version.

• If a sensor reports a 'low battery' and the sensor's battery is replaced, the sensor's reset button must be pressed to restore the sensor.

a hardwire input and some can only have a hardwire input. Check your sensor's model/part

NOTE: Some sensors can have reed switches and

number in your sales order to ensure you have the

A North American version door/window sensor has

position reed switch and the hardwire input can be

switch is used, the hardwire input must be closed

used, the magnet must be installed next to one of

2 reed switches and one hardwire input. Either

used for e.g. 2 doors. However, if only a reed

with a wire short. If only the Hardwire input is

the reed switches to close the circuit.

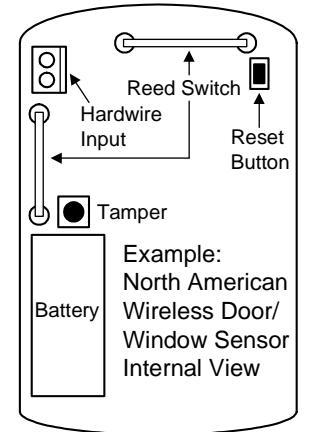

## NA Module Notes

#### Tamper Enable Jumper

- Enable Box Tamper Detection: While the module is de-powered, remove this jumper. When power is applied to the module, the spring box tamper on the Interface board will be active.
- **Disable Box Tamper** (factory default): While the module is de-powered, replace this jumper if it had been removed. Re-power the module and the box tamper is disabled.

| <b>Diagnostic LED</b> | s |
|-----------------------|---|
|-----------------------|---|

| Yellow LED                                                              | Green LED                                      | Condition                            | Description                                                                                                    |
|-------------------------------------------------------------------------|------------------------------------------------|--------------------------------------|----------------------------------------------------------------------------------------------------|
| 0 to 9 pulses to<br>indicate module<br>serial number,<br>5 digit value. | On for 1 second<br>per serial number<br>digit. | Module Serial Five<br>Number display | When the board is first powered up, the serial<br>number is displayed in an encoded format. The<br>number of times the yellow LED flashes while the<br>green LED is ON steady gives the digit value.<br>E.g. green on, count 3 flashes on yellow, green<br>off, first digit is "3". Green turns back on, yellow<br>flashes 9 times, green off, second digit is "9".<br>Etc. etc. until the entire serial number is<br>displayed, one digit at a time. It takes several<br>seconds to complete the entire process. NOTE:<br>"0" is indicated by the green LED turning on and<br>the yellow LED does not flash. |
| Off                                                                     | Flashing slowly.                               | All ok                               | System operating normally.                                                                                                    |
| On                                                                      | Flashing slowly.                               | Sensor Trouble                       | One or more of the RF sensors enrolled is having<br>trouble (supervision fail, sensor tamper or low<br>battery). Wireless test and status menus can be<br>checked at the system LCD keypad to identify<br>the sensor trouble. Consult the Commissioning<br>Reference Guide for these procedures.                                                                                                    |

| Flashing slowly.                                     | Flashing slowly.                                      | Receiver Failure                                  | The receiver board is not communicating<br>properly with the interface board. Check the<br>condition of the three wire interconnection<br>between the two boards and check power. |
|------------------------------------------------------|-------------------------------------------------------|---------------------------------------------------|----------------------------------------------------------------------------------------------------|
| Flashing fast,<br>alternating with<br>the green LED. | Flashing fast,<br>alternating with<br>the yellow LED. | The Module serial<br>number is not<br>programmed. | The non-volatile module memory is not<br>programmed or has failed. If (re)programming<br>fails, return the module to the factory for a<br>replacement, .                          |

Data Send to Interface Board LED

• Flashes as data is transmitted to the Interface, which then transmits the information over the module bus to the main panel.

#### Decode LED

• Flashes as any RF data is being received.

#### Valid Decode LED

• Flashes as the receiver decodes a message.

#### # 1 or # 2 Receiver Jumper

- WARNING: Disconnect the module bus connector, to remove power, before re-positioning this jumper.
- If it is necessary to mount two receivers close to each other, they must be at least 91.4 cm apart (3 feet).
- This jumper on one of the receivers must be set in the # 1 position. This jumper on the other receiver must be in the # 2 position.
- When there is only one receiver in a general area, this jumper is left in the # 1 position (default).
- Never leave this jumper out.

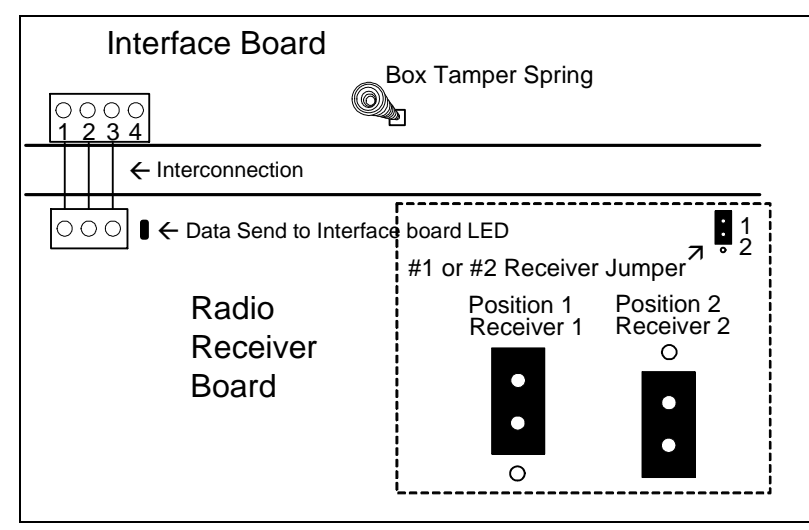

NOTE: If the system's Feature Set is greater than 5, Module, Input number Type and Name are programmed in the Director software program and sent to the panel. All other wireless sensor programming described here is done at the system's LCD keypad 'Configs' screens. Regardless that after entering Configs, "No Local Edits" displays.

## **European and Australian Module**

Refer to Euro Installation Instructions P/N 22-9241 and Australian P/N 22-9242 for further information.

- The EURO and Australian V2 Wireless Modules communicate with Inovonics learn mode EURO wireless sensors. For each sensor's instructions, consult the Inovonic's instructions packed with each sensor.
- Each EURO and Australian wireless (RF) module supports a maximum of 32 wireless sensors. The V2 wireless module must be connected to the module bus to enable programming.
- Mount the module centrally to the wireless sensors.
- Install module away from large metal objects.
- Mounting the module on metal surfaces will impair performance.
- This module is intended for indoor use only. Use in outdoor applications may impair performance.
- If a sensor reports a 'low battery' and the sensor's battery is replaced, the sensor's reset button must be pressed to restore the sensor. Re-check the sensor's programming to ensure it is correct.

# European and Australian Version 2 Wireless Module cont.

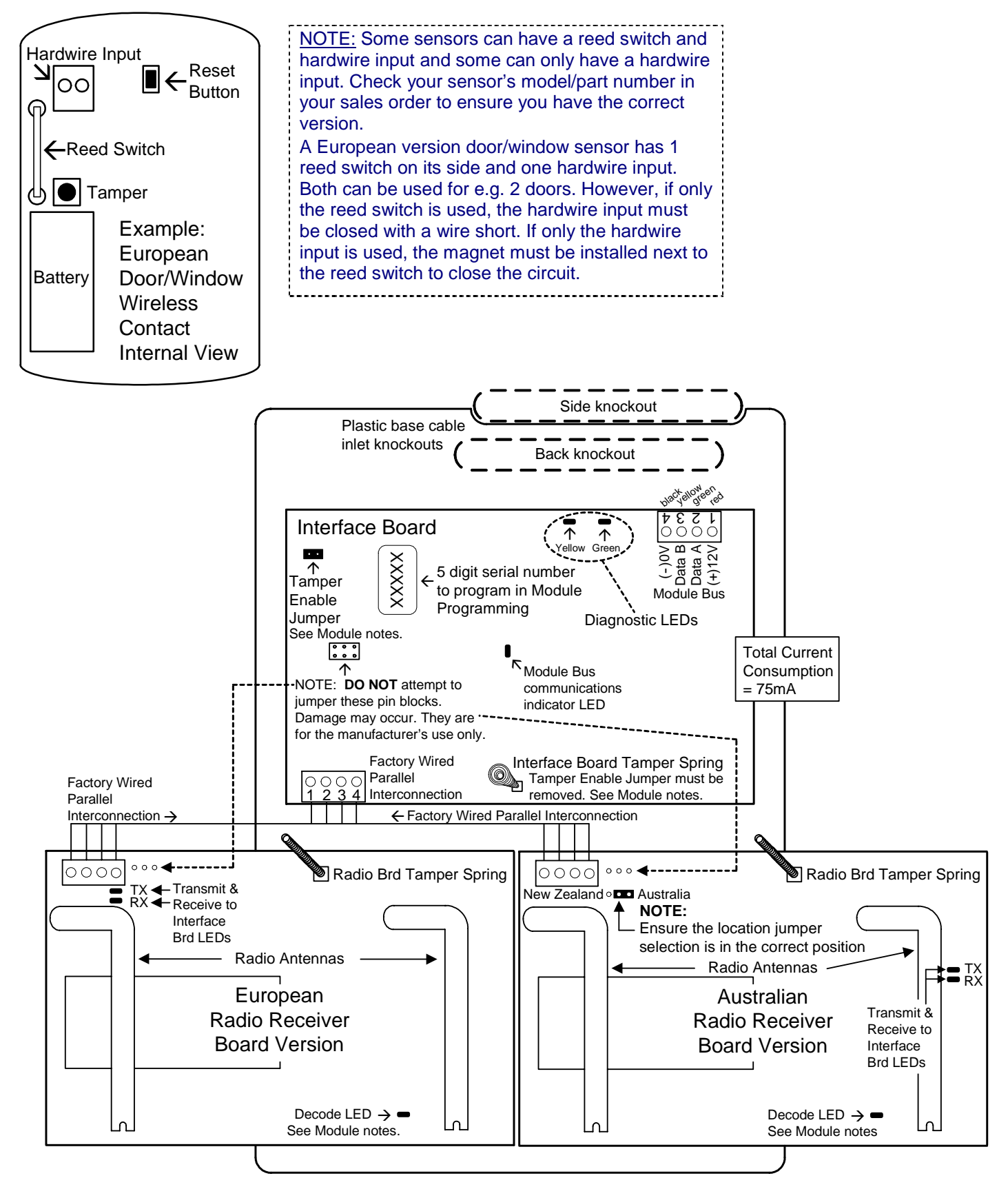

# Euro and Australian Wireless Module Notes

## Tamper Enable Jumper

Dual Tamper Detection: While the module is de-powered, remove this jumper. When power is applied to the
module, both the Interface and Radio board tampers are active. With the jumper in, only the Radio board's tamper
is active.

#### **Diagnostic LEDs**

Operation is the same as the previously mentioned North American version.

- Transmit and Receive data between Interface and Radio Boards, LEDs
- Flash as data is transmitted between the Interface and Radio boards, which supplies information over the module bus to the main panel.

Decode LED

• Flashes as any RF data is being received.

# Euro / Australian RF Repeater Module

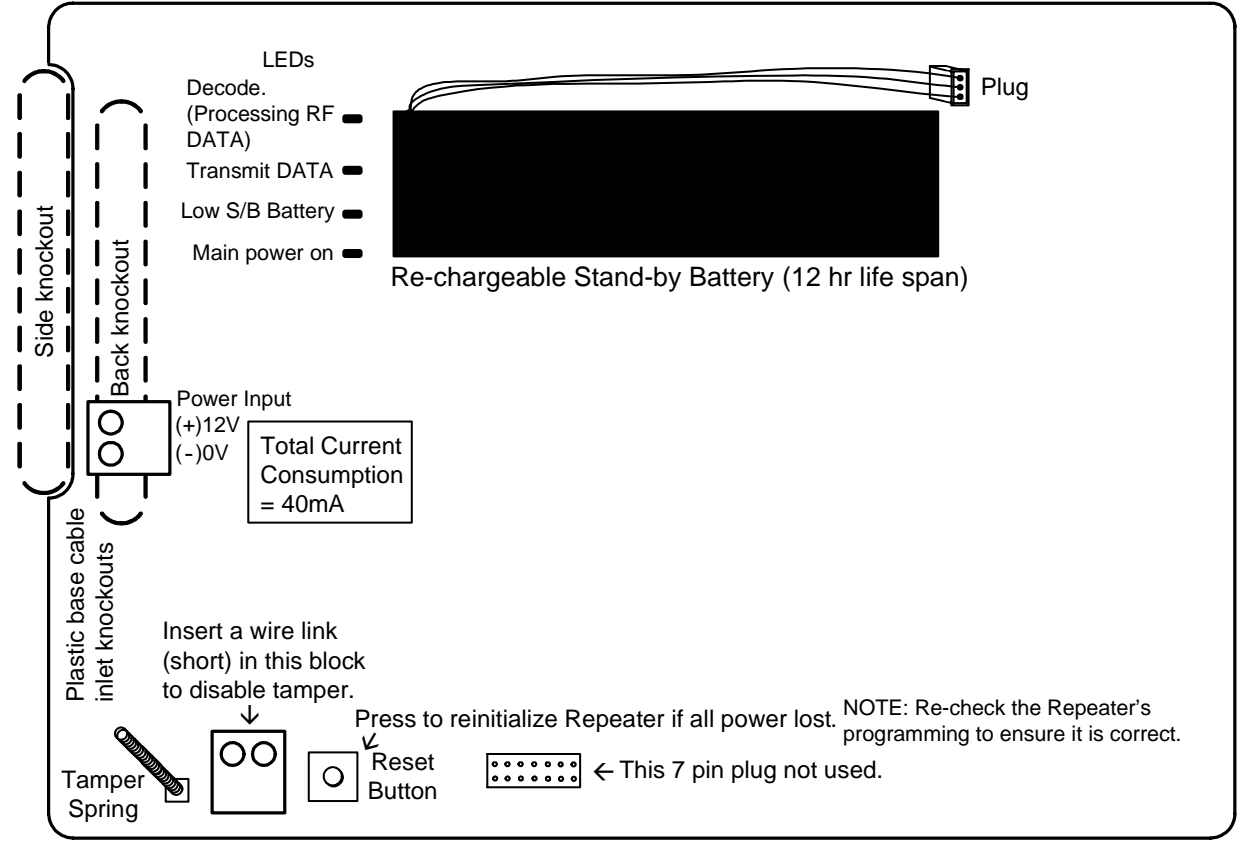

- The repeater module is used to increase the range of transmitting and receiving signals.
- Mounting for the Repeater is the same as the Receiver as it is in the same plastic enclosure. Follow the same General Information Notes as the Receiver.

# Version 2 Wireless Programming

## NA and Euro Modules

The version 2 wireless module is very similar to the version 1 in the way it learns wireless sensors.

• The V2 does not support wireless keypads and it is not necessary to reserve input point numbers for keypad 'panic' buttons like V1.

#### V2 Module Programming

• The V2 has a 5-digit module serial number, which is programmed into the system module programming, like the V1. For systems with a Feature Set of 5 or above, local configuration programming at an LCD

keypad cannot be done. Module enrollment, input point assigning, must be done through the Director software and sent to the panel. V2 wireless sensors can be learned into the system the same as V1 through the LCD keypad. V1 wireless sensors can not be used with the V2 module and V2 sensors can not be used with the V1 module.

 If for some reason the serial number sticker is missing, the V2 will display its serial number when it is first powered. Using the yellow and green LEDs beside the module bus terminal block, the number of pulses on the yellow LED while the green LED is ON, gives the digit value. E.g. green on, count 3 pulses on yellow, green off, first digit is "3". Green turns on, yellow pulses 9 times, green off, second digit is "9". Etc. etc. until the entire serial number is displayed, one digit at a time. It takes several seconds to complete the entire process. NOTE: "0" is indicated by the green on and NO pulses of the yellow LED.

## Module Programming

- Program the V2 module serial # into the module configurations. Assign the number of input points required (4 to 32). Like the V1, the V2 does not have outputs. The outputs selection may be left as '0'. After making these selections, press the button below 'Next' in the LCD keypad's module enrollment screen, or send the module info to the panel from Director.
- The next screen will look like this. It can only be programmed through the

AllSVN:1 Force:2 ↓Save ↓★

system's LCD keypad. If the module config was sent to the panel by the Director, go to an LCD keypad on the system and log on as a service user. Select 'Config' and the first Module Configurations screen for this module: e.g. M005↓0. Press the 'Next' button from that screen to get to this one. Allsvn: V2 Module Supervision Timeouts. The time allowed before a supervision signal is transmitted from the V2 because it has not received a trigger or supervisory signal from any of the sensors assigned to it.

Selections: 1 = 2 Hrs, 15 Min (default)

- 2 = 6 Hrs, 35 Min
- 3 = 12 Hrs
- 4 = 25 Hrs, 15 Min
- 0 (None) cannot be entered.

**Force:** The number of times any sensors should be triggered before the V2 will Force learn it into the system. This can be helpful if in a big system with e.g. wireless PIRs that are being periodically tripped, the force count is increased to avoid false 'force' enrolment of a sensor.

The default is 2 triggers but can be changed from 1 to 9 triggers.

When these selections are acceptable, press the Save button. Pressing the  $\star$  button will display the module type and its input and output range.

## Input Configuration

- Wireless sensor's circuit types are always "0" normally closed.
- If the system's Feature Set is greater than 5, the input point type and name screens cannot be programmed through the system's LCD keypad Configs. That information must be programmed in the Director software and sent to the panel.
   If the circuit type, sensor type and name have been programmed into the system with the LCD keypad and Save is pressed, the next screen below will display:

If they were programmed in using the Director because the Feature set is greater then 5, re-enter input point programming at the keypad and ignore any warnings about no programming using the keypad. Wireless points are learned into the system using keypad input programming regardless of the Feature Set. Return to this following screen and follow the next steps:

• Press the right arrow key on the LCD keypad.

| No S | ensor | →Learn |
|------|-------|--------|
| ↓Sav | re ↓★ | Pxxx↓2 |

(xxx represents an input #)

 In this next screen, if the V2 sensor has a tamper button, press it several

| Enroll |        |
|--------|--------|
| ↓stop  | ↓Force |

times until the screen changes. Or, if the sensor does not have a tamper button (e.g. pendent panic button) press the button on the keypad under Force. The down arrow next to Force will clear. Trigger the sensor as many times as Force is set in the previously mentioned AllsvN:/ Force: screen (default: 2 times). NOTE: The sensor cannot be triggered in rapid successions. Trigger it once, wait a few moments and then the next trigger and wait a few moments again. As many times as the Force times are set. To disengage Force, press the button under 'Stop'. The keypad display will return to the 'No Sensor – Learn' screen. If a sensor is not enrolled within 1 minute, the Force button will need to be pressed again.

- When the sensor has been SVN:0 TMP: ✓ IN:□ detected, this screen will display:
- **SVN**: Sensor Supervision Timeouts. The time allowed before the V2 will send a supervision signal identifying a specific sensor that has not transmitted after these timeout selections.

Selections: 0 = None (default)

- 1 = 2 Hrs, 15 Min
- 2 = 6 Hrs, 35 Min
- 3 = 12 Hrs
- 4 = 25 Hrs, 15 Min

**TMP**: Whether the sensor's 'Tamper' will be monitored ( $\checkmark$  default) or not ( $\square$ ).

**IN:** Whether the sensor alarm output is 'Inverted'  $(\checkmark)$  or not ( $\Box$  default). This selection should always be left defaulted unless it is necessary for a sensor to act opposite to its regular normal or alarm condition.

**Del:** Delete Sensor. After a sensor has been programmed or, an error was made, the keypad button below this selection can be pressed and the sensor will be deleted. The screen will return to 'No Sensor – Learn'.

If the SVN:0 TMP: ✓ IN:□ screen selections are acceptable, press Save.

• The screen will momentarily display: 'Programming...'  This screen will then display: SN#:1B3414: This is

| SN#:1B | →Edit |        |
|--------|-------|--------|
| ↓Save  | ↓*    | Pxxx↓2 |

the Serial Number of the sensor that was enrolled into this input number.

Pressing the keypad right arrow button will display the "SVN:0 TMP: ✓ IN: □" screen for editing. The 'Del' button can also be pressed to remove the sensor and another sensor could be programmed for this input number if desired.

#### Equipment/Pseudo Point Selections for Wireless V2

Module Trouble (E011), ensure this is set to detect:

- Module Bus connection to V2 module failure.
- V2 module failure.
- V2 module has not received any sensor signal for X amount of time (AllSVN).

Module Battery Low (E012), ensure this is set so 'Senor Low Battery' will be detected.

Module Program Edit (E013) can be optionally set to detect when the sensor settings have been changed. This alert will not re-set until there have not been any further program changes for one hour.

## LCD Keypad Status

- Enter 'Status' at the system's LCD keypad.
- Press the keypad's right arrow key until  $\downarrow$ App (Application Module) displays. Press the keypad button under it.
- When Wireless2 or WL2 displays, press the button under Ves.
- Keypad left and right arrow keys can be pressed to scroll through the input numbers and V2 module conditions.

#### Input Number Status

- The input number range associated with the V2 will display and the input's condition e.g.  $009 \rightarrow Ok$ .
- It can also display the following for an input: 'NoSvn' No Supervision. A sensor supervision signal failure. The input will appear in point status as a tamper.

'Lobat' Low senor battery. This will generate a module or pod low battery alert. If the sensor's battery was replaced, the sensor's reset button on its printed circuit board must be pressed. 'Not Enrolled' A sensor is not programmed to this input. The input will appear in point status as a tamper. Delete the input if it will not be used. 'NoRcv' No Receiver detected. V2 module

malfunction.

'PtTmp' Input sensor tamper. The input will appear in point status as a tamper.

#### V2 Module Status

- After scrolling through all the V2 input conditions, the condition of the V2 module will display: e.g.  $Pod \rightarrow Ok.$
- It can also display the following for a module: 'NoSvn' The V2 module is not communicating on the module bus.

'NoSen' The V2 module has not received communication from its sensors, based on the supervision delay period set for the V2 module (Allsvn).

 Module Status will display the V2 module in tamper for either of these conditions.

#### V2 Test Menus

- Log on to the system LCD keypad as a Service User.
- Select 'Test' from the Menu and App  $\rightarrow$  WL2 or Wireless2.
- This screen will display: (X, Xx) indicates the V2 firmware version number.

| Check   | (X.Xx) |
|---------|--------|
| ↓Signal | ↓Scan  |

- 'Signal' selects a sensor signal strength menu.
- Pressing 'Signal' will display this screen: xxx represents an

xxx <> Si > 3 OK Signal 014 of 21

input sensor number on the V2 module.

< > keypad left and right arrow keys can be pressed to scroll through the input numbers.

Si(gnal) > 3 OK is an example of the V2 receiver getting an adequate signal strength from the sensor.

• This screen is an example | xxx <> Si > 4 Weak of the V2 receiver getting an inadequate signal from the sensor.

Signal 001 of 21

- The second line in both screens displays the actual signal strength measured on a scale of 000 to 021 (maximum).
- · If a sensor has not been enrolled in an input number, 'Not Enrolled' will display on the top line.
- 'Scan' selects an RF scanning menu.
- When 'Scan' is pressed the screen will display 'Waiting...' to receive an RF transmission from any sensor. NOTE: if this screen never changes, it is possible the V2 module is not working properly.
- If this screen displays SN#:1B3414 LEARN when a signal is received, AA BB it is from a sensor that has

not been enrolled in the system, indicated by LEARN. SN#:1B3414 is the sensor's unique serial number.

 If this screen displays when a signal is received, it is from a sensor that is

| SN#:1B3414*P#xxx |  |  |  |  |  |
|------------------|--|--|--|--|--|
| AA BB            |  |  |  |  |  |

enrolled in the system, indicated by P#xxx where xxx is the input number.

- Either an asterisk or a blank will display after a sensor's serial number as it toggles every time a transmission from a different sensor is received.
- In either screen, 'AA BB' is changing data that can be ignored. It is for internal Engineering use only.

# Fire Module Refer to Installation Instructions P/N 22-0367 for further information.

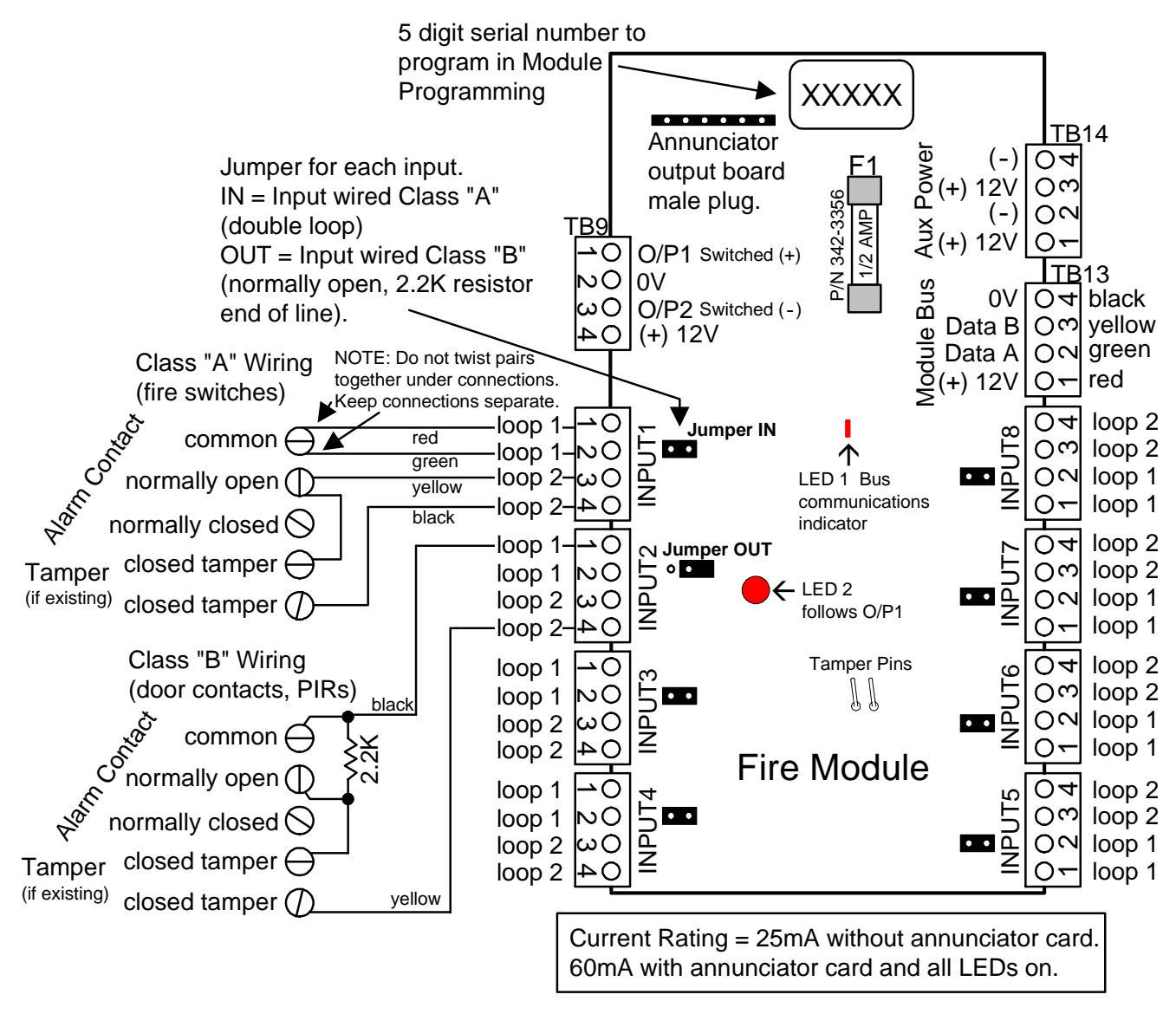

- Capacity of 8 inputs and 10 outputs (with standard plug on output annunciator card).
- With jumper settings illustrated, inputs can be <u>wired class "A"</u>. A short between the 2 loops wired between normally open connections = alarm. Either loop opening = tamper. Most commonly used to monitor water flow sprinkler alarm switches.
  - Or the inputs can be <u>wired class "B"</u>. A short across the 2.2K end of line resistor between normally open connections = alarm. Resistor loss = tamper. This connection can be used to monitor sprinkler switches such as water pressure and gate valve but can also be used as burglary inputs.
- Whether the point is class "A" or "B", fire or burglary, the point circuit type is always "0" normally closed. Any point type may be used. However, for a class "A" fire point, it must be defined as "010" = Fire Class A.
- For an approved fire monitoring system, an 18V, 40VA, AC transformer (P/N 859-0052) must be installed on the control unit box. This txmr. has two 18V secondary white leads connected to motherboard AC input. The txmr. primary is then fastened to an AC supply (e.g. 2X4 electrical box, P/N 573-3735 and cover, P/N 573-3742).
- For ULC applications all cabling connected to the fire module MUST be run inside armored BX flex cable. From fire module to sprinkler switches and Module Bus line from fire module directly back to main control unit.
- When programming outputs, this board is similar to the 8/16 input/output expander module. Outputs 3 to 8 do not exist. Therefore, if the outputs on the annunciator card are required, the module is programmed with 16 outputs. The 1<sup>st</sup> and 2<sup>nd</sup> output can be programmed. Outputs 3 to 8 are skipped. Outputs 9 to 16 can be programmed on the annunciator card.

## Graphic Map Annunciator Module P/N 22-0364 for further

## Features:

- Recommended mounting height: 1.5 meters (4 feet, 9 inches).
- Can be assigned with maximum 16 outputs to turn on any 16 LEDs over the display of 70 possible LED locations.
- This module can be assigned with 4 hardwire inputs.
- Outputs 1 and 2 can be the first 2 LEDs on the screen or used as hardwire outputs or both as these 2 outputs will turn on both sources (LEDs or hardwire connections) at the same time.
- When outputs 1 and 2 are used as hardwire connections they behave the same as on the input/output modules. Output 1 turns positive 12V and output 2 turns negative.
- The 0V negative for hardwire positive output #1 and 12V positive for hardwire negative output #2 can also be used as auxiliary 12V power connections (fused at .5 AMP).
- Applying a magnet to a reed switch on the PCB will turn on all LEDs in the display for testing.
- The Map Module drawing software is a Windows based draw program. It is installed as a template to use over and over. It allows a user to do a diagram of a system's layout for the LEDs to turn on and highlight certain point programmable output conditions in the diagram. E.g. point not normal, point in alarm. It could also be used to make alpha/numeric labels that can have the LEDs turn on next to them for various area, point indications. E.g. "Area 1 ON", "Area 2 STAY". When the diagram is complete, it can be printed out and cut out to fit inside the Map Module's display.
- The Map Module drawing software is available on the Director Software CD and listed as "MAP MODULE TEMPLATE.dot."

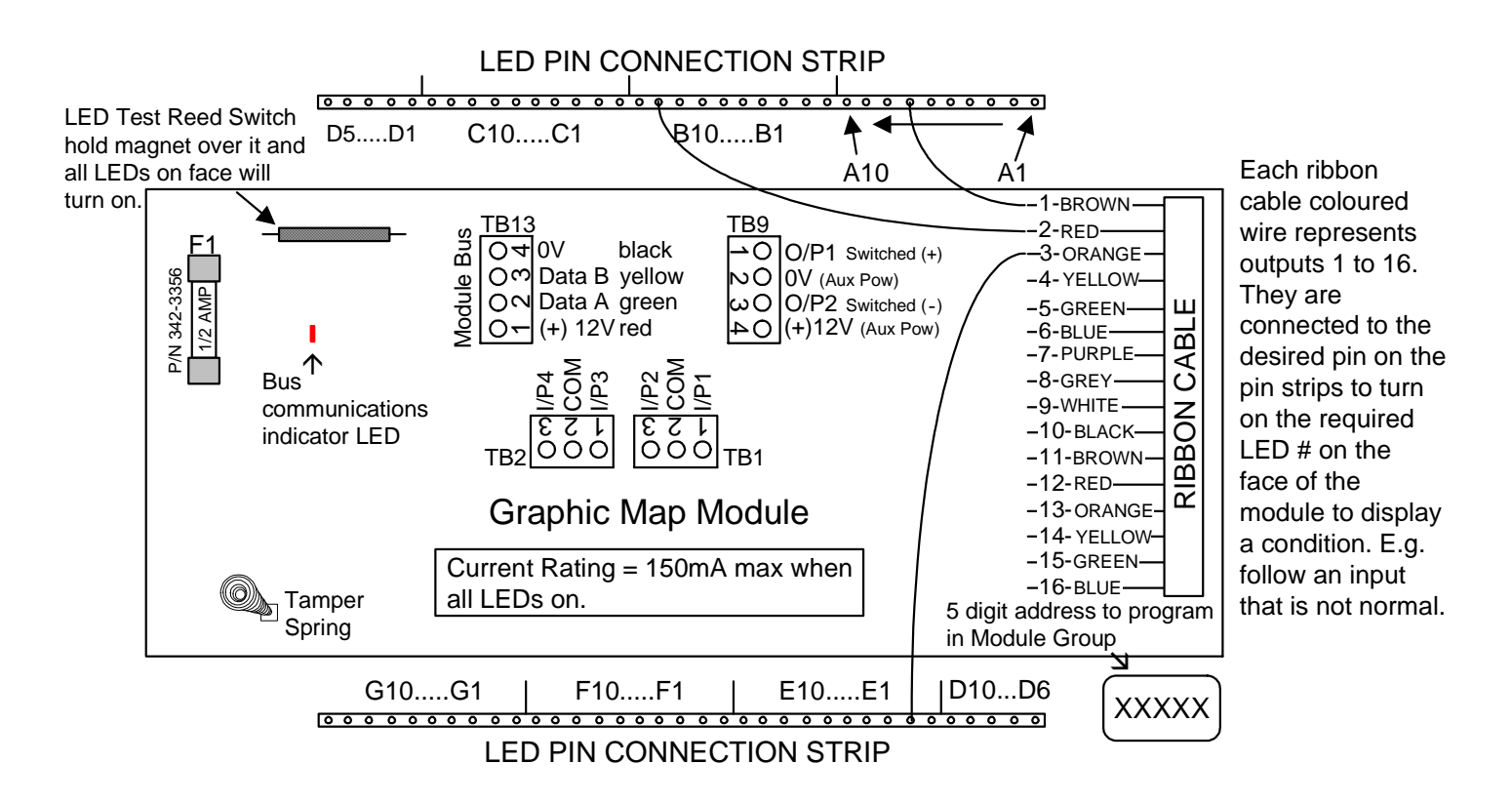

Graphic Map Module cont.

|                | A2 | A3 | A4 | A5 | A6 | A7 | A8 | A9 | A10 |   |            | Green<br>LED  |
|----------------|----|----|----|----|----|----|----|----|-----|---|------------|---------------|
| I<br>I<br>I B1 | B2 | B3 | B4 | B5 | B6 | В7 | B8 | B9 | B10 | - |            | Green<br>LED  |
|                | C2 |    | C4 | C5 | C6 | C7 | C8 | C9 | C10 |   | <br> -     | Green<br>LED  |
|                | D2 | D3 | D4 | D5 | D6 | D7 | D8 | D9 | D10 | - | <br>       | Green<br>LED  |
|                | E2 | E3 | E4 | E5 | E6 | E7 | E8 | E9 | E10 | - | <br> -<br> | Yellow<br>LED |
| I F1           | F2 | F3 | F4 | F5 | F6 | F7 | F8 | F9 | F10 | • |            | Yellow<br>LED |
| G1             | G2 | G3 | G4 | G5 | G6 | G7 | G8 | G9 | G10 | - | <br> -<br> | Yellow<br>LED |
|                | [  |    |    |    |    |    |    |    |     |   | <br>       |               |

LED position IDs on face correspond with those on PIN strip. All LEDs are RED except as shown.

Using the Graphic Map Module drawing software can produce a diagram similar to this. Points of interest can be labeled and illuminated for any programmable output condition by strategically assigning the outputs to the LEDs.

LED ID letters and numbers are displayed in this example only. A printed out drawing will not show them.

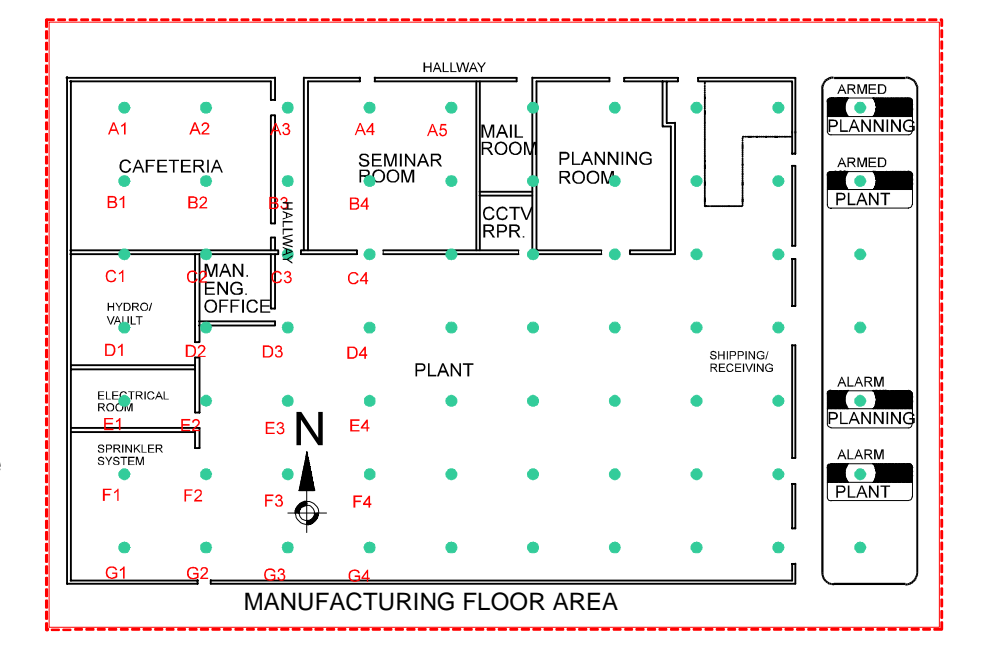

# **Smart / Vigil Module**

- This module is an interface to allow compatibility between the concentrator control devices of the Chubb Smart/Vigil security system and the ISM/AFx security system for upgrade purposes. The Smart module also features a printer connection.
- Any existing Chubb Smart/Vigil keypads must be replaced with the ISM/AFx version and they are connected to the Monitor control unit via the Module Bus.
- For Chubb Smart concentrators quick reference and wiring, please see technical information bulletins #139 for Commercial and #142 for Financial Chubb Smart. For Smart module application notes, please see Intrusion Technical Bulletin #12-001: Smart Fx

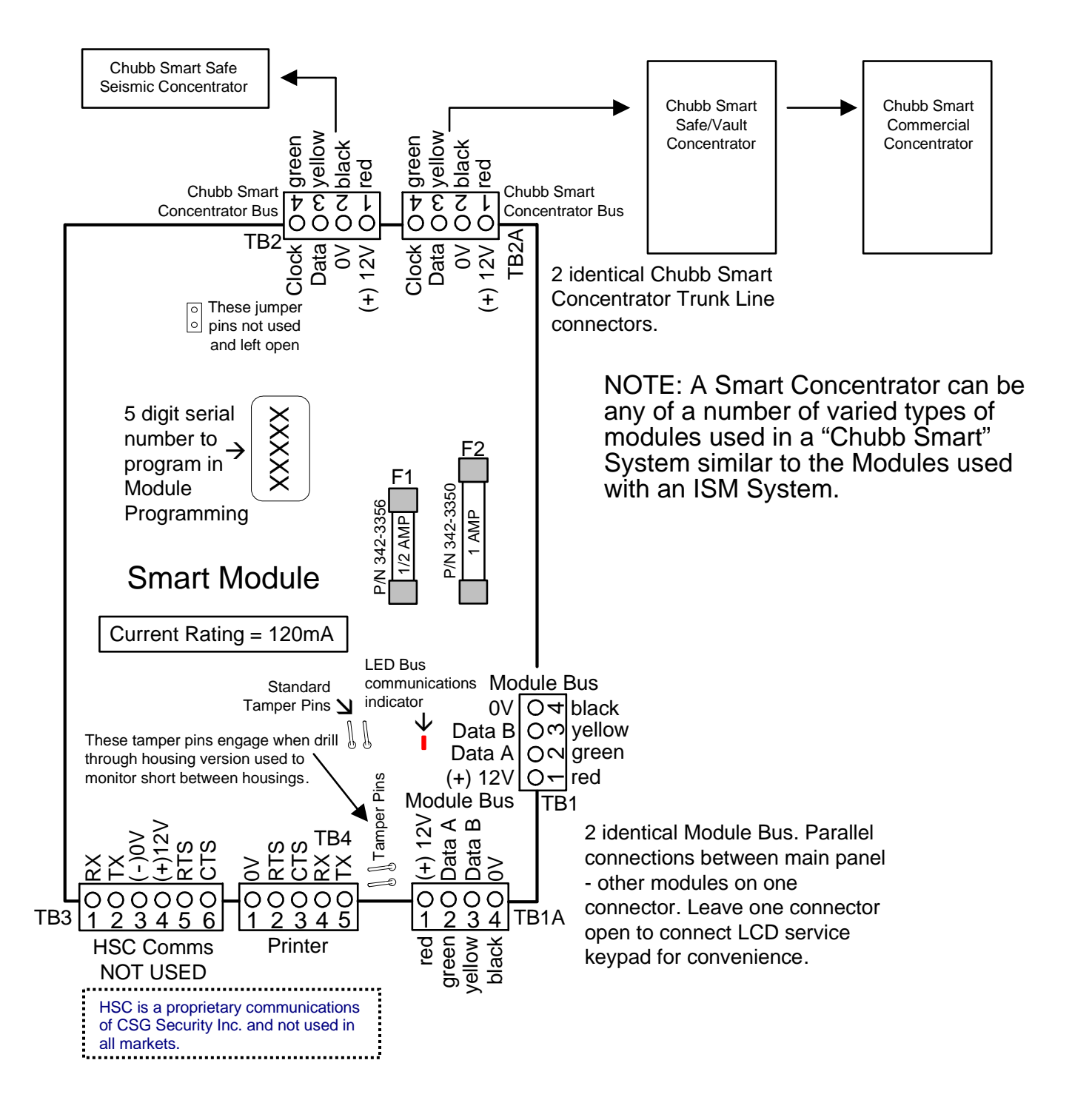

## Vigil Module for use in the UK

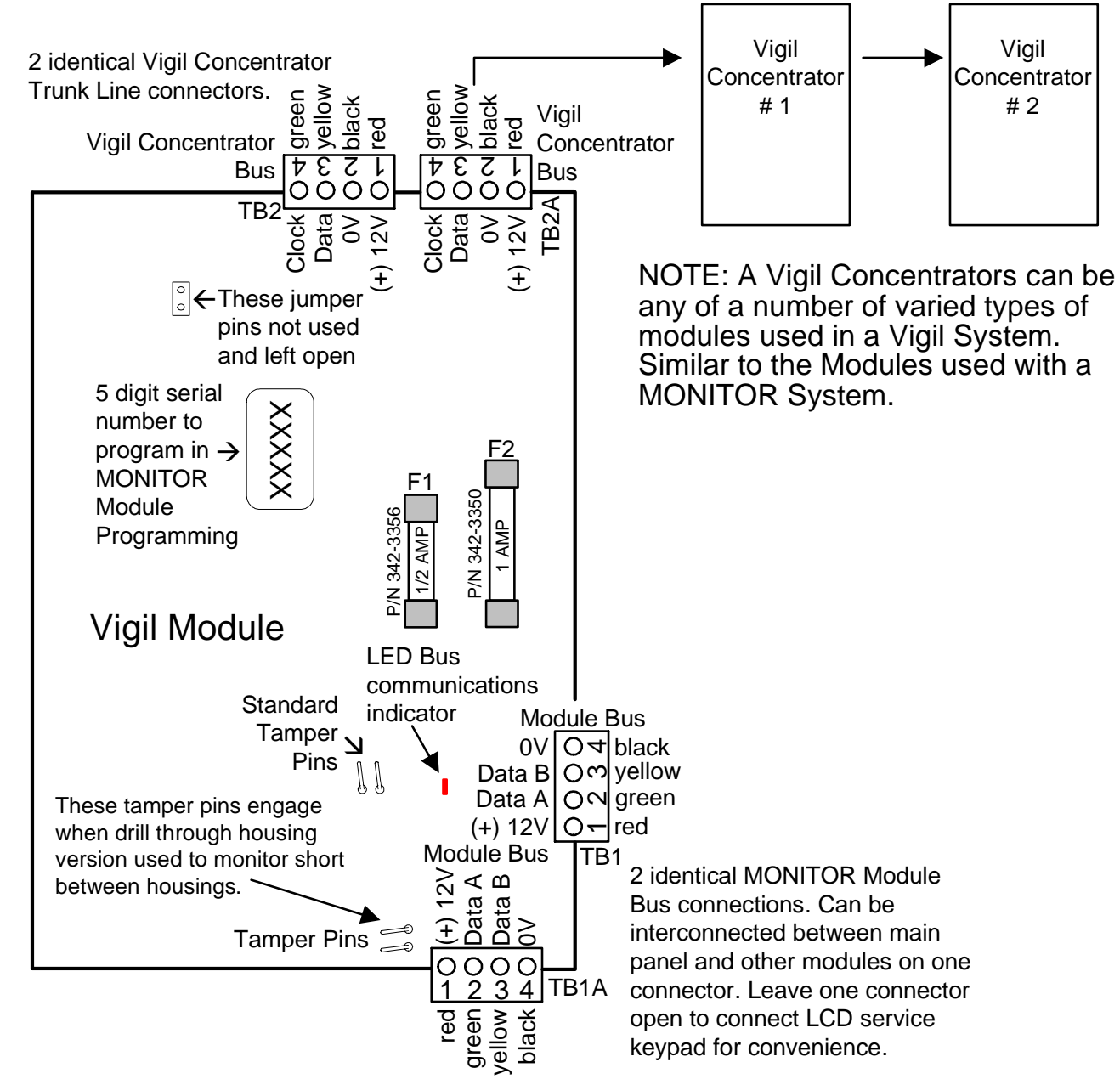

# Module Programming

- The Smart/Vigil Module is capable of 64 input points and 80 output points to match the number available with a full size Chubb Smart system.
- For easier programming of inputs/outputs the Smart/Vigil module must occupy the <u>first</u> module position in the ISM/AFx Module Group.
- Enter the module's 5-digit address in Module programming.
- It may be left assigned to Area 1 and enable the module's tamper.
- Inputs and outputs are programmed differently from other modules to achieve the full amount on a Chubb Smart/Vigil system.
- The Smart/Vigil module is 3 modules in one. It has 3 module group addresses.
- If a Smart/Vigil module was taking over a full 64 inputs and 80 outputs, this first address would be programmed with "7" = 32 inputs and "7" = 32 outputs.
- Press **Save**. In the following module address, enter the next consecutive number after the last address. E.g. if the Smart/Vigil module's original address number was "**15281**" in this second module address enter "**15282**".
- Program the same as the last address with "7" = 32 inputs and "7" = 32 outputs.

- Press **Save**. The next address is the third Smart/Vigil module address. Enter the next consecutive address number after the last. E.g. "**15283**".
- Program the same as the last 2 addresses but only enter "4" for 16 outputs. "0" for inputs.
- This will now supply 64 inputs and 80 outputs. For smaller Chubb Smart/Vigil systems, it is only necessary to
  program the number of inputs/outputs required. All 3 addresses may not be needed and other module addresses
  could occupy their places.
- Exit the module programming and then go back to module programming and the first Smart/Vigil module address. This initializes the module.
- Press Save. The following screen supplies three programming options. ↓HSC (NOT USED), ↓PRN (printer), ↓SMR (Chubb Smart/Vigil Concentrators).
- Printer programming is the same as with a Printer module (discussed later in this manual). Please refer to programming it with that module, to program it with the Smart module.
- Press the button below  $\psi$ SMR.

# Smart/Vigil Concentrators Programming

- The next screen displays programming for the first Smart/Vigil concentrator.
- The top line displays: Conc1 (concentrator 1), □ [enable conc1, with the cursor under this box (press LCD keypad left or right arrow keys) press any key number to make the box a ✓ to enable the conc.] T □ [is it necessary to test a seismic connected to this concentrator (seismic concentrator, safe/vault concentrator), enter ✓ if yes], S □□□□□ [how many seismics require a test signal (seismic concentrator has 1 seismic, a safe/vault concentrator can have 1 seismic configured as a safe or a maximum of 5 for a vault) make each box a ✓ for each seismic]. E.g. for a commercial concentrator there are no seismics. Only enable the conc. and do not enable any test selections. Press Save.
- Programming for the next conc. is displayed. Programming for all concentrators continue in the same way.

## Programming Inputs/Outputs

- Programming inputs is the same as any inputs with e.g. Expander module.
- With the Smart/Vigil module occupying the first module location, inputs for it begin at 009. 001 008 being on the ISM/AFx main panel.
- When programming outputs, they begin at 009. 001 004 (005 008 not existing) being on the ISM/AFx main panel.
- It is very IMPORTANT to remember that the 9<sup>th</sup> output for any concentrator with seismics to test must be programmed as "AREA ON" [bCAPL programmable output code: 01.10XX (XX = area #01 10)] to generate the test.
- Use the following chart to compare Chubb Smart/Vigil inputs/outputs as they are converted to ISM/AFx.

## Smart/Vigil Concentrator to Smart/Vigil Module Inputs and Outputs Conversion Chart

|                                    | Smt/Vig<br>Conc. | Smt/Vig<br>Module |          | Smt/Vig<br>Conc. | Smt/Vig<br>Module |    | Smt/Vig<br>Conc. | Smt/Vig<br>Module |          | Smt/Vig<br>Conc. | Smt/Vig<br>Module |
|------------------------------------|------------------|-------------------|----------|------------------|-------------------|----|------------------|-------------------|----------|------------------|-------------------|
|                                    | Input #          | Input #           | <u> </u> | Input #          | Input #           |    | Output #         | Output #          | <u> </u> | Output #         | Output #          |
|                                    | 2                | 9                 |          | 33               | 41                |    | 2                | 12                |          | 41               | 52                |
| N                                  | 2                | 10                | N        | 35               | 42                | Ň  | 2                | 12                | N        | 42               | 53                |
| Ċ                                  | <u> </u>         | 12                | C        | 36               | 40                | Ċ  |                  | 14                | C        | 40               | 54                |
| Ŭ                                  | 5                | 13                | Ŭ        | 37               | 45                | Ŭ  | 5                | 15                | Ŭ        | 45               | 55                |
| #                                  | 6                | 14                | #        | 38               | 46                | #  | 6                | 16                | #        | 46               | 56                |
| 1                                  | 7                | 15                | 5        | 39               | 47                | 1  | 7                | 17                | 5        | 47               | 57                |
|                                    | 8                | 16                |          | 40               | 48                |    | 8                | 18                |          | 48               | 58                |
| С                                  | 9                | 17                | С        | 41               | 49                |    | 9                | 9                 |          | 49               | 49                |
| 0                                  | 10               | 18                | Ο        | 42               | 50                |    | 10               | 10                |          | 50               | 50                |
| Ν                                  | 11               | 19                | Ν        | 43               | 51                | С  | 11               | 21                | С        | 51               | 61                |
| С                                  | 12               | 20                | С        | 44               | 52                | 0  | 12               | 22                | 0        | 52               | 62                |
|                                    | 13               | 21                |          | 45               | 53                | N  | 13               | 23                | Ν        | 53               | 63                |
| #                                  | 14               | 22                | #        | 46               | 54                | C  | 14               | 24                | С        | 54               | 64                |
| 2                                  | 15               | 23                | 6        | 47               | 55                |    | 15               | 25                |          | 55               | 65                |
|                                    | 16               | 24                |          | 48               | 56                | #  | 16               | 26                | #        | 56               | 66                |
| С                                  | 17               | 25                | С        | 49               | 57                | 2  | 17               | 27                | 6        | 57               | 67                |
| 0                                  | 18               | 26                | 0        | 50               | 58                |    | 18               | 28                |          | 58               | 68                |
| Ν                                  | 19               | 27                | Ν        | 51               | 59                |    | 19               | 19                |          | 59               | 59                |
| С                                  | 20               | 28                | С        | 52               | 60                |    | 20               | 20                |          | 60               | 60                |
|                                    | 21               | 29                |          | 53               | 61                | С  | 21               | 31                | С        | 61               | 71                |
| #                                  | 22               | 30                | #        | 54               | 62                | 0  | 22               | 32                | 0        | 62               | 72                |
| 3                                  | 23               | 31                | 7        | 55               | 63                | N  | 23               | 33                | Ν        | 63               | 73                |
|                                    | 24               | 32                |          | 56               | 64                | C  | 24               | 34                | С        | 64               | 74                |
| С                                  | 25               | 33                | С        | 57               | 65                |    | 25               | 35                |          | 65               | 75                |
| 0                                  | 26               | 34                | 0        | 58               | 66                | #  | 26               | 36                | #        | 66               | 76                |
| N                                  | 27               | 35                | N        | 59               | 67                | 3  | 27               | 37                | 7        | 67               | 77                |
| С                                  | 28               | 36                | С        | 60               | 68                |    | 28               | 38                |          | 68               | 78                |
|                                    | 29               | 37                |          | 61               | 69                |    | 29               | 29                |          | 69               | 69                |
| #                                  | 30               | 38                | #        | 62               | 70                |    | 30               | 30                |          | 70               | 70                |
| 4                                  | 31               | 39                | 8        | 63               | 71                | C  | 31               | 41                | C        | 71               | 81                |
|                                    | 32               | 40                |          | 64               | 72                | 0  | 32               | 42                | 0        | /2               | 82                |
|                                    | · Thie           | Table a           | nnlige   | when t           |                   | N  | 33               | 43                | N        | 73               | 83                |
| Smart / Vigil Module is configured |                  |                   |          |                  | C                 | 34 | 44               | C                 | 74       | 84               |                   |
| as Module # 1                      |                  |                   |          |                  | <u></u> ш         | 35 | 45               | щ                 | /5<br>70 | 85               |                   |
|                                    |                  |                   |          |                  | #                 | 30 | 46               | #                 | /b<br>77 | 80<br>97         |                   |
| The fi                             | rst 8 in         | puts ar           | nd outp  | outs             |                   | 4  | <i>31</i><br>২০  | 4/                | ð        | //<br>70         | 00<br>00          |
| of the                             | ISM/A            | Fx are            | locate   | d on             |                   |    | 30<br>20         | 40                |          | 70               | 00<br>70          |
| the m                              | ain cor          | ntrol bo          | ard.     |                  |                   |    | 39<br>40         | 39<br>40          |          | 80               | 80                |
|                                    |                  |                   |          |                  |                   | 40 | 40               |                   | 80       | 00               |                   |

# Output Locations on Smart/Vigil Concentrators

Commercial Concentrator: output 9 becomes output 1. Output 10 becomes output 2. Outputs 1 - 8 on the plug on, 8-zone annunciator card become outputs 3 - 10.

Safe/Vault Concentrator: outputs 1-5 start their programming at output 3-7.

Safe Seismic Concentrator: output 1 becomes output 3. Output 2 becomes output 4.

## Checking Status

- When in the Status menu, select  $\Psi App$  and then SMA for the Smart/Vigil module.
- Select **VSMR** to check Smart concentrators. **VHSC** is NOT USED. Printer status and some printer user control is in the History menu the same as using a Printer module (discussed later in this manual).

- When selecting SMR, the status of each concentrator will display and pressing the LCD keypad left or right arrow keys will display each concentrator's status. Pressing **√Next** will return to the main Smart/Vigil module menu.
- The concentrator may state that it's OK. Tmpr = conc. tamper. Tmpr Au\_ERR = the concentrator is in tamper and has had an authentication error (concentrator substitution e.g. conc. dis/reconnected). PTmpr = the Smart/Vigil module itself is in tamper and the concentrator is OK.

# Smart/Vigil Module Test and Diagnostics

- Using Service user ID/PIN, enter the Test menu and select ↓App. Select SMA for Smart/Vigil module.
- **VHSC** is NOT USED.

# Printer Option (Smart Module ONLY)

- Pressing  $\mathbf{\forall} \mathbf{PRN}$  will allow you to control and do tests on the printer.
- Pressing ↓Ctrl will give you the options to ↓Strt: start the printer, ↓Cncl: cancel pending messages, ↓Plg: print the entire log.
- Pressing VL/B will do a printer port loop back test the same as the HSC loop back test on the HSC/Printer module (discussed later in this manual) to test printer hardware integrity.

# Smart/Vigil Concentrator Tests

- Pressing ↓SMR from the SMA menu will display ↓Alog for point analog. Pressing it will display the condition of a Smart/Vigil input using different values. The Smart/Vigil input point numbers can be scrolled using the LCD keypad left or right arrow keys. Values indicate: "018" = normal, "001" = tamper, "032" = in alarm. These readings may vary but still be within these ranges.
- Pressing ↓Vault Tst will test all seismics connected to any concentrators through out the system. The display will change to "Testing Vault Concentrators" and stay on for 1 second. The test occurs in 15 to 20 seconds afterwards.
- After this delay is finished, go to the Analog screen again. Scroll the various points until the ones that may have had a test fail display. They will display with an "F" (failed).
- Pressing ↓TFAL (test fail) will display the concentrator number and seismic that failed. E.g. Conc: 001 (concentrator #1), F-X-F-X-X (seismics 2 and 3 failed the test).

# **Door Controller Modules**

# Version 1 Door Module

Refer to Installation Instructions P/N 22-0345 for further information.

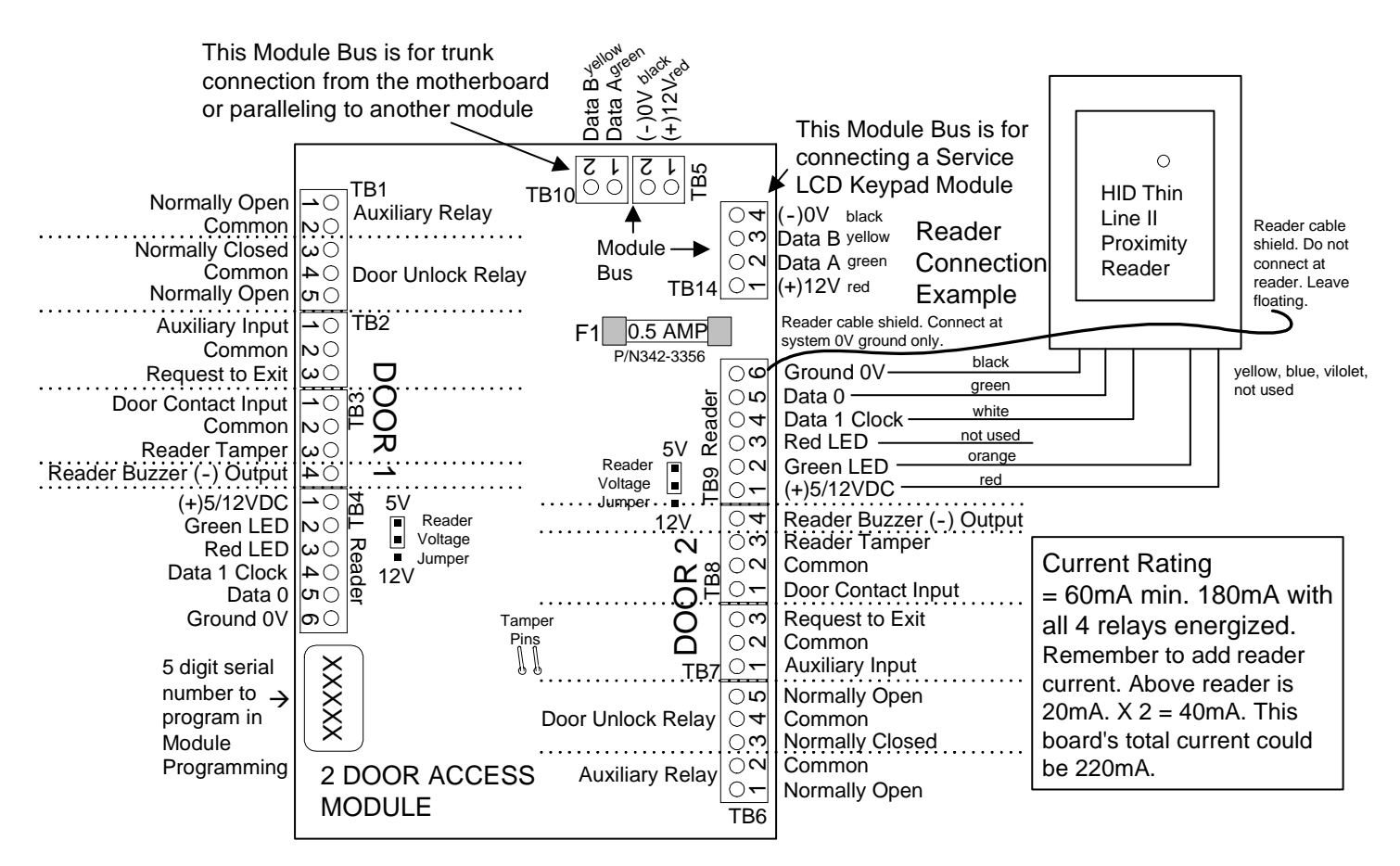

# Version 2 Door Module Refer to Installation Instructions P/N 22-0353 for further information.

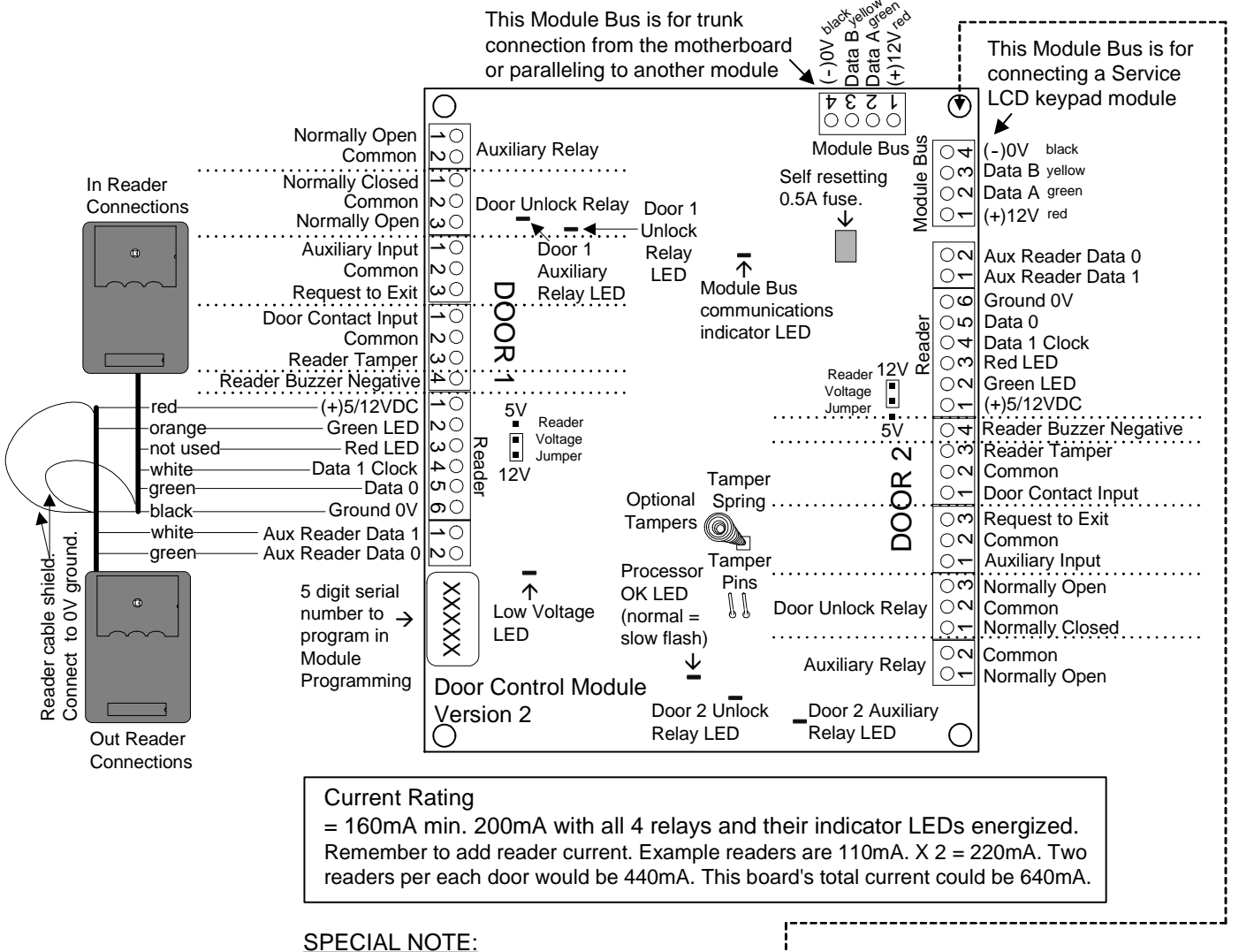

For **Rev A** replacement boards this stand off hole must be isolated by the technician with e.g. a fiber washer on either side of the hole. This is not required for current Rev D boards and greater. Rev B & C boards do not exist. The Rev version can be found "silk screened" on the back of the board.

# **Multi-Door Controller**

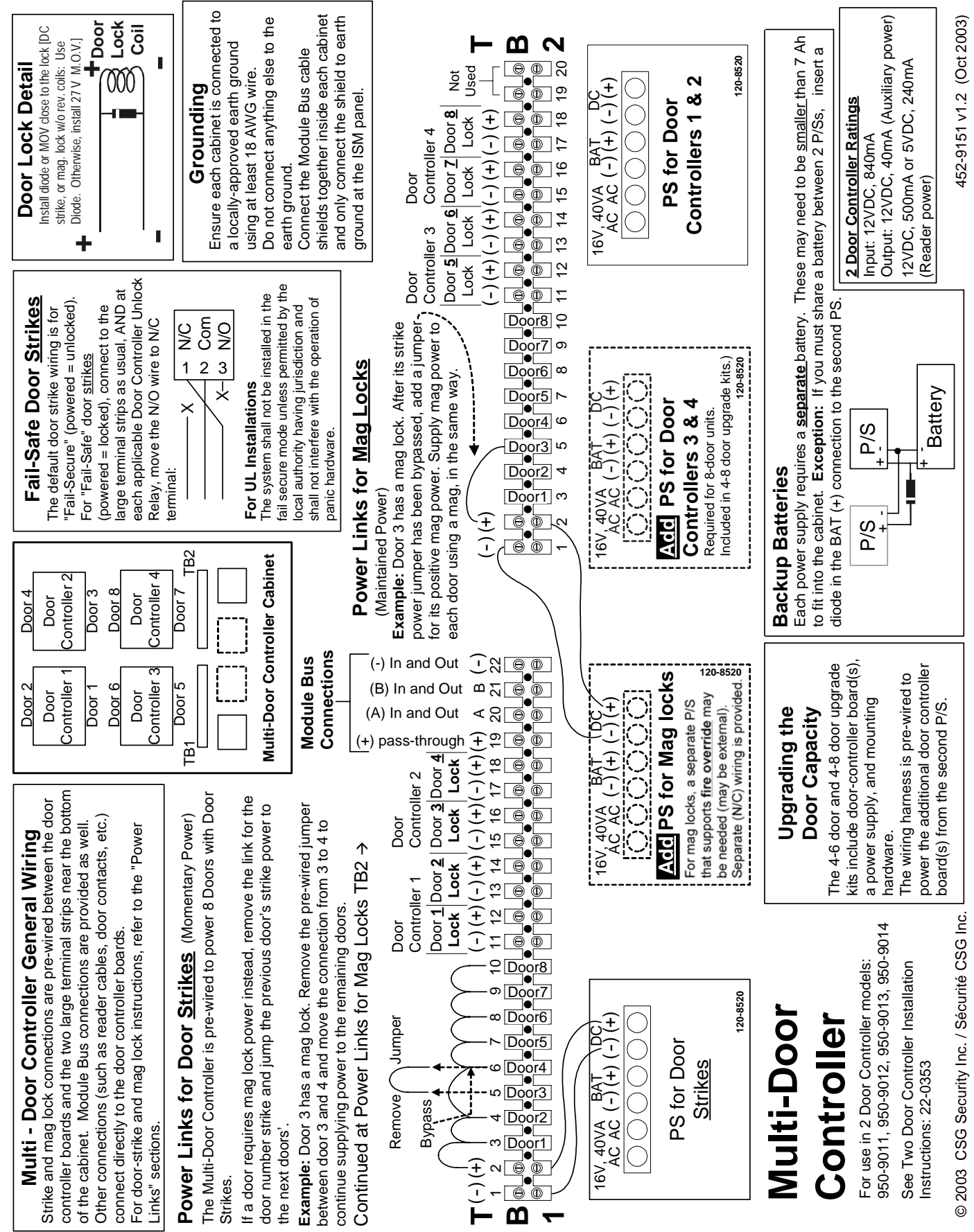

# **Elevator / Lift Modules**

IMPORTANT: Must refer to Installation Instructions P/N 21-0372 for detailed information.

# Mounting and Cabling

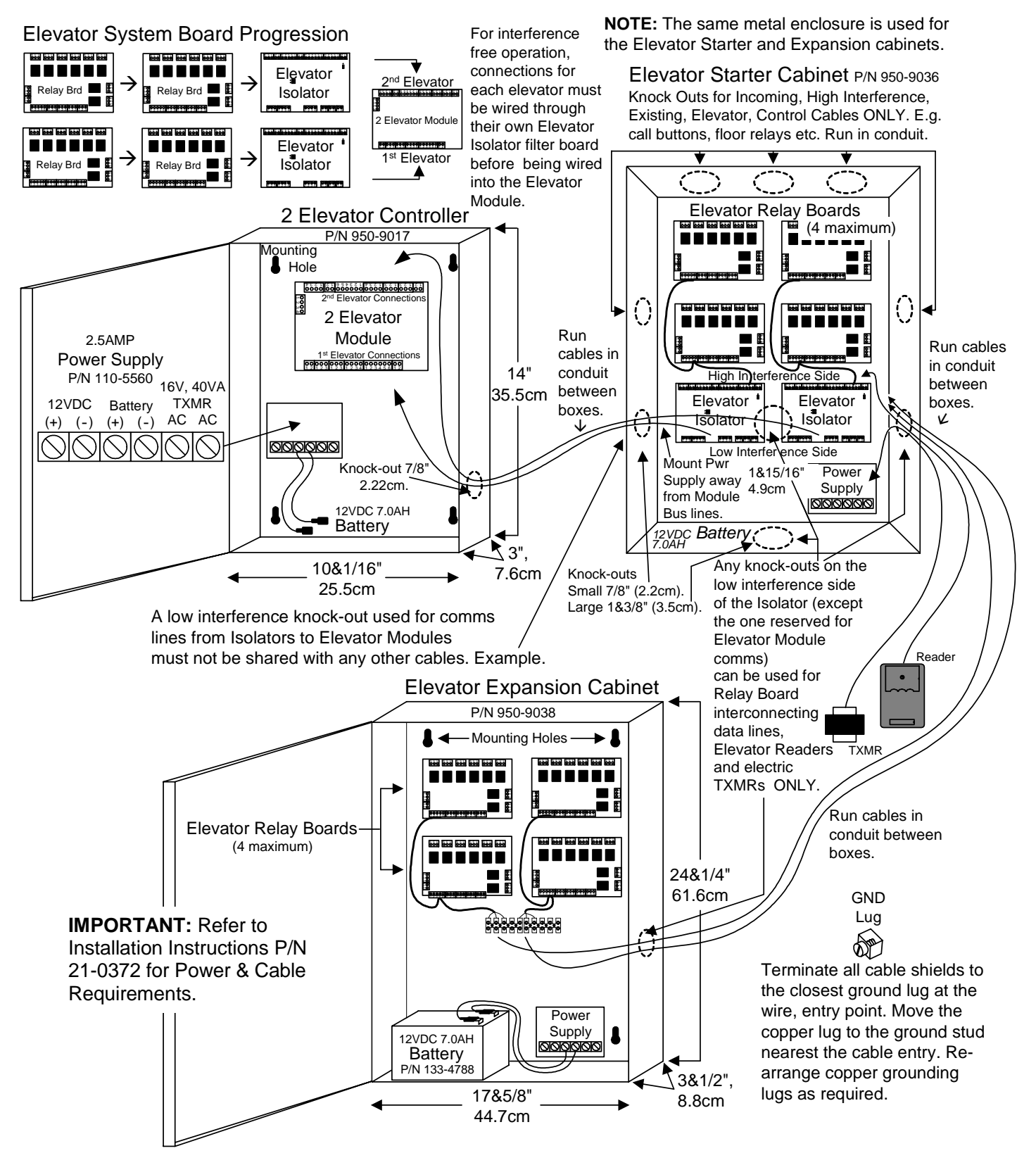

#### **ELEVATOR RELAY BOARD**

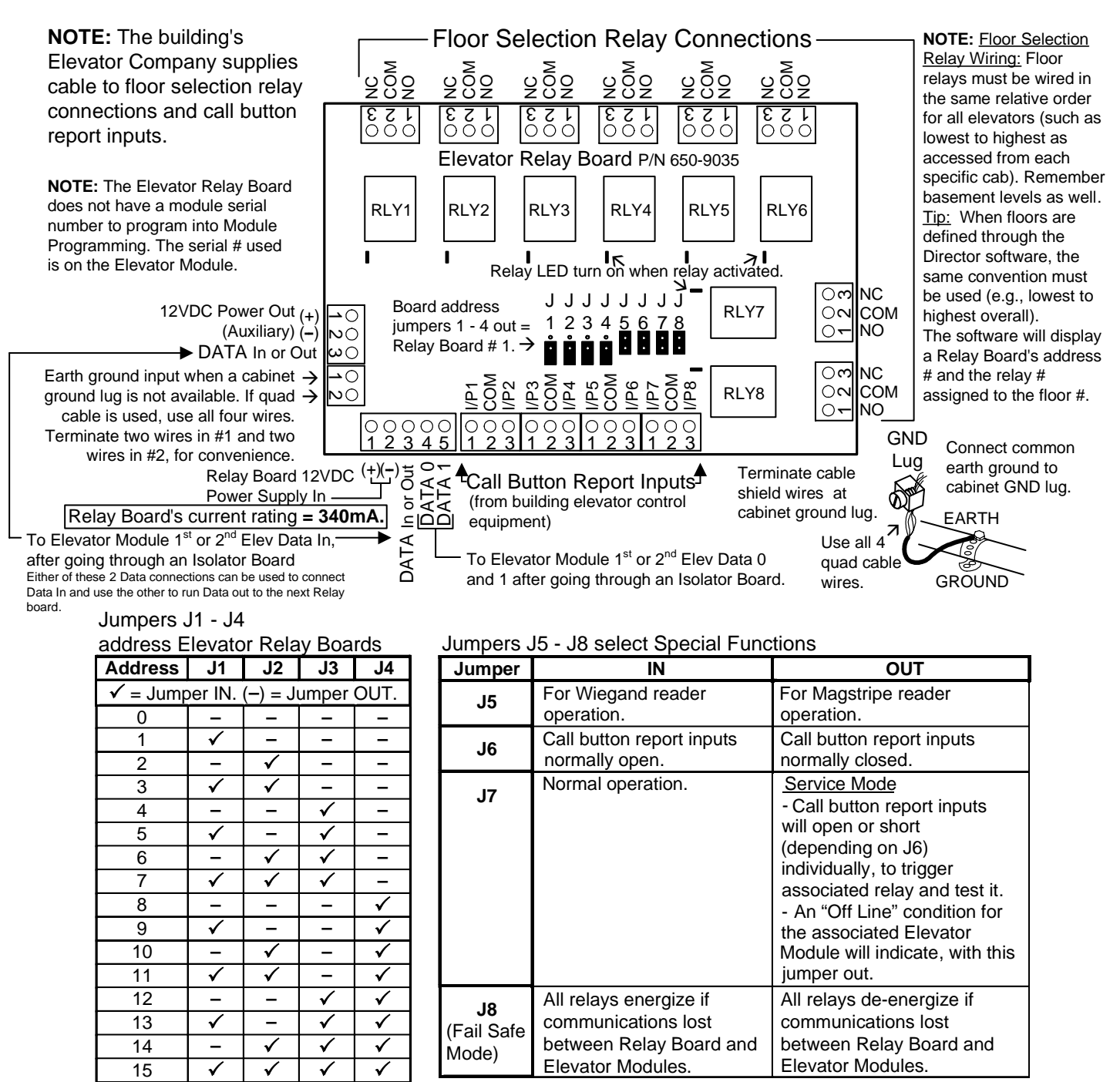

ELEVATOR MODULE and ISOLATOR BOARD (1<sup>st</sup> elevator connected to 2 Elevator Module)

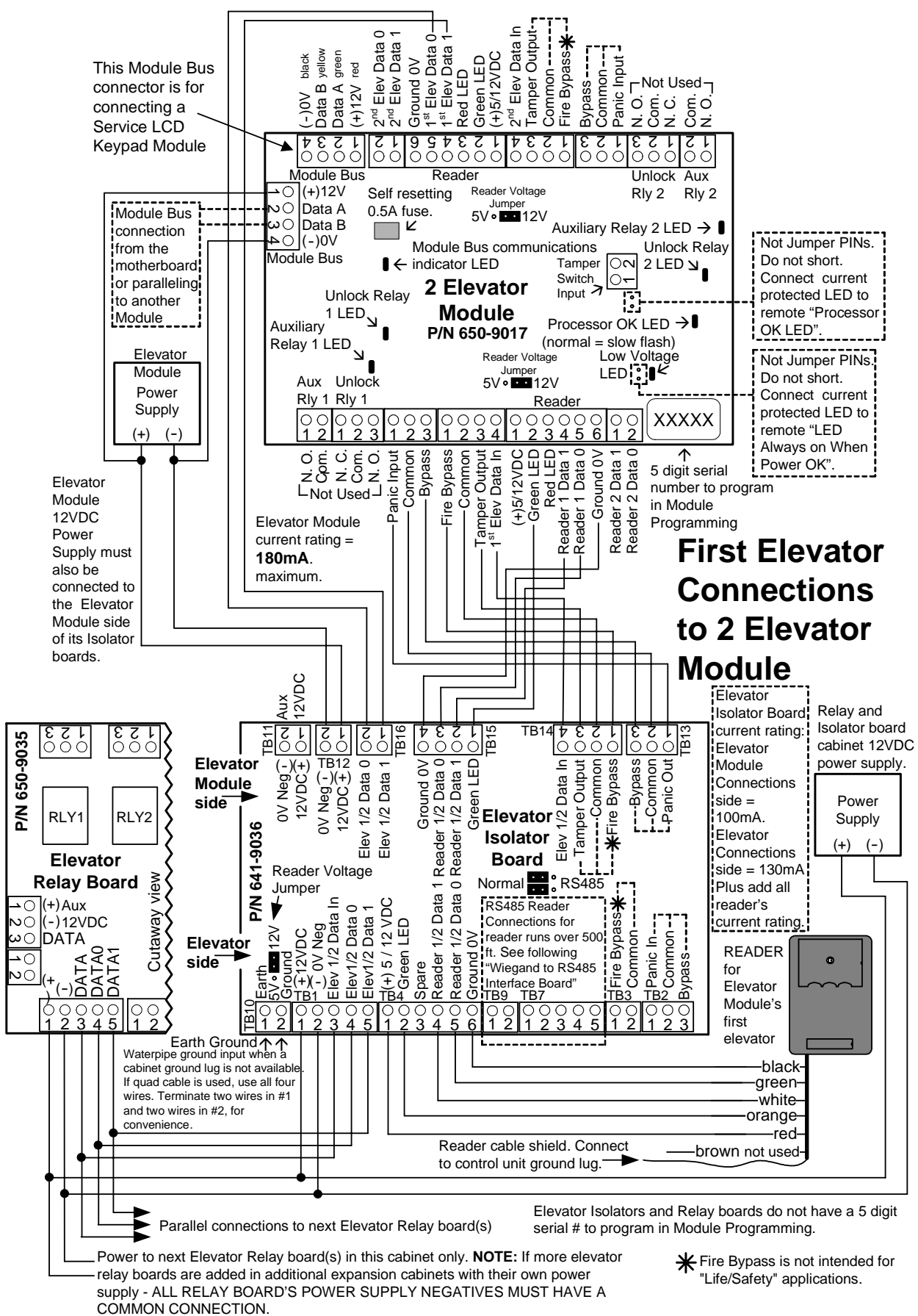

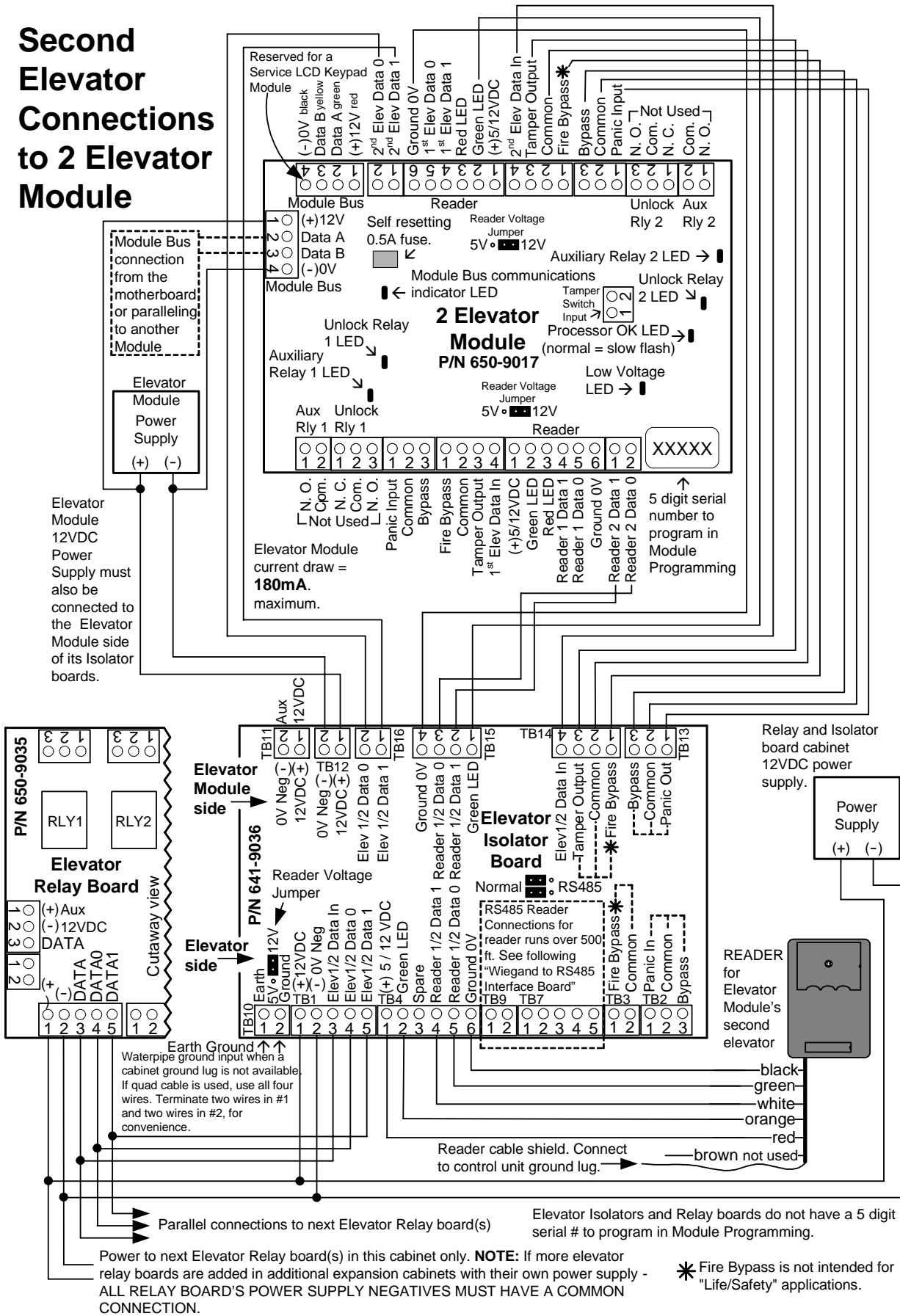

## Wiegand to RS485 Interface Board for longer cable distances (P/N 650-9037) 4 Pair Travel Cable Reader Wiring

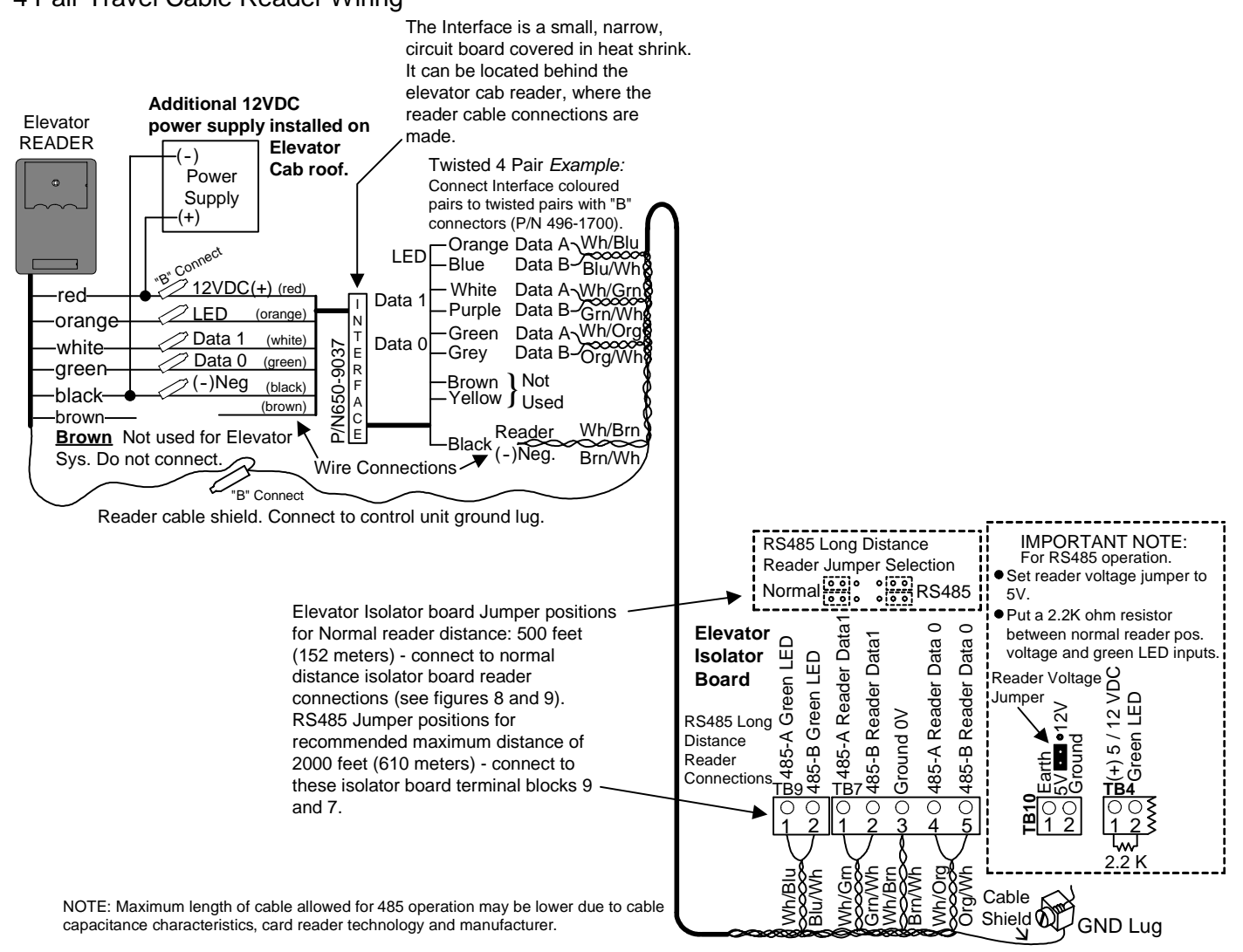

If interference is encountered with 485 communications, terminate all A and B connections at both ends of the reader cable with 150 ohm resistors, P/N 750-2465 (5%).

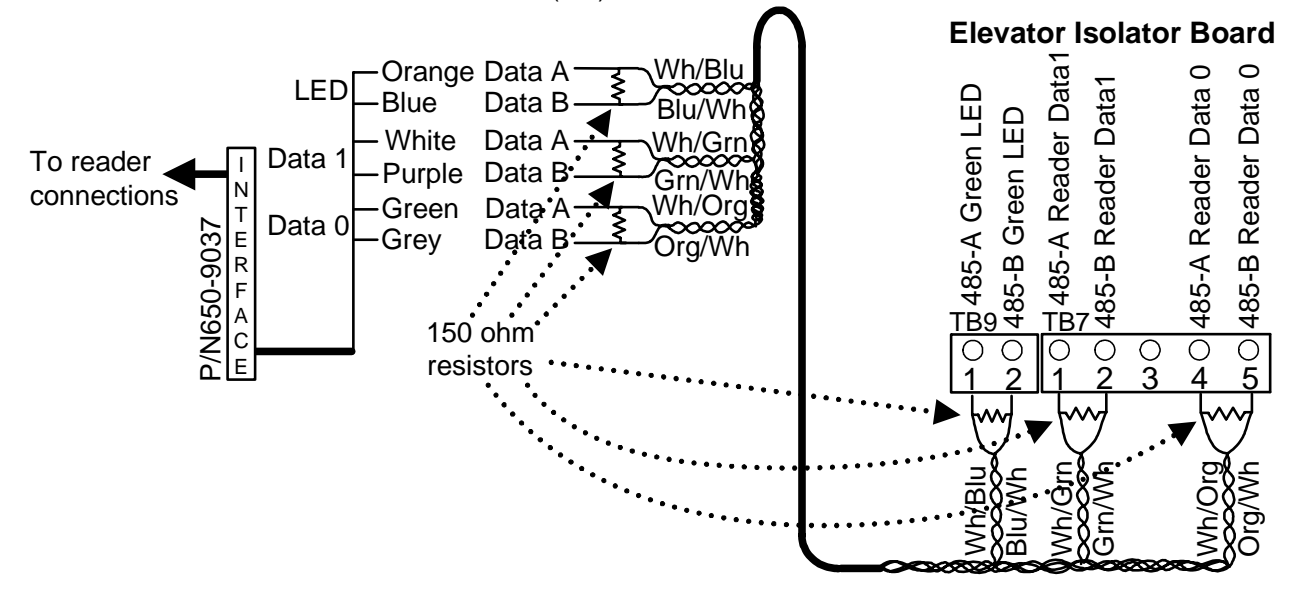

#### ELEVATOR ISOLATOR and RELAY BOARDS in STARTER KIT CABINET

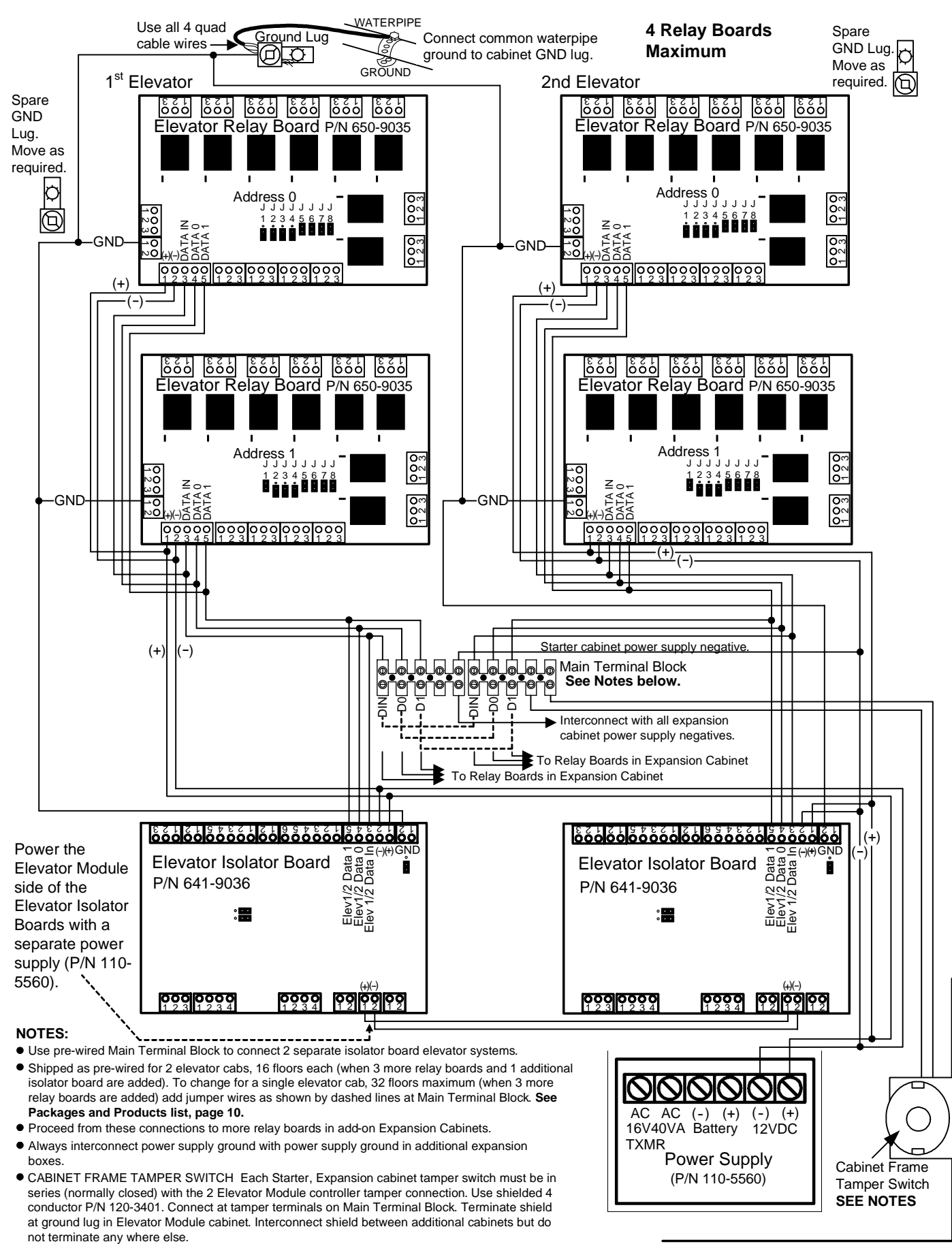

#### ELEVATOR RELAY BOARD EXPANSION CABINET

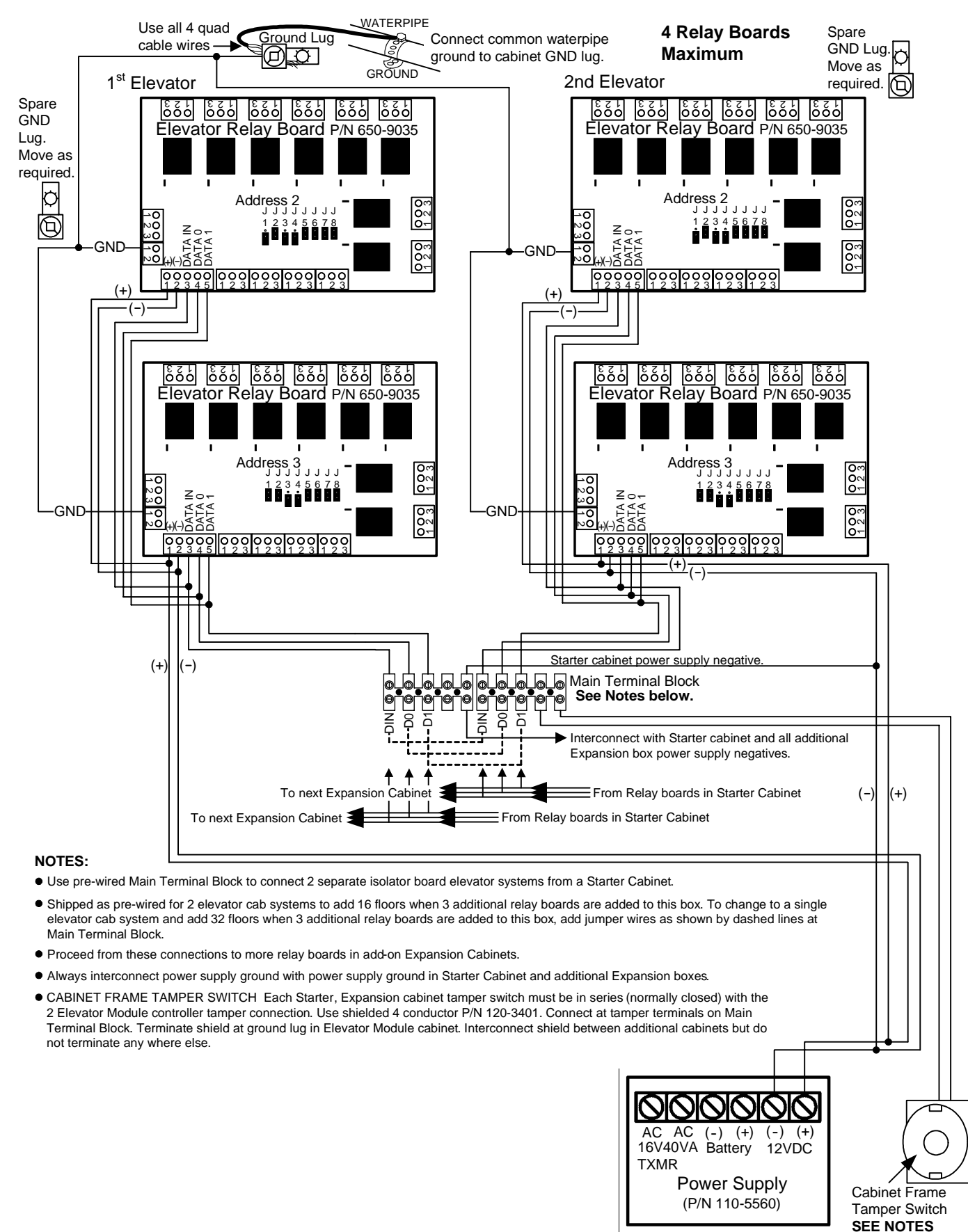

# **Communication Modules**

**Printer** Refer to Installation Instructions P/N 22-0370 for further information.

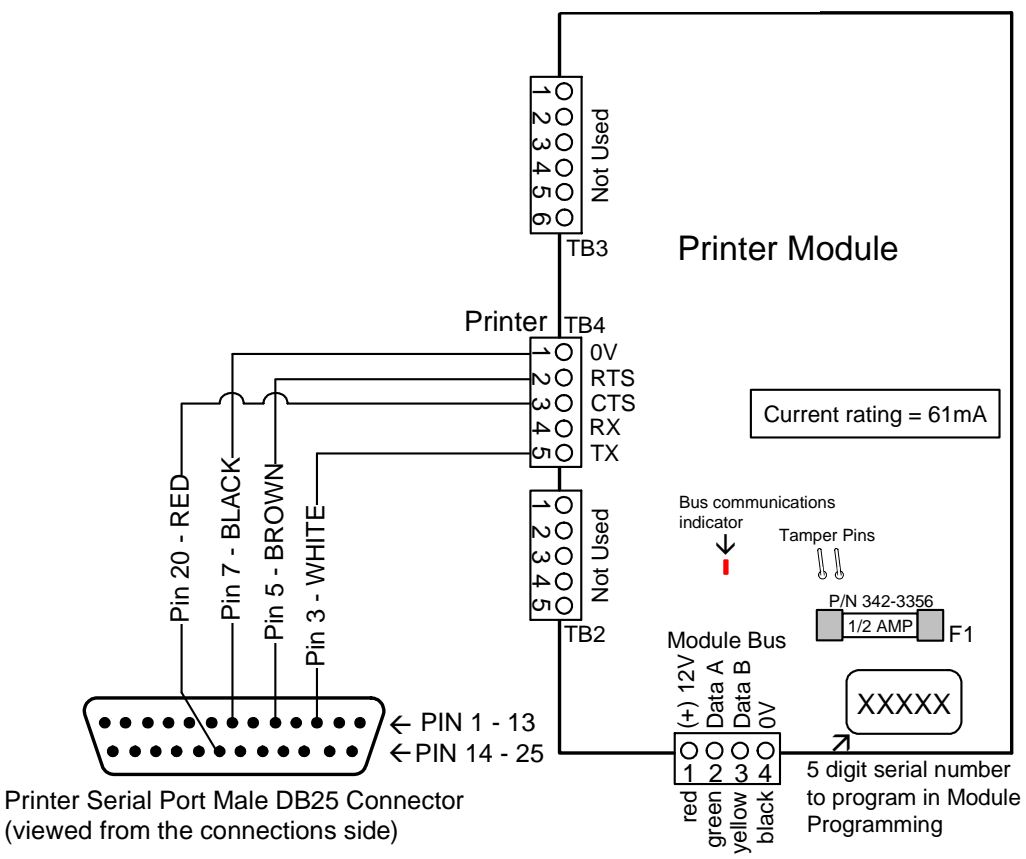

#### Printer Programming (using LCD Keypad only)

NOTE: The term "HSC" is used to access the printer abilities in this application. HSC is a proprietary communications of CSG Security Inc. and not used in all markets.

- This module has no inputs or outputs.
- Enter the module's 5-digit address in Module programming.
- Enable the tamper and make input/output values "**0**". Leave defaulted to area 1 and leave all other selections defaulted.
- Press **Save**. Exit module programming and then go back to module programming and the same address. This initializes the module.
- Check Prn? (Printer) enabled: ✓.
   Screen changes to "HSC/Printer Module Rebooting". Press OK. Return to Printer programming screen.
- Enter baud rate for printer: 0 = 1200, 1 = 2400, 2 = 4800, 3 = 9600, 4 = 19200.
- If CTS is enabled (✓), only users with authority to view History can start the printer if it runs out of paper, etc. If it is disabled (□), simply fixing the printer problem (e.g. load paper) will re-start the printer. Press **Save**.

## Printer Specifications

Type: RS232 serial 80 columns (or more) Data Setup: 1 start bit, 1 stop bit, 8 data bits, no parity, baud rate selectable (recommend 1200), hardware handshake. Printer Connection: female DB25.

#### Settings for Epson LX300 (P/N 400-0810)

Character spacing = 10cpi, Shape of zero = 0, Skip-over-perforation = Off, Character table = PC 437, Auto line feed = Off, Page length = 11 inches, Auto tear off = Off, Tractor = Single, Interface = Serial, Bit rate = 1200 bps (baud), Parity = None, Data length = 8 bit, EXT/ACK = On, Software = ESC/P, Auto CR = Off.

#### To start the Printer

- Enter the History menu in the main menus and select "Category" and "App" for application module.
- Select "HSC".
- Select Printer or Lang for the language the printer will print in.
- When selecting printer press **Start** to start the printer.
- Press Pause to stop printing or Resume to commence printing.

- Press Cncl to cancel a backlog of pending messages.
- Press **Plog** to reprint the entire log in the History menu.

#### Wiring Printer Connection to a PC

<u>Serial Port (</u>TB 4: Printer Port) (when the customer wants the history to go directly to a computer instead of a printer)

- In the module settings, turn <u>off</u> the CTS option in the Printer Menu. In the terminal program ('Terminal.exe' in Windows for Workgroups; 'Hyper Terminal' in Windows '95/98) set the baud rate for the same speed as the module (typically 1200) and turn <u>off</u> hardware flow control.
- Only 2 connections are required:
  - Connect Tx on the module to Rx on the PC serial port 9pin 3 on DB25; pin 2 on DB9).
  - Connect OV/Gnd on the module to 0V/Gnd for the serial port (pin 7 on DB25; pin 5 on DB9).

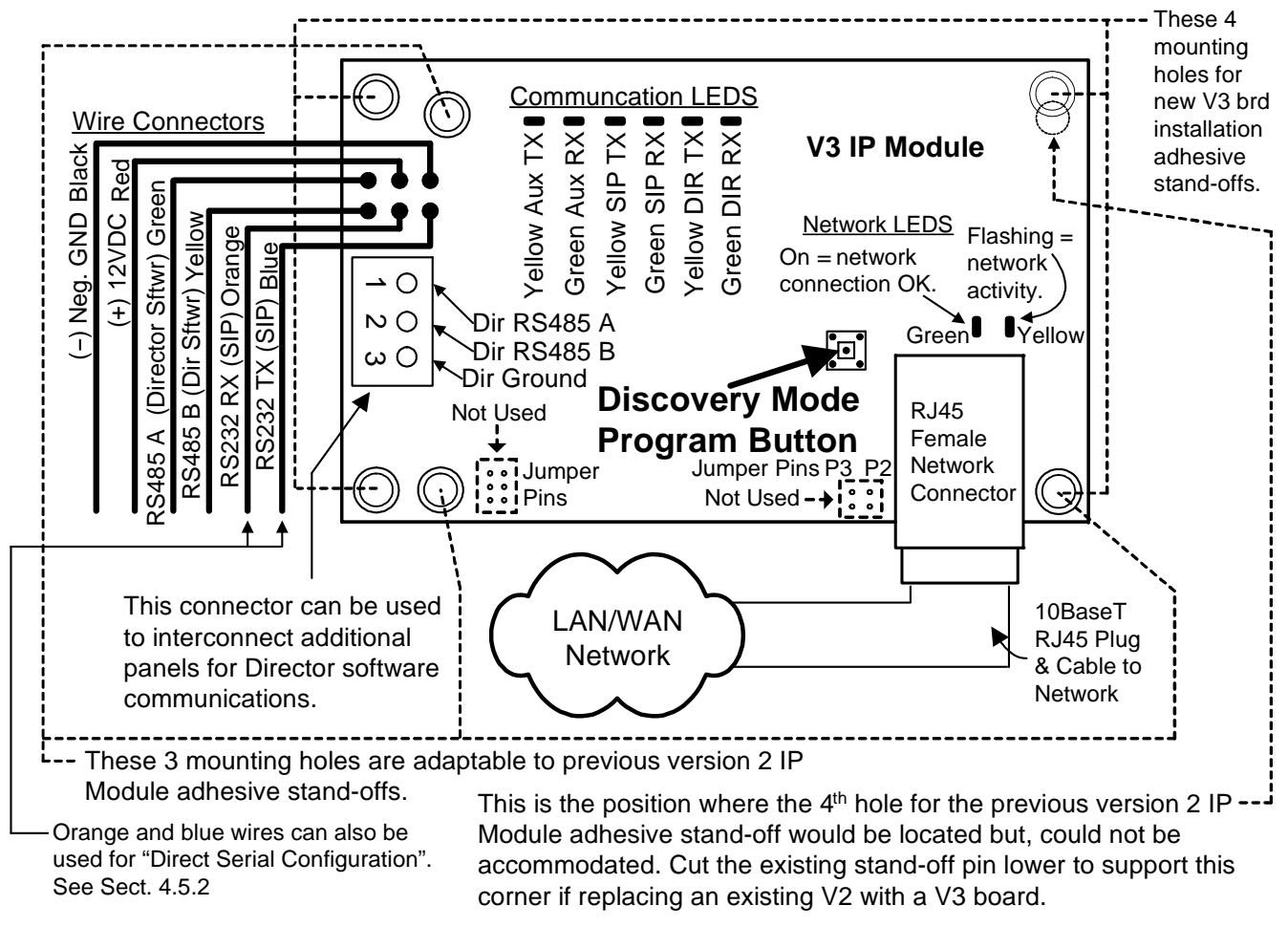

Dir: Refers to MONITOR ISM / AFx Director software communications.

SIP: Refers to monitoring station communications (Security IP Receiver reporting).

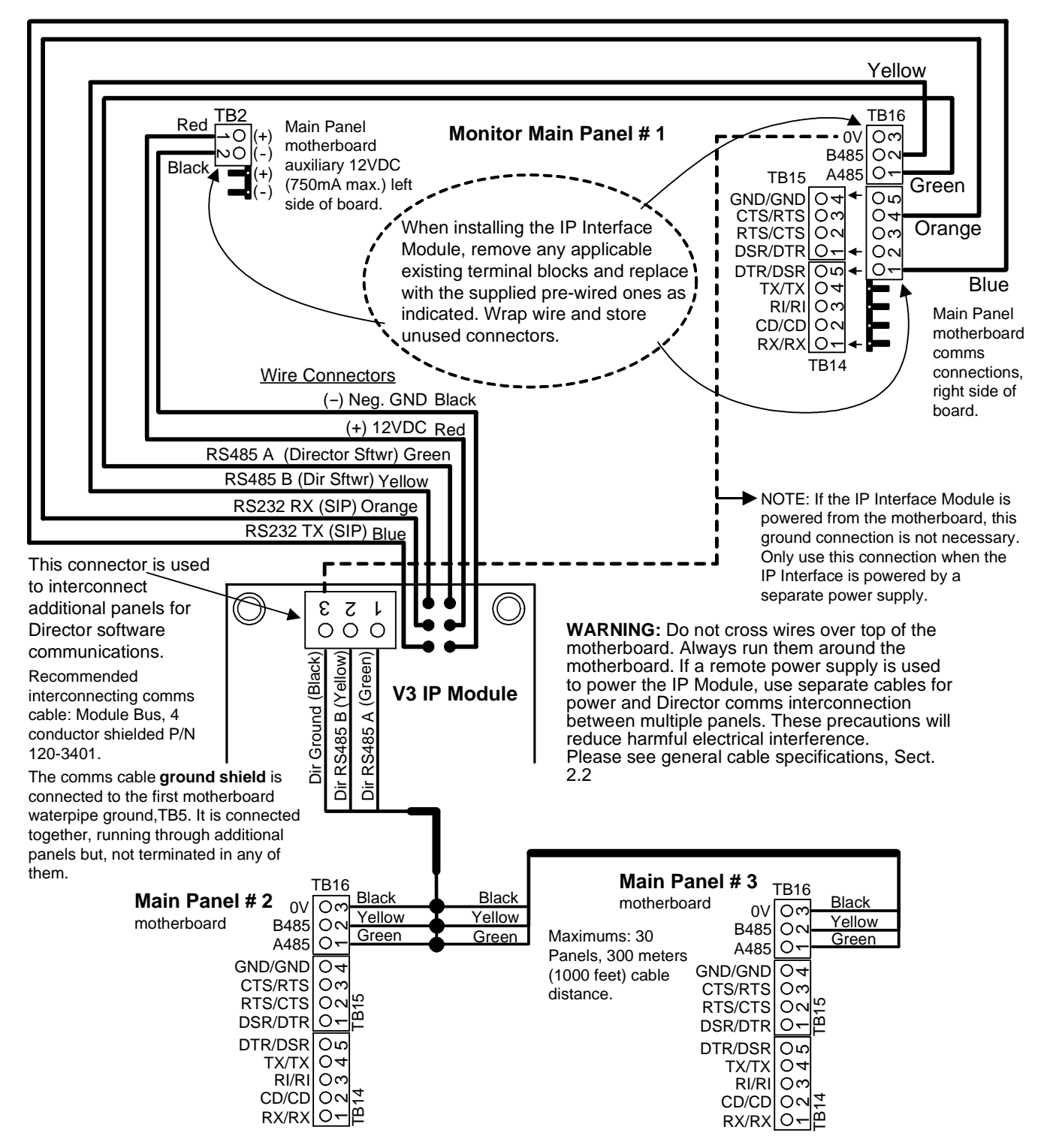

# **MONITOR System Reference Topics**

# Adding Any Power Supply to the Module Bus

- An additional power supply's positive is not connected to the main control module bus positive with an isolating diode, as was previously done.
- The modules using power from the additional power supply have their module bus Data A and B interconnected as normal.
- The additional power supply's negative is connected common to the module bus negative.
- The additional power supply's positive is never connected to the module bus positive.

# Communication Connections between the Main Controller and the Director PC Software

## Direct Connect to PC

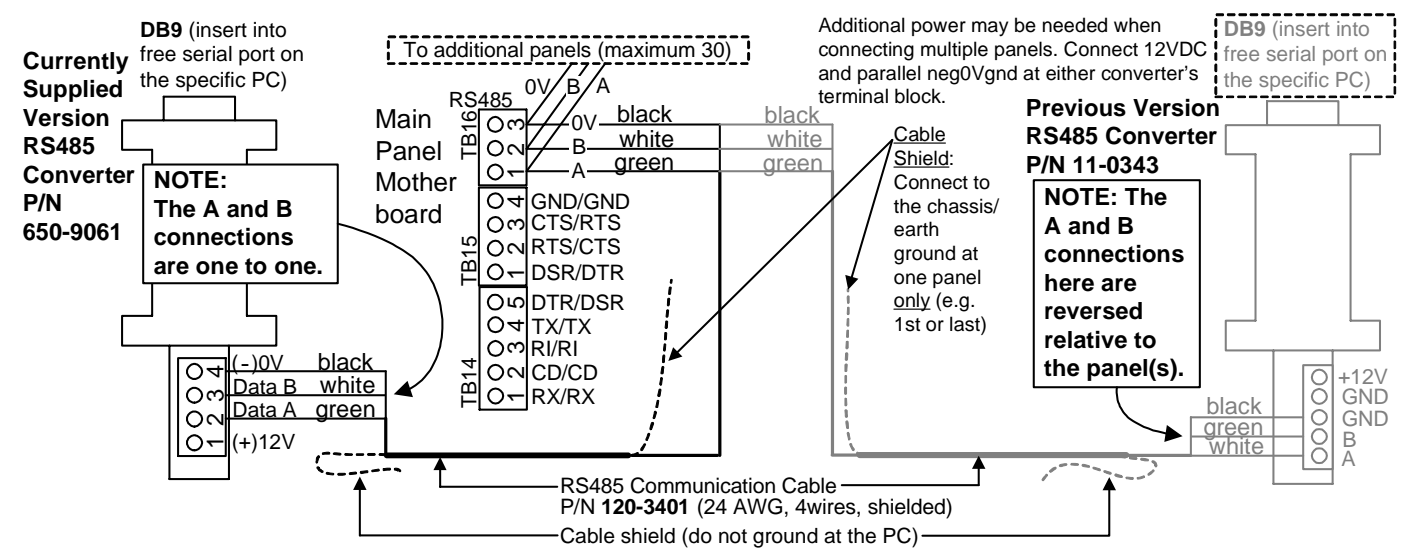

#### Modem Connection for PC Communications

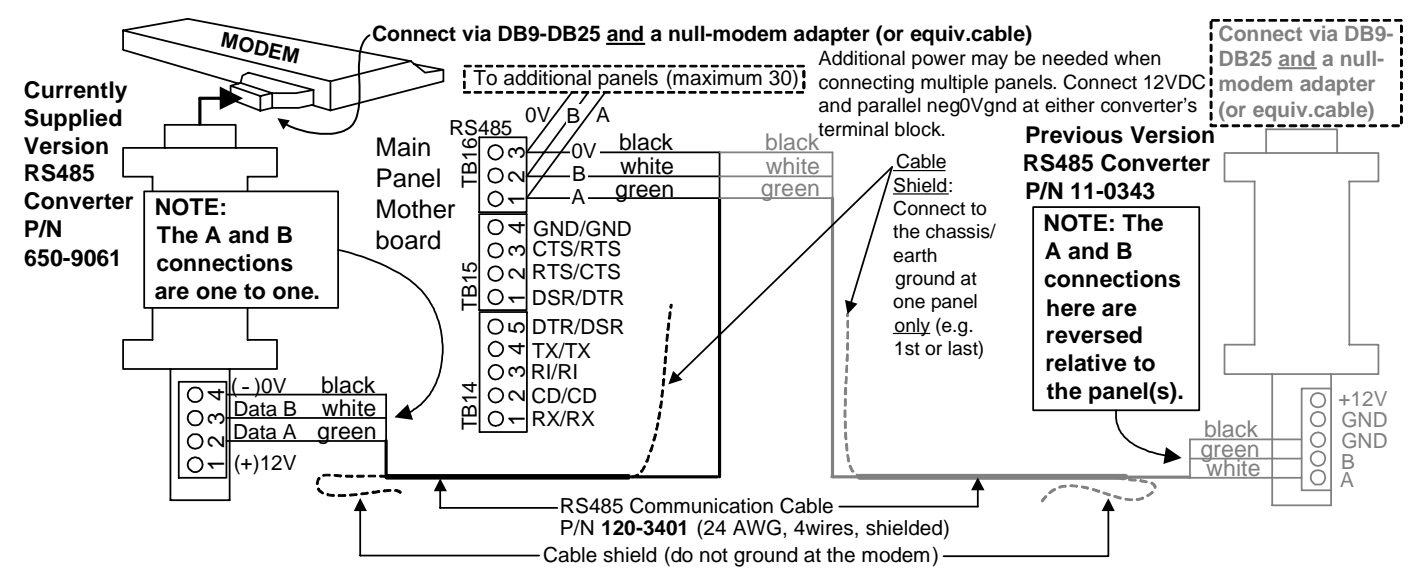

D

Part 2 Monitor xL System Hardware

Please Note: Modules in the previous Monitor ISM System section are also compatible with the Monitor xL System

# **Main Controller**

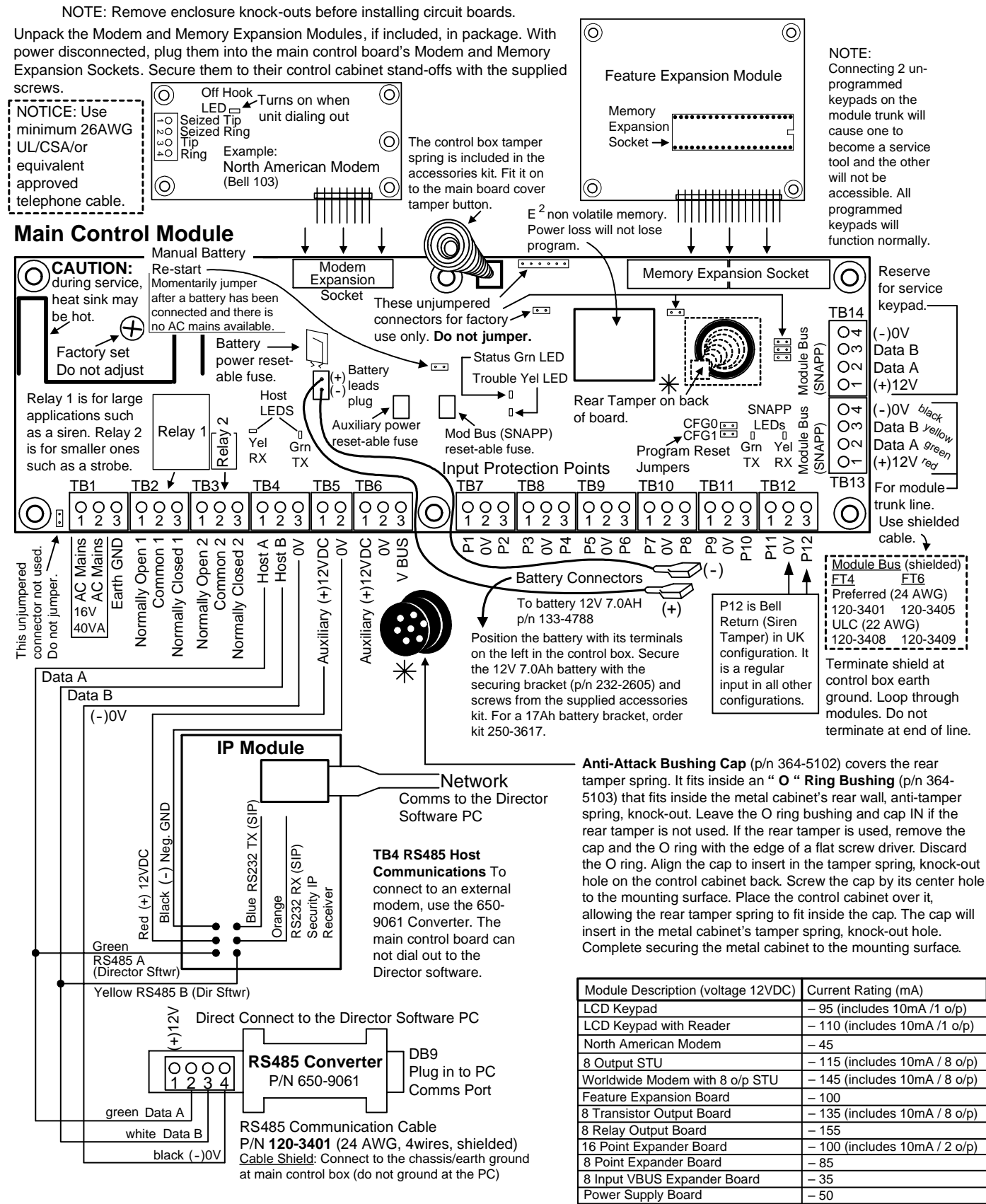

MAIN CONTROL MODULE RELAY OUTPUTS TB2 Relay 1: 5AMPS Resistive, 1 AMP Inductive. TB3 Relay 2: 1 AMP Resistive, 0.1 AMPS Inductive.

#### Procedure for Cold Booting the Main Control Board and Clearing Memory

- 1. Remove all power from main control board.
- 2. Insert the Program Reset Jumpers (CFG0 and CFG1) horizontally. See Program Reset Jumpers on the right side of the main control module in the "Main Controller" diagram.
- 3. Apply AC Mains power.
- 4. The Status and Trouble LEDs will flash on and off together slowly.
- 5. Remove the 2 jumpers.
- 6. The same LEDs will momentarily flash rapidly together. (Controller processing)
- 7. The trouble light will turn off and only the Status LED will flash rapidly.
- Proceed through the keypad log on procedure explained on page 4 and reset the config. as mentioned on page 4, lower 2<sup>nd</sup> column.
- 9. The keypad will display regular screens and only the Status LED will flash slowly to indicate a normal condition.
- 10. The memory has been returned to factory defaults. Reconnect all power.

# **Modems** Refer to Installation Instructions P/N 21-3611 for further information.

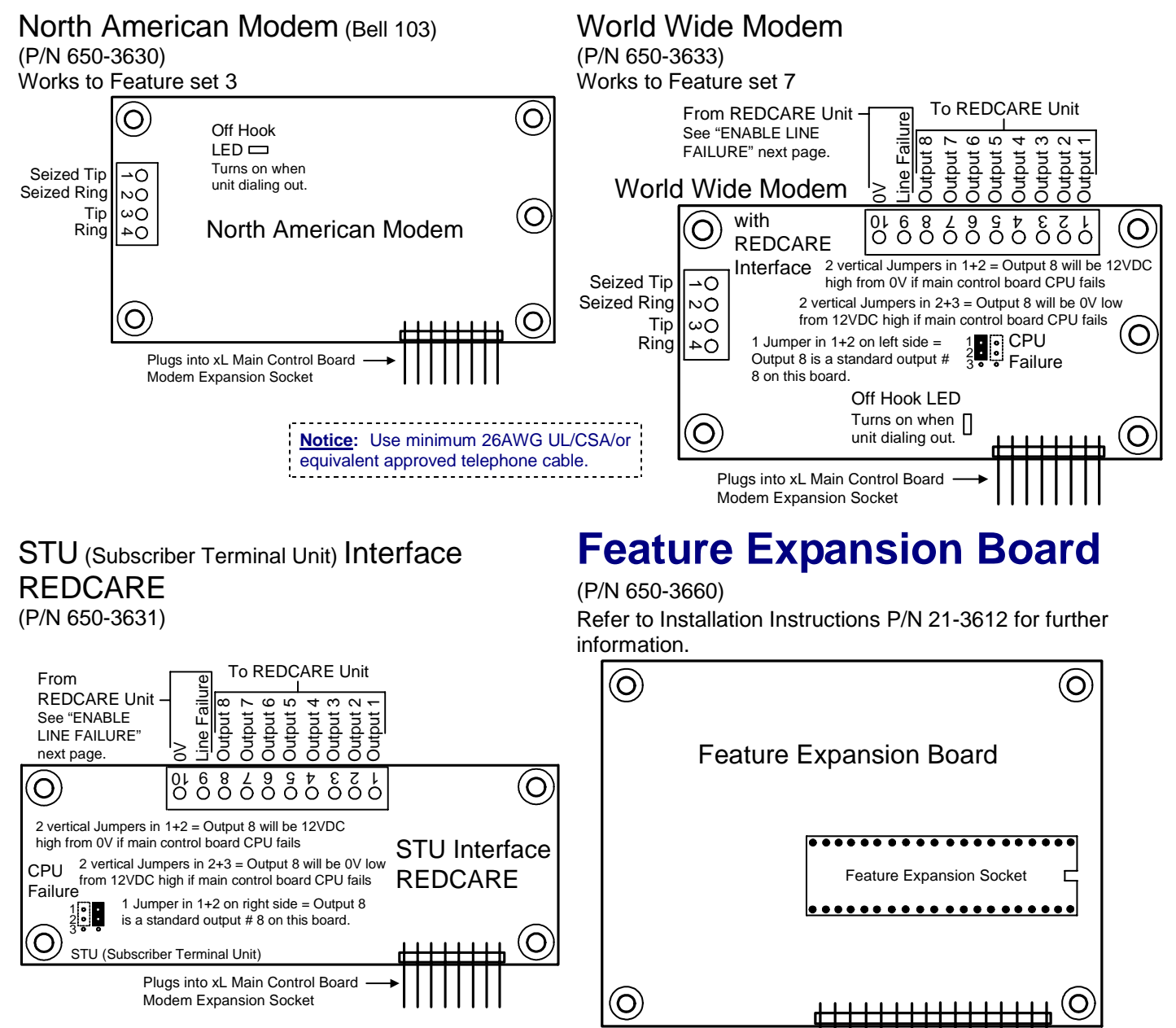

#### WW Modem and STU Interface "CPU Failure" available with main control module firmware 4.3 or greater.

#### CPU Failure (WW Modem and STU)

Output 8 must be programmed as "System Fault" in System Outputs. Use Director Software outputs or Simplified or Advanced (B000:00, System Outputs #56) keypad programming. For a negative to positive output, it can be left defaulted. For a positive to negative output, it must also be programmed to be inverted.

#### ENABLE LINE FAILURE on WW Modem and STU Interface

This feature is used to monitor for line faults from switched communicators such as Redcare NOTE: Either of these modules must be plugged into main control module.

Simplified Configurations: Comms (Communications) Configure Group

– Enable Line Failure: Default: No (UK ACPO = ✓ yes)

- Line Fail Polarity: Positive 12VDC going to Negative 0V or Negative 0V going to Positive 12VDC. Default: Positive

Advanced Configurations: S005 V03

– Field 2: Parallel STU 8OP Supports Line Fail: ✓ (yes) □ (no) Default: no (UK ACPO = ✓ yes)

- Field 3: Parallel STU 8OP Line Fail Negative Polarity: √(yes) □ (no) Default: no = Positive Polarity

Enable Equipment failure point E16 (HSC, Security IP, Trouble). Set delay as 01 immediate in Simplified or Advanced programming. If the WW Modem or STU Interface have a Line Failure condition, it will be indicated by an HSC fault.

HSC (High Security Communications) is a proprietary communications of CSG Security Inc. and not used in all markets.

#### Wiring CA38A Alarm Jack for connection to xL Modems

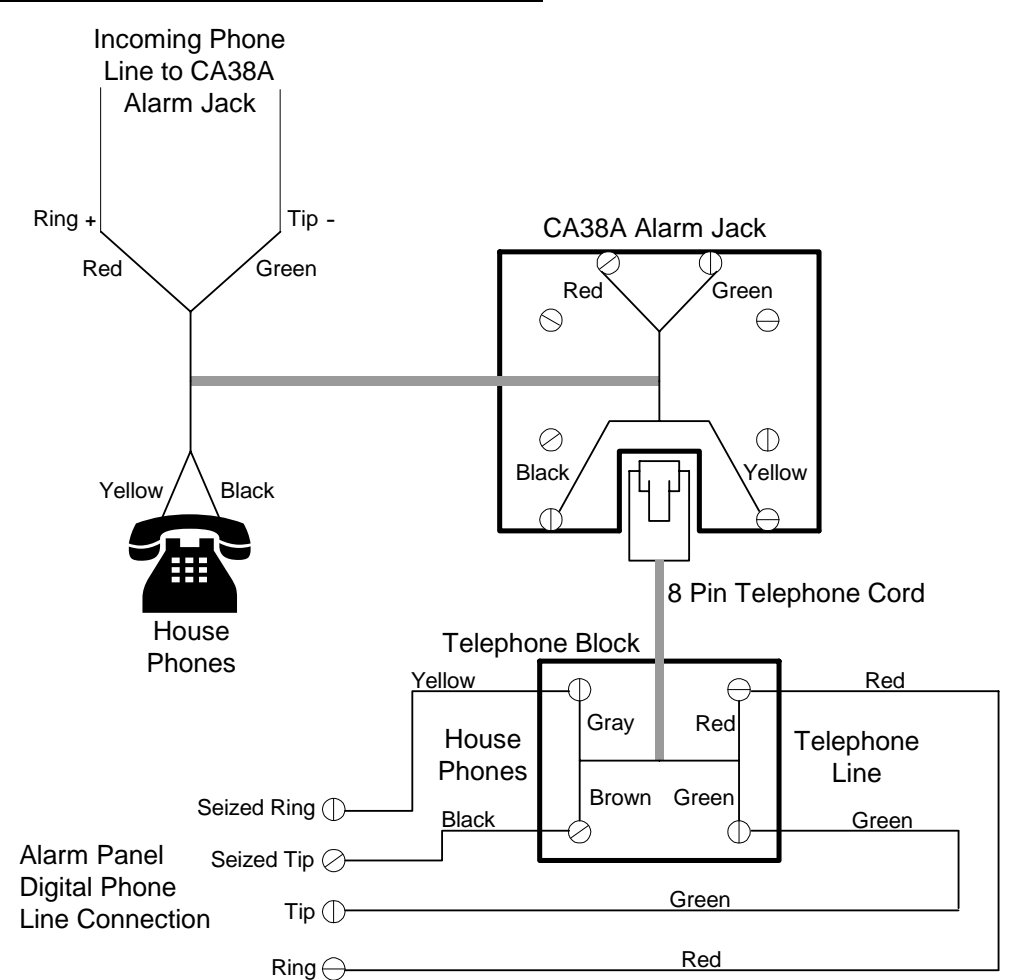

8 pin phone line cord VEREX part number: 166-4500

The CA38A Alarm Jack is commonly installed by the telephone company and is a requirement for Canadian installations.

If a supplementary cord and jack are used, they must comply with FCC Part 68.

# Keypad Refer to Installation Instructions P/N 21-3610 for further information.

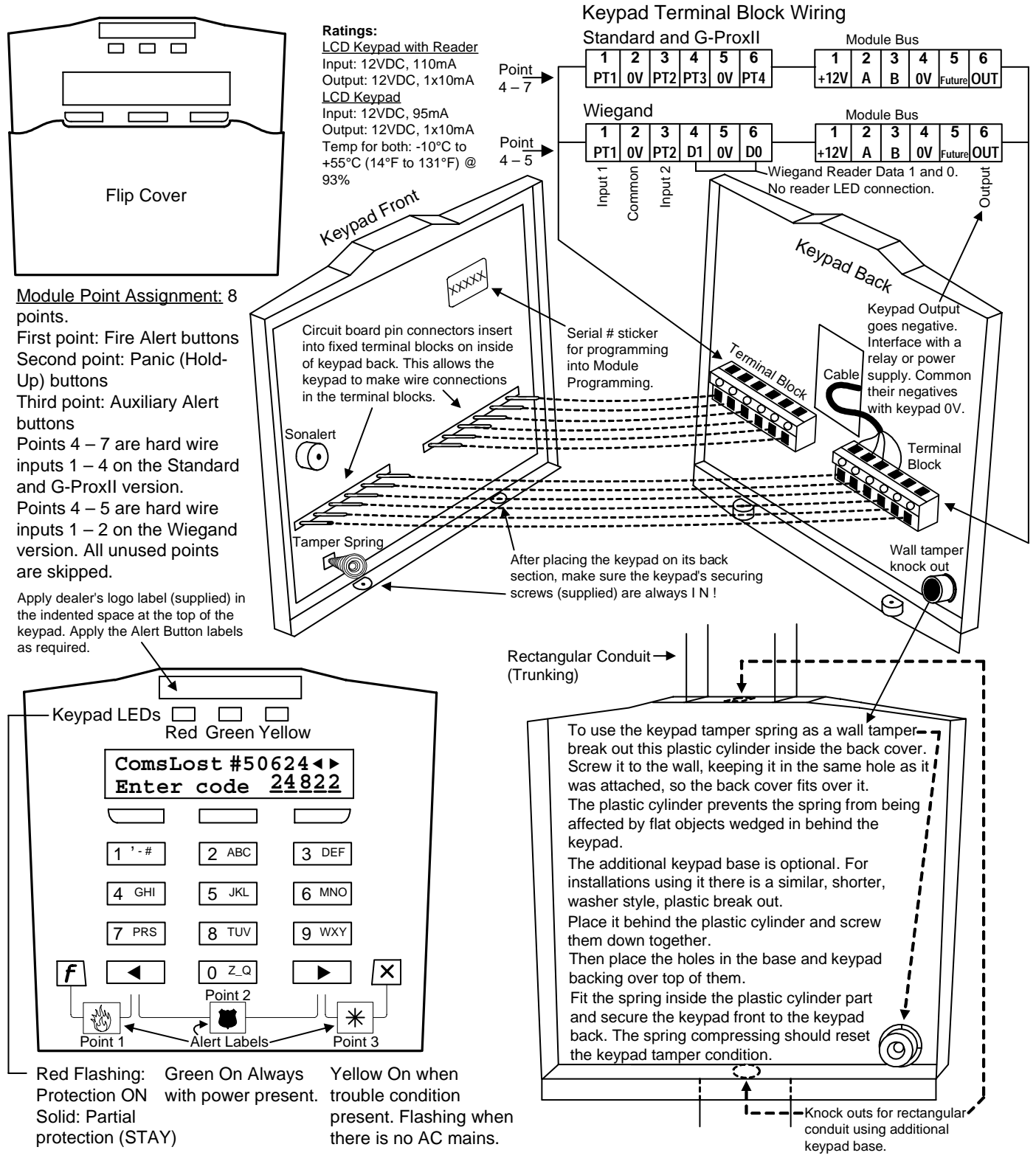

#### 3 Keypad Versions

- LCD Keypad P/N 111-3610 (white), 111-3620 (gray): standard keypad includes 3 programmable alert button inputs, 4 hardwire alarm input points and 1 output point.
- LCD Keypad with RF reader P/N 111-3611 (white), 111-3621 (gray): keypad includes 3 programmable alert button inputs, 4 hardwire alarm input points and 1 output point. Includes a built-in RF G-Prox reader.
- LCD Wiegand Keypad P/N 111-3612 (white), 111-3622 (gray): keypad includes the capability to connect an external Wiegand reader to it. Keypad includes 3 programmable alert button inputs, 2 hardwire alarm input points and 1 output point.

# Input Point Expanders Refer to Installation Instructions P/N 21-3615 for further information.

# VBUS

- VBUS is an internal communication bus that related VBUS modules are used with. The VBUS is not intended for external use. It has been designed to be used in a protected enclosure with adjoining interconnection between modules in the same enclosure. It communicates with the main control over the Module Bus (SNAPP) which is for external communications.
- VBUS and VBUS modules allow the system to be expanded without adding additional modules on the main Module Bus (SNAPP).

# 16 Point Expander

Master Unit (P/N 650-3646)

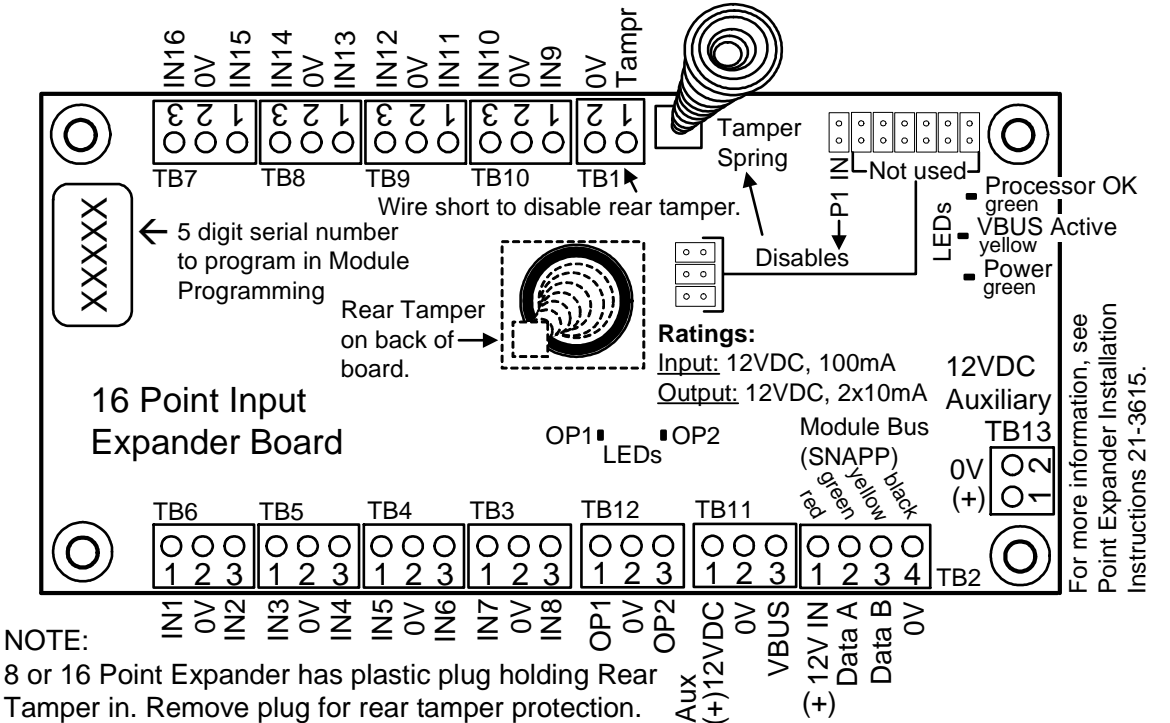

See the following Module Power Supply for a further description of the same Rear Tamper assembly.

## 8 Point Expander VBUS Unit (P/N 650-3642)

Refer to Installation Instructions P/N 21-3615 for further information.

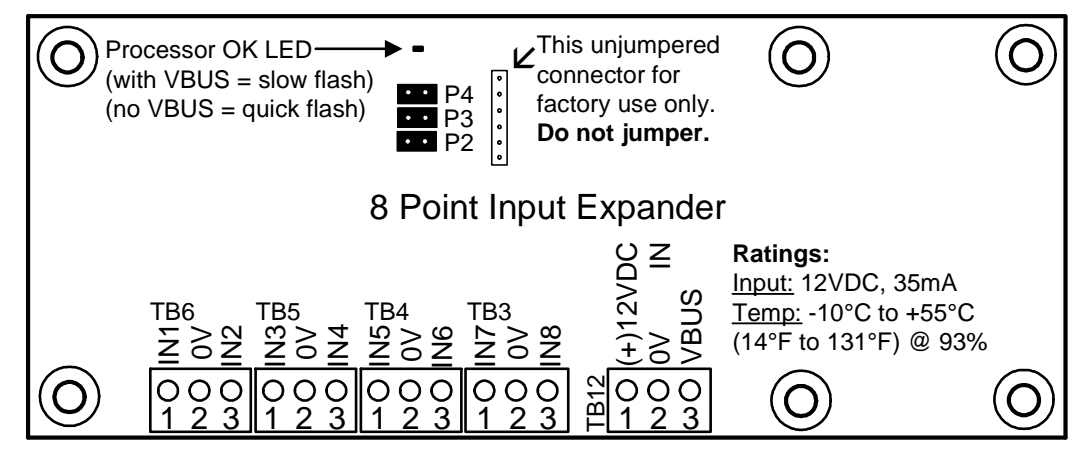

## Jumper Selections P2 to P5 for 8 Point Expander Board

|                                      | •           |           | VBUS connected or not.<br>All inputs are left open with nothing connected to them.           |
|--------------------------------------|-------------|-----------|----------------------------------------------------------------------------------------------|
| Slave Unit Address Address Jumper P2 |             | Jumper P2 | Insert the P4 test jumper.                                                                   |
| 1 OUT                                |             | DUT       | The "Processor OK" LED will flash at a slow rate.                                            |
| 2 IN                                 |             | IN        | Short (bridge) each input with a piece of wire. E.g. between IN1 and 0V or IN2               |
|                                      | ·           |           | and 0V etc.<br>The "Processor OK" LED will flash at a faster rate when each input is shorted |
|                                      | TEST        | Not us    | (bridged).                                                                                   |
| Jumper                               | P4          | P3        | This will indicate that the inputs should function normally.                                 |
| IN                                   | ON Leave in |           | in Remove P4 after the test to return the 8 point expander board to normal                   |
| OUT                                  | OFF         |           | operation.                                                                                   |
|                                      |             | •         | '                                                                                            |

8 Point Expander Test Feature

Apply power to an 8 point expander board. It can have an address and the

# **Transistor Output Expander**

VBUS Unit (P/N 650-3640) Refer to Installation Instructions P/N 21-3616 for further information.

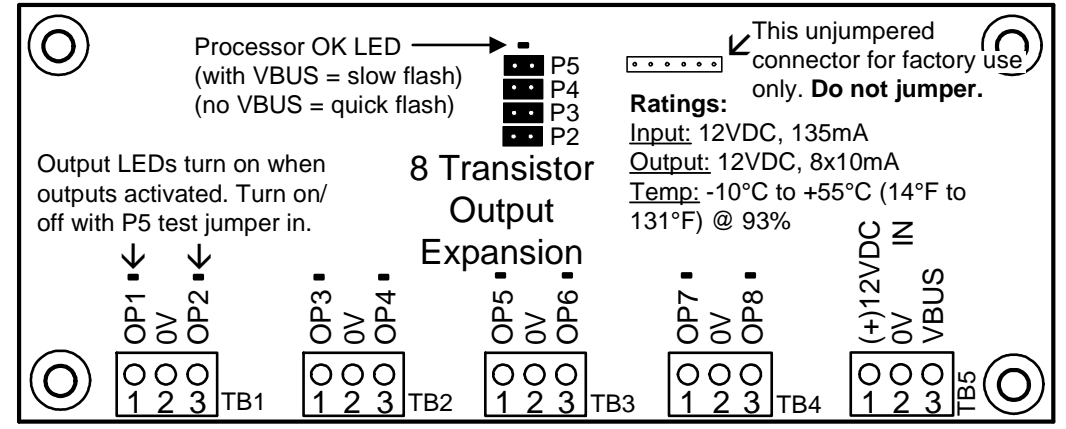

# **Relay Output Expander**

VBUS Unit (P/N 650-3641) Refer to Installation Instructions P/N 21-3616 for further information.

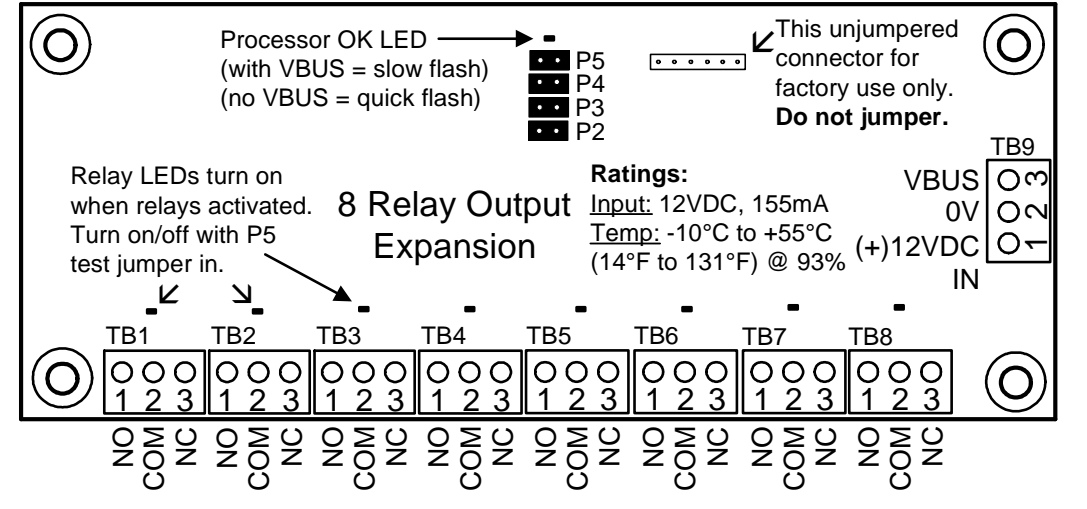

## **Transistor and Relay Expander Jumper Selections P2 to P5**

| Slave Unit | Address Jumpers P2 – P3 |     |        | TEST                |                 |
|------------|-------------------------|-----|--------|---------------------|-----------------|
| Address    | P2                      | P3  |        | (all outputs switch | Not used        |
| 1          | OUT                     | OUT |        | on and off)         |                 |
| 2          | IN                      | OUT | Jumper | P5                  | P4              |
| 3          | OUT                     | IN  | IN     | ON                  | Leave defaulted |
| 4          | IN                      | IN  | OUT    | OFF                 |                 |

# Module Power Supply Refer to Installation Instructions P/N 21-3614 for further information.

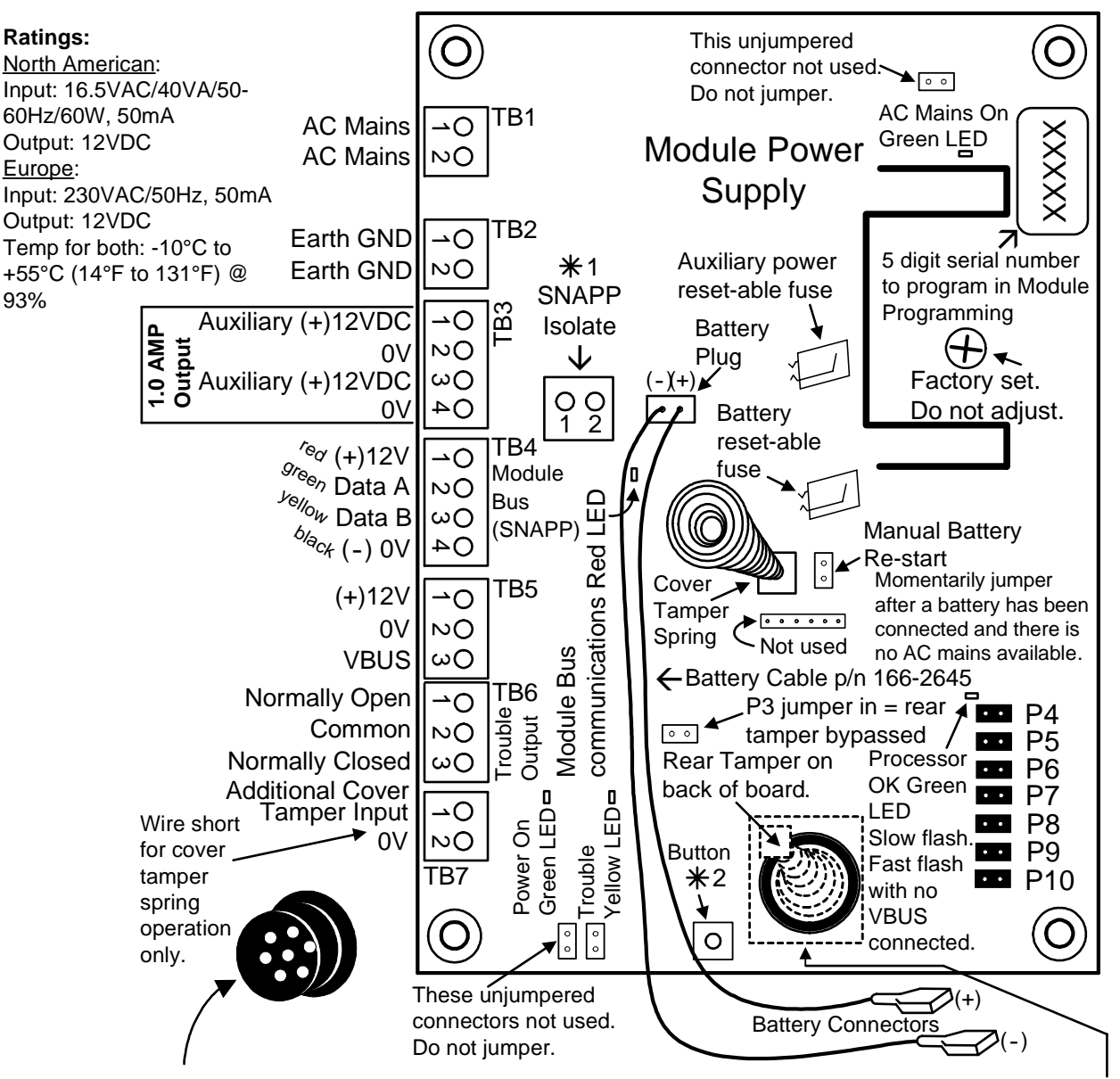

Anti-Attack Bushing Cap (p/n 364-5102) covers the rear tamper spring. It fits inside an "O" Ring Bushing (p/n 364-5103) that fits inside the metal cabinet's rear wall, anti-tamper spring, knock-out. Leave the O ring bushing and cap IN if the rear tamper is not used. If the rear tamper is used, remove the cap and the O ring with the edge of a flat screw driver. Discard the O ring. Align the cap to insert in the tamper spring, knock-out hole on the control cabinet back. Screw the cap by its center hole to the mounting surface. Place the control cabinet over it, allowing the rear tamper spring to fit inside the cap. The cap will insert in the metal cabinet's tamper spring, knock-out hole. Complete securing the metal cabinet to the mounting surface. **X** 1 SNAPP ISOLATE: Jumper/short with wire to enable Module Bus (SNAPP) connector 12VDC.

- \* 2 Brownout Button: After installation and all power connections are complete, press this button
  - to establish a frame of reference to detect a brownout.

## **Power Supply Selection Jumpers P4 to P10**

| Power Supply Type                                                                 |     |     | Jumpers | 6   |     |
|-----------------------------------------------------------------------------------|-----|-----|---------|-----|-----|
| and other selections                                                              | P4  | P5  | P6      | P7  | P8  |
| Module Bus(SNAPP) and VBUS Master                                                 | IN  | INI |         |     |     |
| (P9 and P10 are ignored)                                                          |     |     |         |     |     |
| VBUS Slave                                                                        | INI |     |         |     |     |
| (set P9 and P10 Slave Address)                                                    | IIN | 001 |         |     |     |
| Module Bus (SNAPP) ONLY                                                           | OUT | IN  |         |     |     |
| Stand Alone, no Module Bus or VBUS                                                | OUT | OUT |         |     |     |
| 110V Operation                                                                    |     |     | IN      |     |     |
| 220V Operation                                                                    |     |     | OUT     |     |     |
| Relay Test – disconnect the module bus (SNAPP). Momentarily insert P7             |     |     |         |     |     |
| jumper and remove again. Relay will cycle on, off for 10 secs.                    |     |     |         | 001 |     |
| Defeat Battery – where a standby battery is not required, insert P8 jumper        |     |     |         |     |     |
| and the system will ignore battery monitoring. <b>IMPORTANT:</b> This jumper must |     |     |         |     | OUT |
| be left <b>OUT</b> for battery monitoring.                                        |     |     |         |     |     |

#### LEDs

AC Mains On (green) – on with electrical present. Power ON (green) – on if Auxiliary DC power is present Trouble (yellow) Normal = not on. – will flash on and off for:

- AC Mains failure.
- Battery loss.
- Module Bus (SNAPP) not active.
- turns on solid if one or more of the board tampers are active.

#### **Processor OK**

- normally will flash on and off slowly.
- will flash on and off rapidly when VBUS is present.

#### **Relay Trouble Output**

- will change state with any trouble mentioned above present.

| Power Supply  | Jumpers |     |  |  |  |
|---------------|---------|-----|--|--|--|
| Slave Address | P9      | P10 |  |  |  |
| 1             | OUT     | OUT |  |  |  |
| 2             | OUT     | IN  |  |  |  |
| 3             | IN      | OUT |  |  |  |
| 4             | IN      | IN  |  |  |  |

NOTE: VBUS is an internal communication bus that related VBUS modules are used with. The VBUS is not intended for external use. It has been designed to be used in a protected enclosure with adjoining interconnection Main between modules in the same enclosure. It communicates with the main Control control over the Module Bus (SNAPP) which is for external communications. Unit MASTER – P4, P5 in SLAVE - P4 in, P5 out SNAPP only – P4 off, P5 in Stand Alone - P4, P5 out Module Bus (SNAPP) Module Power Supply Module Power Supply Module Power Supply SNAPP S പ പ Ø ы ß Parallel Connections. 0V and VBUS. A 12VDC connection is VBUS not needed. VBUS Slave unit # 1 on Master Master Unit communicating Slave unit # 2 on Master to the main control unit on Unit's VBUS. The Module Unit's VBUS. The Module the Module Bus. The Module Serial # on its sticker is Serial # on its sticker is Serial # on its sticker is ignored. ignored. – P4 in, P5 out. programmed into the Module - P4 in, P5 out. Program Section. - P9, P10 out = Address 0 - P9 out, P10 in = Address or Slave #1 – P4 & P5 in 1 or Slave #2 - P9, P10 ignored

# Appendix "A" 12VDC Relay

Dimensions: 1&3/8" (3.5cm) wide X 2&3/8" (6.0cm) long X 1&1/16" (2.7cm) high.

state.

Power: 12VDC, 8.5 mA active current rating.

## **Terminal Connections:**

- 1. Normally Closed In
- 2. Normally Open non-energized
- 3. Common
- 4. Positive Trigger
- Negative 12VDC
- Positive 12VDC
- 7. Negative Trigger

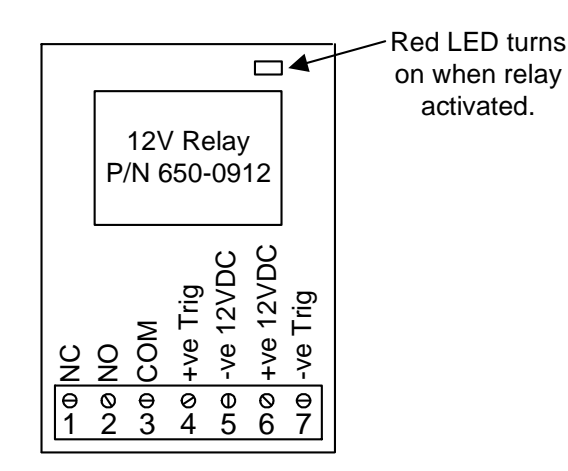

## Features:

- Form "C" contact.
- Contact will change state when 12VDC applied to Pos. pin 6 and Neg. pin 5 and there is a wire short between Pos. pin 6 and Pos. Trigger pin 4.
- When continuously powered by 12VDC, will change state when:
- Low voltage trigger applied to Pos. Trigger pin 4 (greater then 3VDC, approximately 130 micro amps).
- A negative supply is applied to Neg. Trigger pin 7.
- On board red LED turns on when relay activated.

# **Appendix "B" Wiring Specifications**

#### • Earth Grounds:

Recommended: 18 AWG, stranded & insulated; Good: Standard 22 AWG quad cable (use all 4 wires).

 Module Bus (RS485) Cabling (device comms & power): Recommended: 24 AWG, 4 conductors, Shielded Twisted Pair, 120 Ω impedance, low capacitance, 41 pF / meter or 12.5 pF / foot (such as Belden 9842). ULC: 22 AWG, 4 conductors, Shielded Twisted Pair, low capacitance.

For regions that require CE conformity, C-Tick conformity or the equivalent the recommended Module Bus cabling bus wire type must be used.

- Max. Length: Up to 610 m / 2000 ft. of cable on a Module bus port.
- NOTE: For longer cable distances, and/or where many expansion modules are connected on one cable (daisy chained, star wiring configurations are not acceptable) a **150**  $\Omega$  'terminating' resistor will need to be installed across A and B communication terminals of the last module on the 'bus' cable. If necessary, add a second resistor at the panel end module bus A and B if it is confirmed that the panel connector is the "end of line" at that end.
- Separate Power (or door strike) Wiring: Recommended: 18 AWG, stranded & insulated (2 conductors; colour-coded is preferable); Good: 22 AWG, 2 conductors, insulated.

Inputs/Sensor Cabling:

22 AWG, 2-wires (For electrically noisy environments, use twisted pair, and/or shielded cable.)

- Outputs/Signalling: 22 AWG, 2 conductors.
- Reader Cabling: 24 AWG (ULC: 22 AWG), shielded (Max: 150 m / 500 ft.) Basic reader (no LEDs, buzzer control, or tamper): 4 Conductors; Reader with LED(s): 6 conductors; Reader with LEDs, plus buzzer and tamper: 9 conductors.

Modem/PC Link: Use kit provided, or 22/24 AWG low-cap cable (not reader cable). Shielded cable is recommended. RS485 (shared cable or modem): 3 wires, see Module bus spec. above.

| Cabling P/Ns:           | <u>FT4</u>      | <u>FT6</u>     |
|-------------------------|-----------------|----------------|
| Module Bus (shielded)   |                 | <br>           |
| Preferred (24 AWG):     | 120-3401        | 120-3405       |
| ULC (22 AWG):           | 120-3408        | 120-3409       |
| Note: Max. distance may | be reduced with | the ULC cable. |
| Reader cable (24 AWG    | Shielded):      | 1              |
| 6 Conductors:           | 120-3402        | 120-3406       |
| 10 Conductors:          | 120-3403        | 120-3407       |
| Note: ULC requires 22 A | WG shielded cab | ble.           |
| Power (18 AWG):         | 120-3400        | 120-3404       |
| <u>I/O</u> (quad):      | 120-3410        | 120-3411       |

Notice: Use minimum 26AWG UL/CSA/or equivalent approved telephone cable.

| Notice:                                 | Ele        | vator   | С    | ontrolle        | ər   | and    |
|-----------------------------------------|------------|---------|------|-----------------|------|--------|
| condomi                                 | ondominium |         |      | inst            | alla | ations |
| include                                 | unique     | powe    | er   | and             | са   | abling |
| aspects.                                | Always     | refer t | o th | ne <b>ins</b> t | tall | ation  |
| instructions provided with each device. |            |         |      |                 |      |        |
|                                         |            |         |      |                 |      |        |

# **Appendix "C" Basic Circuit Types**

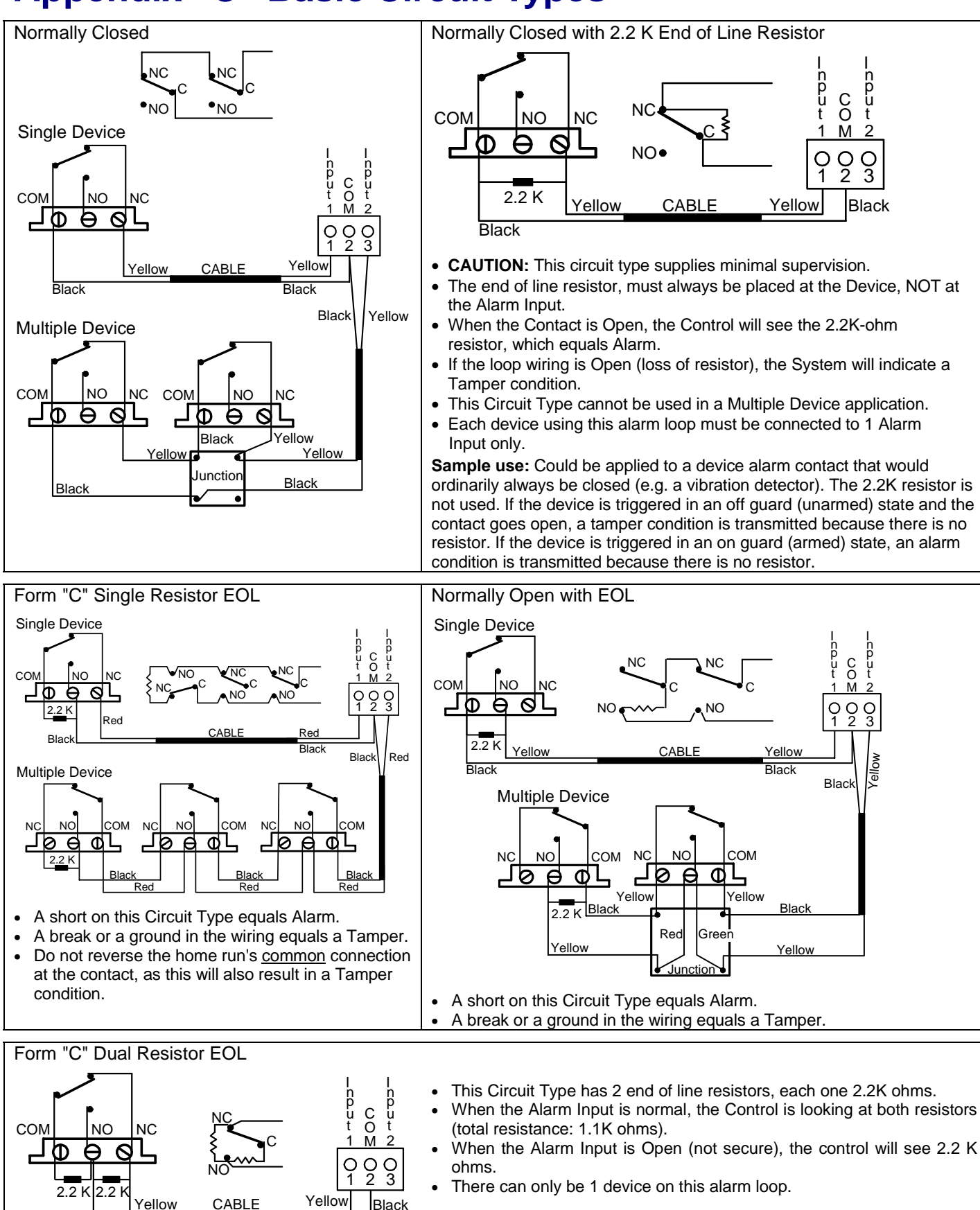

Black

# Appendix "D" Modem Notes

#### Windows Modem Setup

For use with the Director Software

When a new modem is installed on a Windows PC, the Windows software will normally detect the new device, and display some simple installation steps. An

installation CD or diskette may also be provided with the modem.

If a new modem is not recognized, proceed into the windows Control Panel and select "Add New Hardware", and follow the prompts that appear. Note: Older modems may not meet compatibility requirements for "Plug-and-Play" installation. In this case, you may be able to use an installation diskette provided with the modem (or the modem may need to be upgraded or replaced).

Once the modem is installed and recognized under Windows, the following items need to set through the Control Panel as follows:

- Open the Windows [Start] menu, and select Control Panel.
- Open Phone and Modem Options (double-click).
- In the next screen, select the Modems tab.
- Select your modem in the list, and click [Properties].
- In the Modem tab, ensure the "Maximum Speed" is set to 38400 or higher. ("General TAB" for Windows 2000)
- In the Advanced tab, enter the following text as a modem initialization string: ATS7=140.

<u>Tip</u>: Uppercase as shown; 0 = zero.

<u>Purpose</u>: This allows for a longer 'phone number' (e.g., with pauses, long distance access codes, etc.)

• When finished, click [OK] as needed to close the screens.

**Tip:** Be sure to repeat these steps for any additional modems (on any applicable PCs).

#### Main Controller Modem Configuration

(<u>Samples</u>: USR Sportster<sup>™</sup> 56K and LASAT Safire 560<sup>™</sup> Voice Modem)

#### Reference Information: Modem Switches (USR Sportster™ 56K)

| Switch 1 (down): | DTR override                   |
|------------------|--------------------------------|
| Switch 2 (up):   | Verbal result codes            |
| Switch 3 (down): | Display result codes           |
| Switch 4 (up):   | Display offline commands       |
| Switch 5 (up):   | Answer on 1 <sup>st</sup> ring |
| Switch 6 (up):   | Carrier Detect - Normal        |
| Switch 7 (up):   | Load NVRAM defaults            |
| Switch 8 (down): | Smart Mode.                    |

#### LASAT Safire 560<sup>™</sup> Voice Modem

The LASAT Safire 560<sup>™</sup> Voice Modem has <u>no</u> on-board switches.

Once the switches are set correctly, you'll need to temporarily connect the modem to a PC, and load some specific settings into the modem's memory. This can be done with the "HyperTerminal" program that is included with MS Windows (or any other "terminalemulation" program that you may be familiar with):

**Note:** Ensure you have the specific modem with you, and a suitable modem cable for connecting it to the PC. (This must be a standard modem cable, NOT a 'laplink-style' cable, "null-modem" cable, or

any other type of file-transfer cable.)

- Start up the "HyperTerminal" program: <u>Windows XP</u>: From the Windows Start menu, select Programs, Accessories, Communications, and HyperTerminal. (Alternatively, you can open the Start menu, select Run, type "hypertrm.exe", and click Ok).
- Wait for the HyperTerminal logo screen to close (if applicable).
- Enter a suitable name such as "Panel Modem Setup", and select a desired symbol (for HyperTerminal's selection window). Then, click [Ok].
- 4) At the bottom of the next screen, select "Direct to ComX" (i.e., the port that you'll be connecting the modem to). Then, click [Ok].
- 5) In the next screen, select:

| Bits per Second: | 38400 |
|------------------|-------|
| Data Bits:       | 8     |
| Parity:          | None  |
| Stop Bits:       | 1     |
| Flow Control:    | None  |
|                  |       |

...and, click [Ok].

- From the <u>File</u> menu, select Properties, and the Settings tab.
- 7) Then, click [ASCII Setup], and select "Echo typed characters locally".
- 8) Now click [Ok] to close each of the two screens.
- 9) Connect the modem to the previously-selected serial port on the computer, and supply power to the modem using its plug-in transformer.
- 10) Now, type "at" (lower-case as shown, and without the quote marks), and press Enter.
  You should see the "at" appear as you type it, and a response of "OK" when you press "Enter".

If nothing appears on-screen, this may mean that you didn't select the "Echo typed..." setting as described previously, or that the modem is either not powered up, or is plugged into a serial port that doesn't match your selection. (You can select a different port by selecting **File**, and **Properties**, and changing the setting for "Connect Using" at the bottom of the screen.) The modem not responding may also indicate a problem with your cable or; not being plugged in correctly.

- **11)** (Do not proceed until you have your modem responding with "OK".)
- 12) Now, enter the settings for your modem: <u>USR Sportster56k</u>: AT&F&B1S0=1Y0&W0 <u>LASAT Safire 560<sup>™</sup> Voice Modem</u>: AT&F0S0=1&D0&Y0&W0&W1

Tip: Uppercase as shown; 0 = zero)

**Note:** If you wish to allow more time for long phone numbers, include **S7=140** after the S0=1, then the rest of the strings.

Carefully check that you have typed the characters correctly, and then press **Enter**. (Look for the modem to respond with "OK".)

- **13)** Now, power the modem down (i.e., remove power from the modem).
- 14) The modem is now ready to be used with a system panel. You can unplug the modem and shut down the HyperTerminal program when ready. To shut down HyperTerminal, open the <u>File</u> menu, and select Exit. (If prompted to save your changes, select Yes.)

**Tip:** If you need to set up another modem in the future, you can open your saved session instead of setting up a new one.

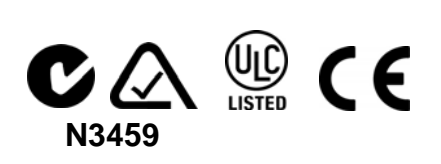